スマホを お使いになる前に

主な機能を 使ってみましょう

保証書

オススメ機能を 使ってみましょう

その他にもこんな 機能もあります

> 知っておいて ください

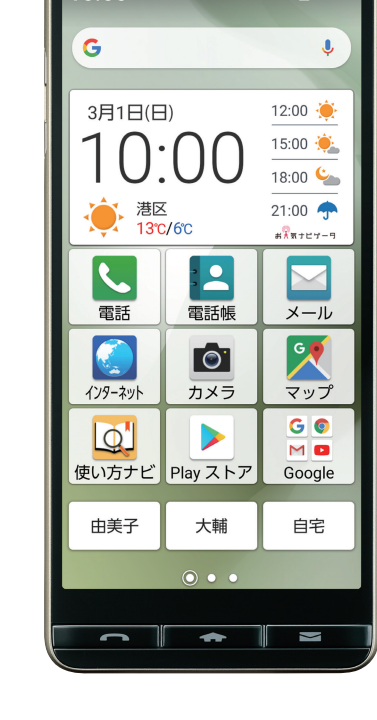

かんたんマニュアル

4G 🔟 📋 100%

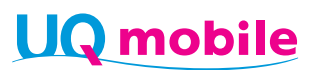

BASIO4

10:00

このたびは、「BASIO(ベイシオ)4」(以下、「本製品」もしくは「本体」と表記します)をお買い上げ いただき、誠にありがとうございます。ご使用の前に『かんたんマニュアル・保証書』(本書)をお 読みいただき、正しくお使いください。お読みになった後は、いつでも見られるようお手元に大 切に保管してください。

最新の『かんたんマニュアル』につきましては、UQ mobileホームページをご参照ください。

- ・URLおよび掲載内容については、将来予告なしに変更することがあります。
- ・本書の内容の一部、または全部を無断転載することは、禁止されています。
- ・auが提供しているサービスはご利用になれませんので、あらかじめご了承ください。

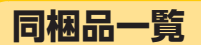

ご使用いただく前に、下記の同梱物がすべてそろっていることをご確認ください。

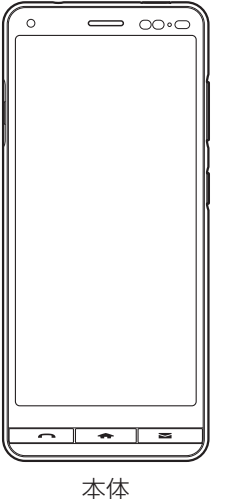

・かんたんマニュアル・保証書(本書)

※ 卓上ホルダは防水/防塵/耐衝撃性能を有しておりません。

| 主な周辺機器 (オプション品) のご紹介<br>・TypeC共通ACアダプタ01U (別売) |                 |
|------------------------------------------------|-----------------|
|                                                |                 |
| 以下のものは同梱されていません。                               |                 |
| ・ACアダプタ                                        | ・USB Type-Cケーブル |
| ・イヤホン                                          | •microSDメモリカード  |

- ・指定の充電用機器(別売)をお買い求めください。
- ・電池は本製品に内蔵されています。
- ・本文中で使用している携帯電話のイラストはイメージです。実際の製品と異なる場 合があります。

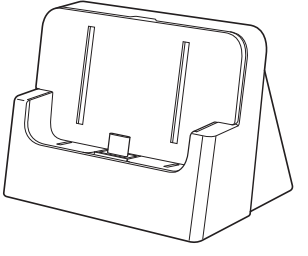

卓上ホルダ(KYV47PUA)

| 目次                                  |   |
|-------------------------------------|---|
| <br>初期設定について                        | 7 |
| メール (CosmoSia) の準備をする               |   |
| 無線LAN (Wi-Fi <sup>®</sup> ) 機能を利用する |   |
| スマホ用語集                              |   |
|                                     |   |

| スマホをお使いになる前に      | 26 |
|-------------------|----|
|                   |    |
| スマホを充電する          |    |
| タッチパネルを操作する       |    |
| 電源を入れる/切る         |    |
| スタート画面について        |    |
| アプリの権限について        |    |
| ホーム画面を利用する        |    |
| 操作を間違えたときは        |    |
| アプリの使用履歴を確認する     | 41 |
| スマホの状態を確認する       |    |
| 自分の電話番号を確認する      |    |
| マナーモード/機内モードを利用する |    |
| 文字を入力する           |    |
| ワンタッチボタンを利用する     | 54 |
| ダイレクトボタンを利用する     |    |
| 画面メモを利用する         | 58 |
|                   |    |

## 主な機能を使ってみましょう......60

| 電話を利用する              | 60 |
|----------------------|----|
| <br>電話帳を利用する         | 66 |
| メール (CosmoSia) を利用する | 69 |
| メッセージ(SMS)を利用する      | 75 |
| インターネットを利用する         | 79 |
| カメラを利用する             | 81 |

| オススメ機能を使ってみましょう | 86 |
|-----------------|----|
|                 |    |
| radiko+FMを利用する  |    |
| おうちモードを利用する     |    |
| 天気予報を見る         |    |

| 地図を確認する       | 90 |
|---------------|----|
| <br>アラームを利用する |    |
| カレンダーで予定を管理する |    |
| 日々の歩数を確認する    |    |

## 

| 102 |
|-----|
| 104 |
| 105 |
| 107 |
|     |

## 知っておいてください......108

| ソフトウェアを更新する         |  |
|---------------------|--|
| 故障とお考えになる前に         |  |
| アフターサービスについて        |  |
| 主な仕様                |  |
| 注意事項                |  |
| 携帯電話機の比吸収率(SAR)について |  |
| FCC Notice          |  |
| 輸出管理規制              |  |
| 知的財産権について           |  |
| 索引                  |  |
|                     |  |

## かんたんマニュアル・保証書(本書)について

本製品の基本的な使い方を、やさしく説明しています。 本製品を安心して便利にお使いいただくため、必ずお読みください。

## 本書の表記方法について

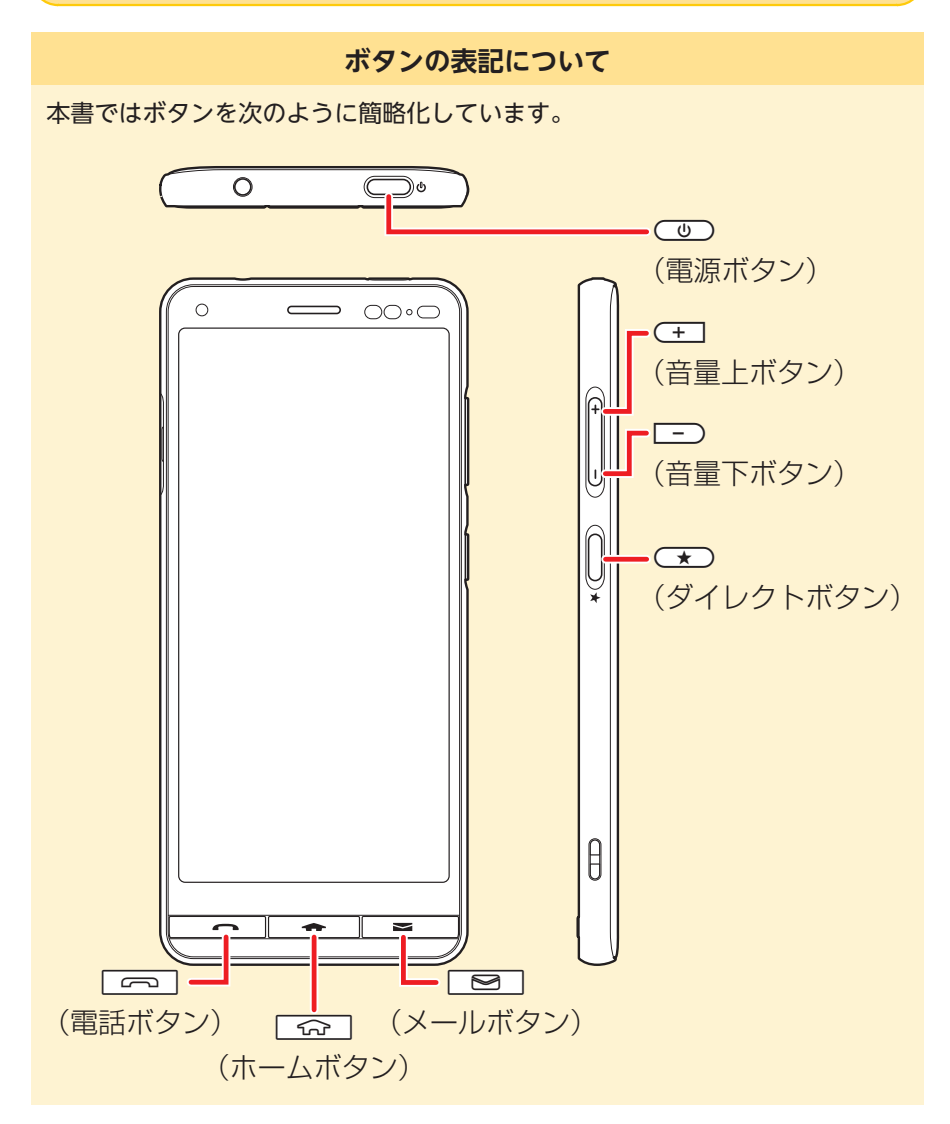

### 操作手順などの表記について

本書では、操作手順や選択項目を次のように表記しています。

ホーム画面で[設定] → [フォントサイズ] → サイズをタップ

#### ■操作の意味

①ホーム画面を左にスライド
 ② ○ (設定)アイコンをタップ
 ③ 「フォントサイズ」をタップ
 ④サイズをタップ

#### イラスト・画面表示について

本書に記載されているイラストや画面は、実際の製品や画面とは異なる場合があ ります。

また、画面の一部などを省略している場合がありますので、あらかじめご了承く ださい。

### その他のご注意

- ●本書では本体カラー「シャンパンゴールド」の表示を例に説明しています。
- ●本書では縦表示での操作を基準に説明しています。横表示では、メニューの項 目/アイコン/画面上のボタンなどが異なる場合があります。
- ●本書はUQ mobile Multi IC Card 01を取り付けた状態の画面表示・操作方法 となります。
- ●本書では[UQ mobile Multi IC Card 01]の名称を[SIMカード]と表記してい ます。
- ●本書では「microSD™メモリカード(別売)」および「microSDHC™メモリカード(別売)」、「microSDXC™メモリカード(別売)」の名称を「microSDメモリカード」もしくは「microSD」と省略しています。
- ●本書の表記の金額は特に記載のある場合を除きすべて税抜です。
- ●本書に記載している会社名、製品名は、各社の商標または登録商標です。なお、 本文中では、TM、®マークを省略している場合があります。
- ●本書に記載されているメニューの項目や階層、アイコンはご利用になる機能や 条件などにより異なる場合があります。

# 初期設定について

初めて本製品の電源を入れたときは、自動的に初期設定画面が表示されます。 初期設定は、本製品を便利に使うための設定ですので、必ず行ってください。

本製品の状態によっては、初期設定画面が表示されなかったり、画面や手順が異なることがあります。

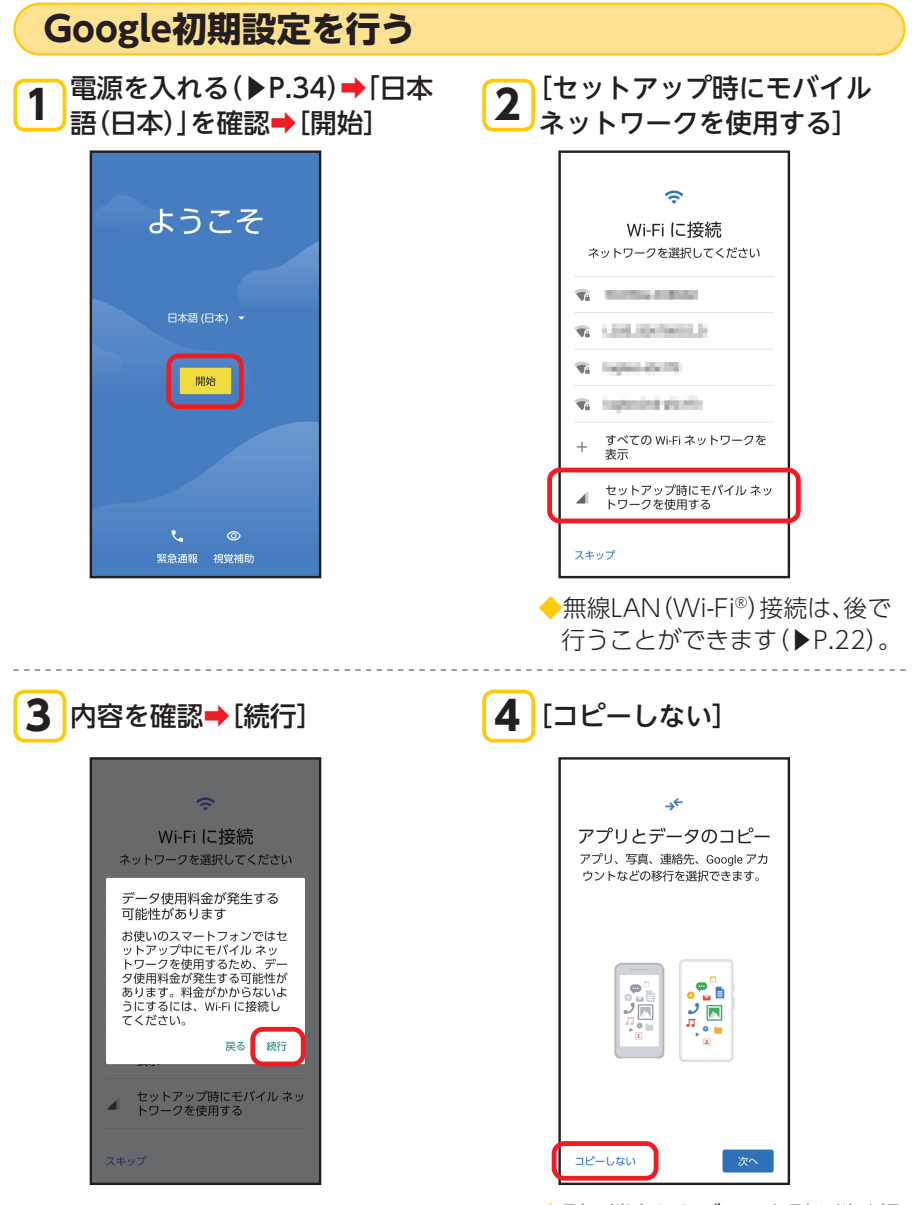

◆別の端末からデータを引き継ぐ場 合は、「次へ」をタップして画面の 指示に従って操作してください。

| Googleアカウントの設定を行う                                                                                            |                                                                                                    |
|----------------------------------------------------------------------------------------------------|----------------------------------------------------------------------------------------------------|
| <b>1</b> [アカウントを作成] → [自分用]                                                                                  | 2 お客様の「姓」、「名」を入力→「次へ」                                                                                                    |
| Google<br>ログイン<br>Google アカウントでログインしまし<br>ょう。詳細<br>メールアドレスまたは電話番号<br>メールアドレスを忘れた場合<br>アカウントを作成<br>自分用<br>子供用 | Google<br>Google アカウントを作<br>成<br>名前を入力してください<br>歴<br>京セラ<br>名<br>太郎                                                                     |
| ◆Google アカウントをお持ちの場合<br>は、メールアドレスまたは電話番号を<br>入力→[次へ]と操作してください。                                               | <ul> <li>「文字を入力する」(▶P.47)</li> <li>「ロボットによる操作でないことを証明<br/>します」という画面が表示されたら、画<br/>面の指示に従って操作してください。</li> <li>「自分でGmailアドレスを作</li> </ul>  |
| 3→[次へ]                                                                                                    | <b>4</b> 成]→作成したいGmailアドレ<br>スを入力→[次へ]                                                                                                  |
| Google<br>基本情報<br>生年月日と性別を入力してください<br><sup>年</sup> 1955 1 月 * 日<br>11<br>受別<br>男性 *                          | Google<br>Gmail アドレスの選択<br>Gmail アドレスを選択するか、独自の<br>アドレスを作成することができます<br>の @gmail.com<br>の 自分で Gmail アドレスを作成<br>(Gmail アドレス<br>@gmail.com |

◆あらかじめ用意されたGmailアド レスから選択することもできます。

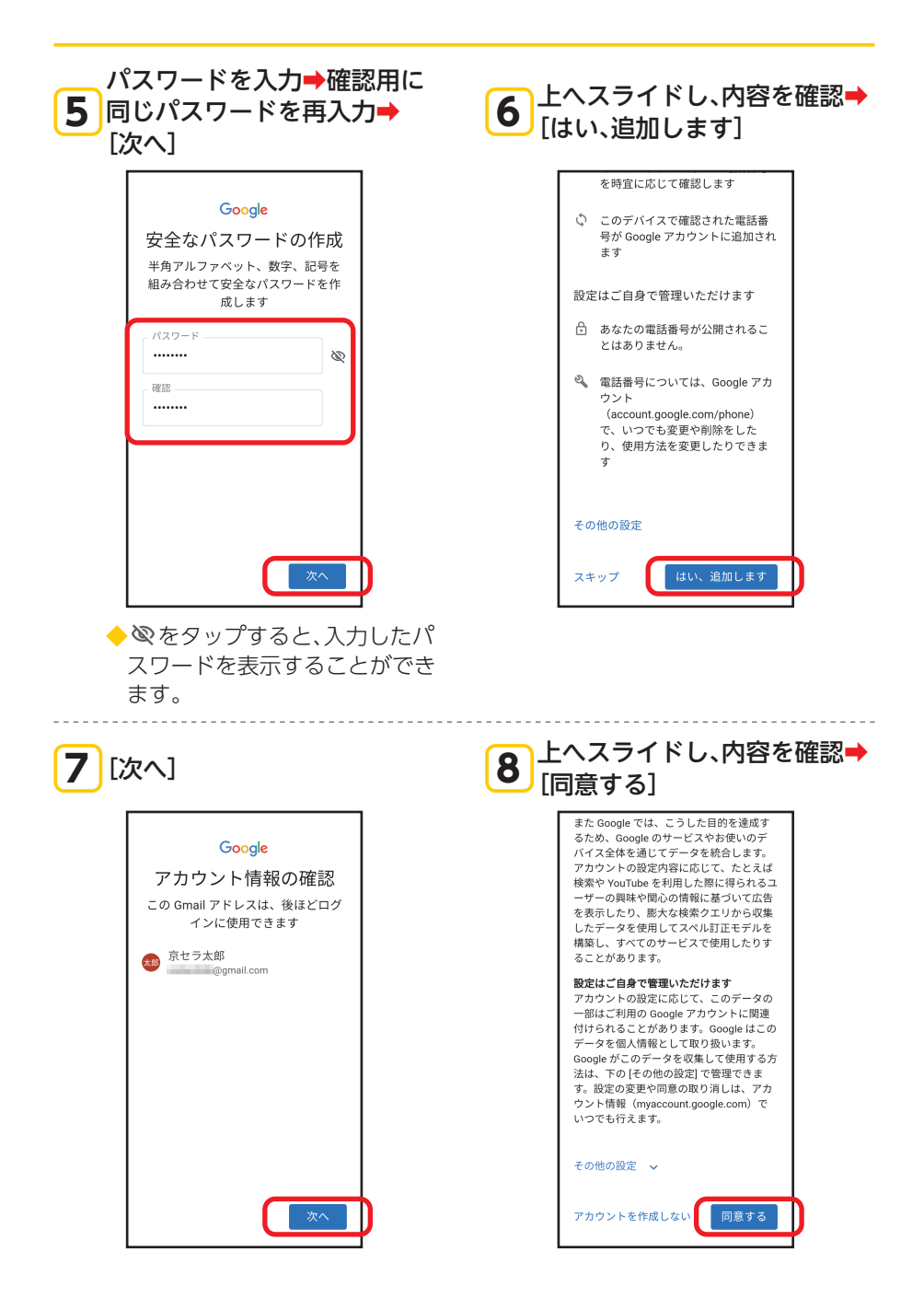

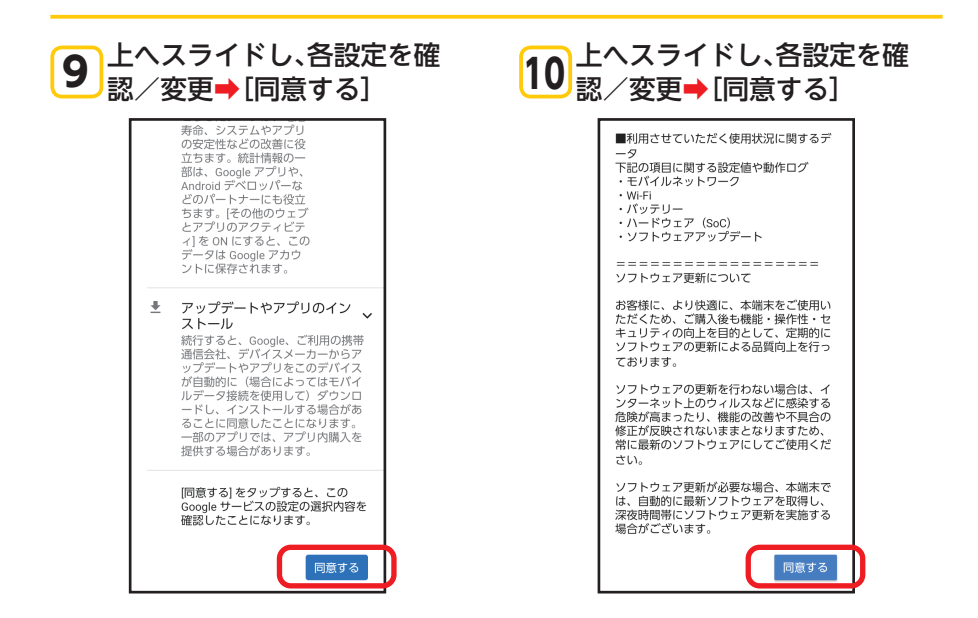

#### 11 [スキップ] 12 内容を確認→[スキップ] ß スタート画面の設定 スタート画面の設定 セキュリティ強化のため、ロックNo. セキュリティ強化のため、ロックNo. を設定してください スタート画面をスキップし ますか? ロックNo.は4桁以上で指定して デバイス保護機能は ON になり ません。このスマートフォンの ください 紛失や盗難時に、他人に使用さ スタート画面の方法 れるのを阻止することはできま せん。 戻る スキップ スキップ ◆ [スタート画面について] (▶P.36)

◆セキュリティの設定は、後で行うことができます(▶P.102)。

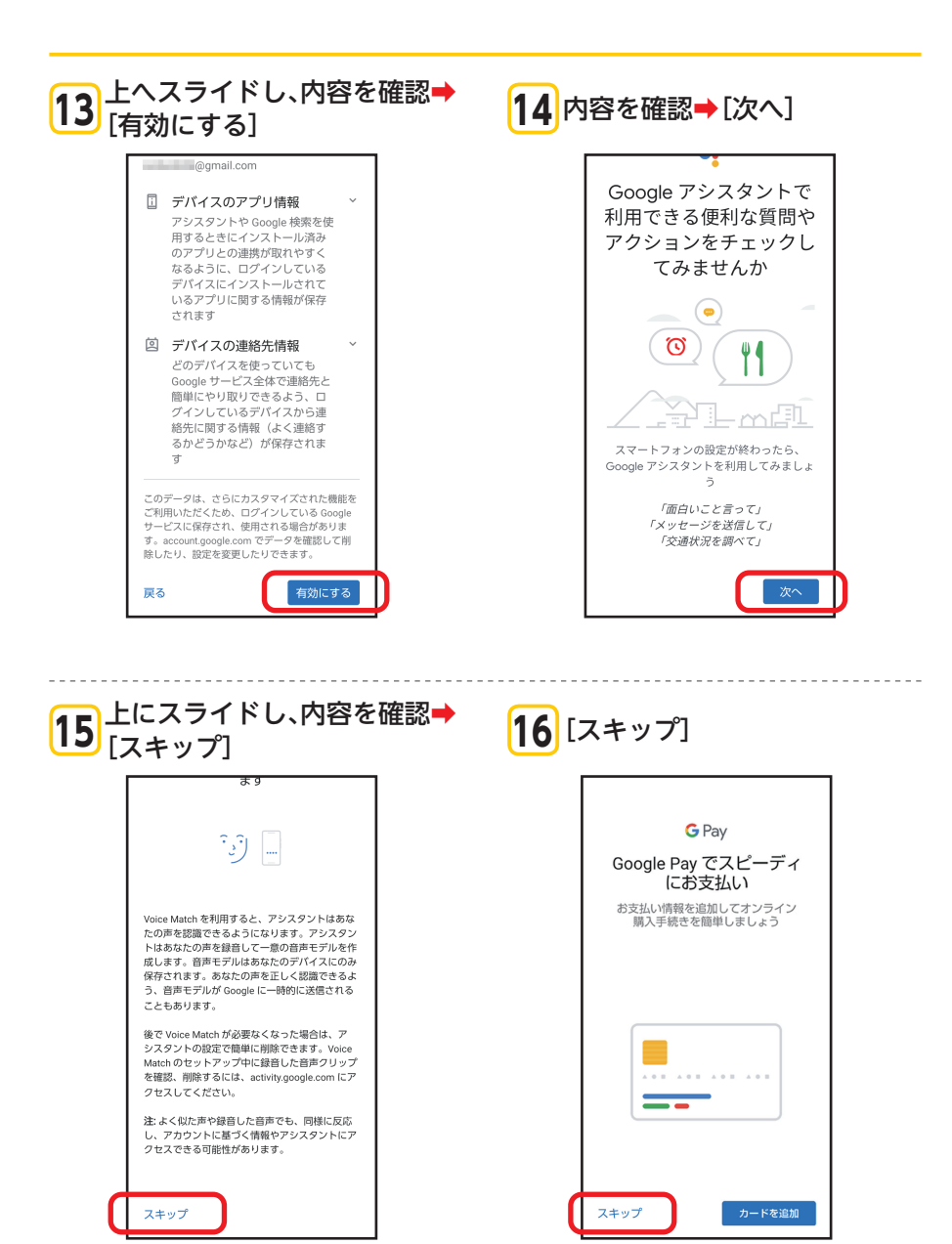

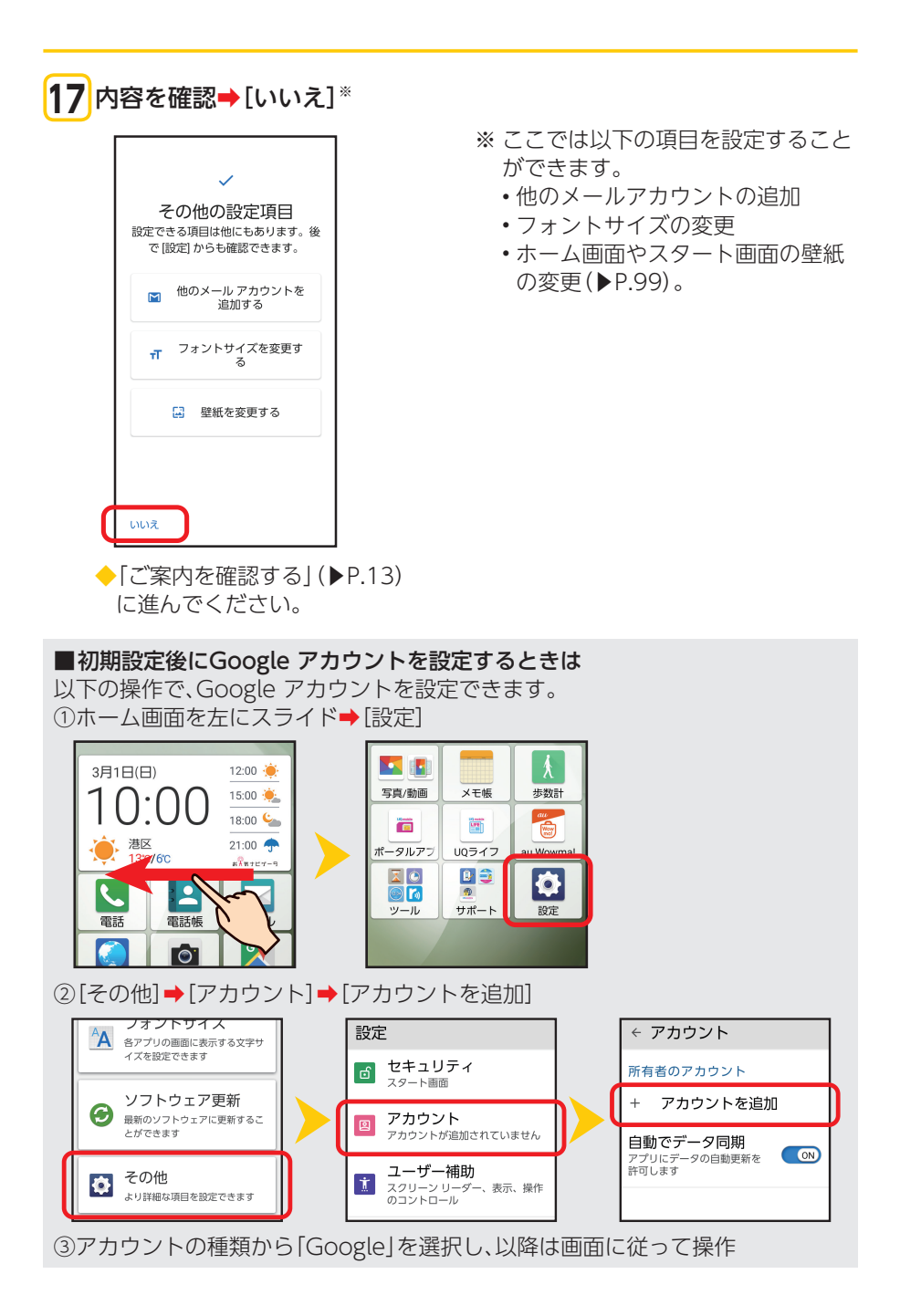

#### ご案内を確認する **2** [OK] 1 [)] ご案内 ご案内 G 3月1日(日 10:00 15:00 🔌 18:00 🖕 21:00 🜩 · 通送 130/60 NO 2012 10 G 0 M 0 Q, $\diamond$ $\langle \rangle$ 由美子 大輔 自宅 大輔 水平方向にスクロールしてアプリを確認 このようなアクセス許可の確認画面が できます。よく使う連絡先を登録できます。 表示される場合があります。機能を 利用するには許可を選んでください。 . . 今すぐはじめる οк ◆ 「今すぐはじめる」をタップする と、ご案内がスキップされ、ホー

3 ホーム画面が表示 G Ļ 3月1日(日) **?** 天気情報をご利用する場合は、 タップしてください。 #Xx+24-9 5 : 2 電話帳 電話 メール G 0 マップ インターネット カメラ GØ 0 MD 使い方ナビ Play ストア Google 未登録 未登録 未登録

ム画面が表示されます。

◆これで初期設定は終了です。

## UQ mobile ポータルを利用する

UQ mobileのデータ通信の利用状況の表示、データチャージおよび各サービスの利 用等を行うことができます。

ご利用には、my UQ mobile IDとパスワードが必要です。初期値は次のとおりです。

my UQ mobile ID:UQ mobileお申し込み受け付け時に発行された「受付番号」
 パスワード:お申し込み手続き時に入力した「暗証番号」

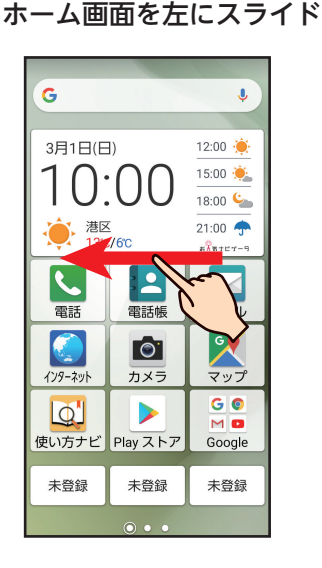

## **2** [ポータルアプリ]

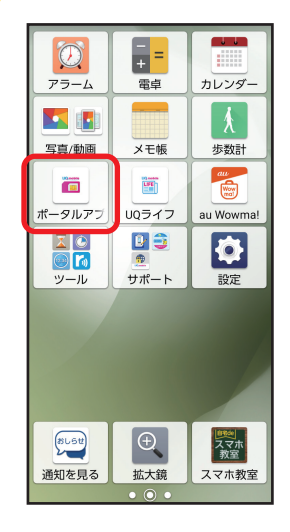

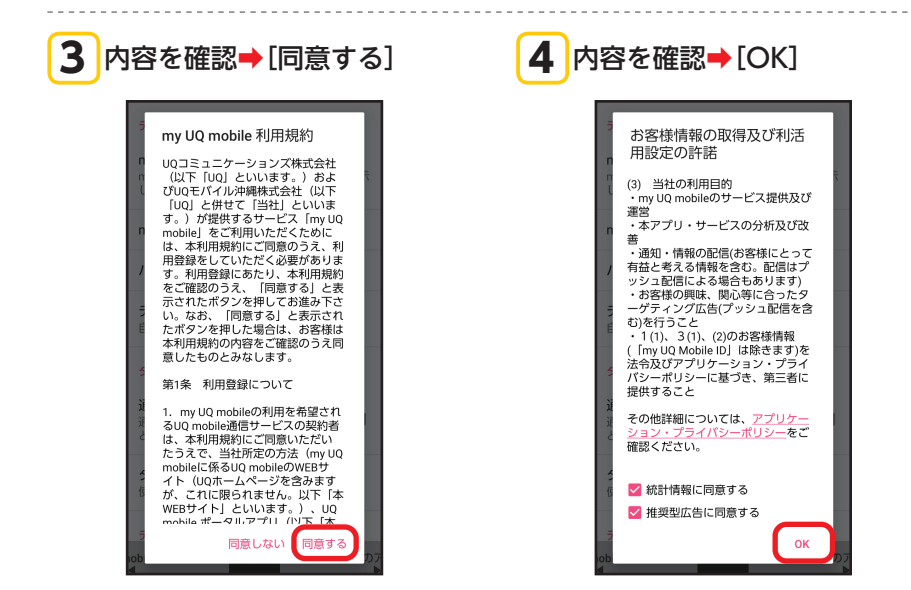

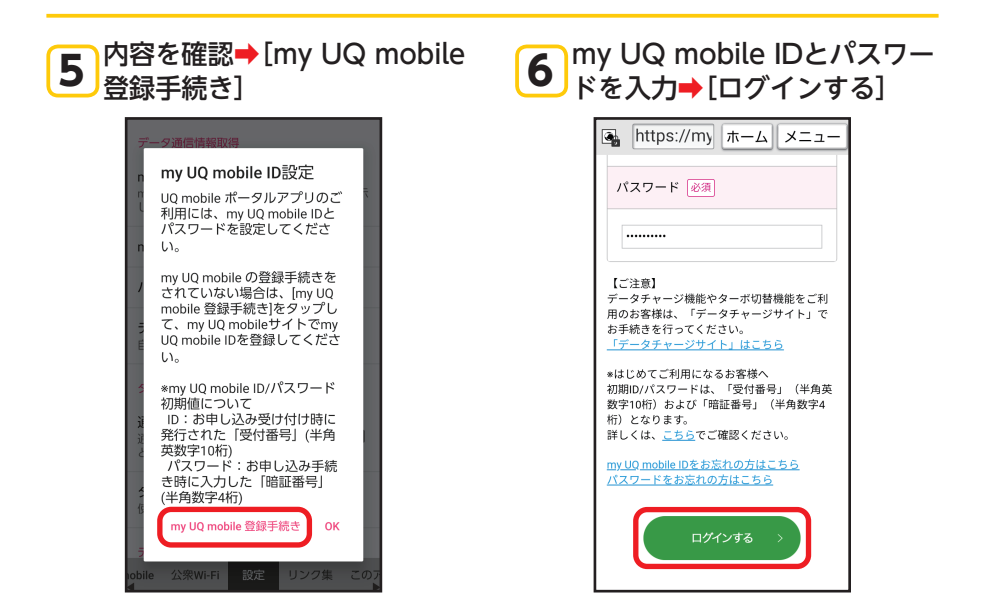

# メール(CosmoSia)の準備をする

### メール (CosmoSia) は複数のアカウントに対応したメールアプリケーションです。 UQのEメールサービスをご利用のお客様は、EメールアプリおよびSMSアプリとし てもご利用になれます。

※操作方法や画面表示が予告なく変更される場合があります。

•アプリ表示名称は、「メール(CS)」です。

戻る (画面メモ) アプリ履歴

• UQのEメールサービスは、有料サービスにつき、別途お申し込みが必要です。詳細 はUQお客さまセンターまたはUQホームページをご確認ください。

#### Eメールサービスの初期設定をする ホーム画面で 🖻 🔿 1 2 内容を確認→[同意する] $[ \times - \mathcal{V}(CS) ]$ 使用許諾契約 J G 重要:注意事項 - よくお読みくださ 12:00 🔶 3月1日(日) 株式会社ACCESS(以下「ACCESS」 といいます)が作成したアプリケーシ ョンソフトウェアであるCosmoSia 15:00 🌞 18:00 🛀 を、自己が所有または使用するスマ ートフォン・タブレット等の端末 (以下「端末」といいます)にダウン 进区 21.00 ロード、インストールまたは使用さ れるお客様(以下「ユーザー」とい います)は、以下の契約に同意し、 ACCESSと以下の契約を締結したこ - 14, メール M とになります。以下の条項すべてに 同意いただけない場合、ユーザーは X-11/(CS) メッヤージ Gmail osmoSiaをご使用になれません。な お、ACCESS以外の事業者や、その 他CosmoSiaをダウンロードやインス トールまたは使用しない方を、以下 閉じる インターネット カメラ マッブ 総称して「第三者」といいます。 G Ø Q, CosmoSia ソフトウェア使用許諾契 MO 約書(以下「本契約」といいます) 使い方ナビ Play ストア Google 同意しない 同意する 未啓録 未登録 未啓録 戻る (画面メモ)アプリ履歴 (画面メモ) アプリ履歴 **4** [OK] **3** [UQ mobile $\times - \mu$ ] 地域: 日本 このあとに続く確認画面ですべて M Gmail 「はい」「変更」または「許可」 をタップしてお使いください。 確認面面の例 d ドコモメール SMSアプリを変更しますか? SMSアプリとしてメッセージの代わ りにメール(CS)を使用しますか? UO mobile X-I いいえ はい auメール デフォルトメッセージングアプリ を変更しますか? S!メール 変更 Y!mobile メール ок Yahoo ¥7

戻る (画面メモ) アプリ履歴

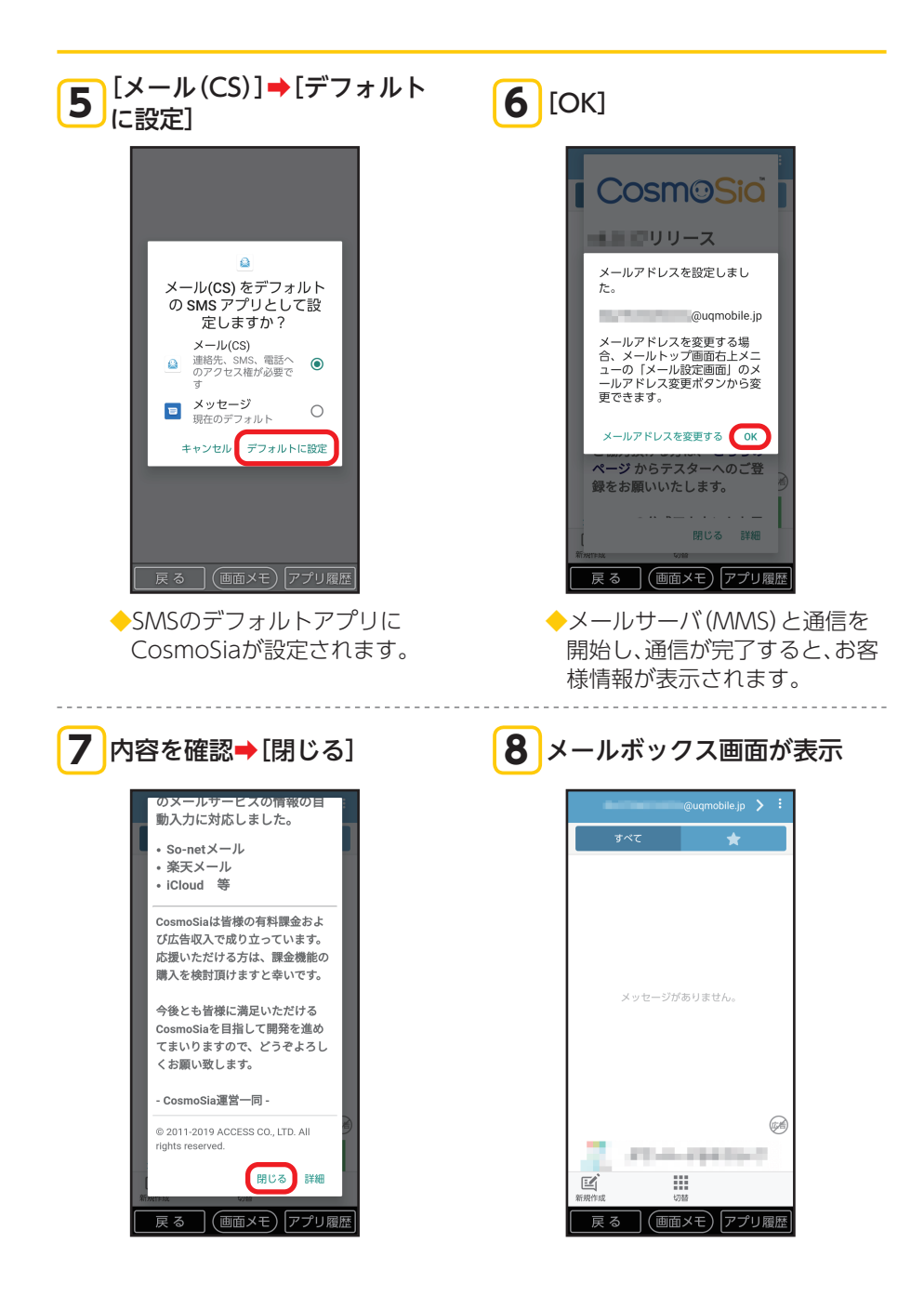

### ■EメールとSMSを切り替える

「▶」/「<」をタップすることで、EメールとSMSを切り替えることができます。

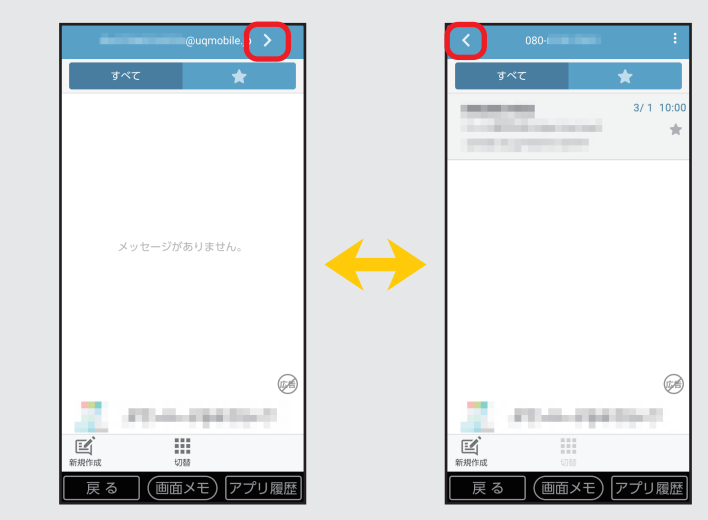

■SMSのデフォルトアプリを[メッセージ]に設定し直す場合は Eメールの初期設定後、SMSのデフォルトアプリを[メッセージ](▶P.75)に設定 し直す場合は以下の操作を行ってください。 ①ホーム画面を左にスライド→[設定]→[その他] ②[アプリと通知]→[デフォルトアプリ]→[SMSアプリ] ③[メッセージ]→[OK]

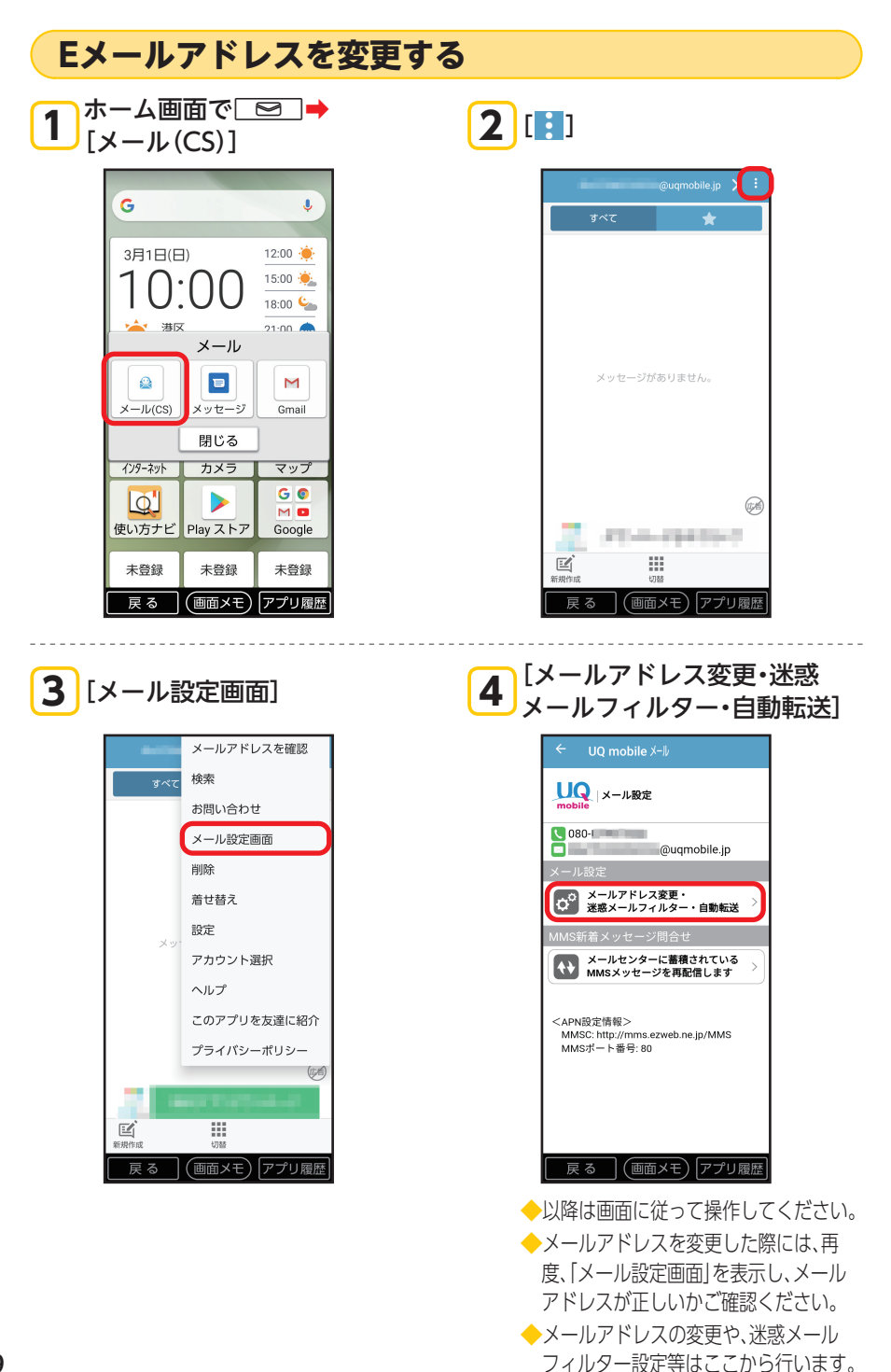

| 5 [メールアドレスの変更へ]                                                                                                    | 6 暗証番号を入力→[送信]                                                                                                    |
|----------------------------------------------------------------------------------------------------|----------------------------------------------------------------------------------------------------|
| <ul> <li>✓ UQ mobile メール</li> <li>メールアドレス/迷惑メールフィルター/<br/>自動転送先の設定/変更/確認を行いま<br/>す。</li> <li>メールアドレスの変更へ</li> <li>迷惑メールフィルターの設定/確認へ</li> <li>迷惑メールでお困りの方へ<br/>オススメの設定はこちら&gt;</li> <li>自動転送先の設定へ</li> <li>お客様のメール収容サーバ:</li> </ul> | <ul> <li> <ul> <li></li></ul></li></ul>                                                                                                    |
|                                                                                                    | 夏 (画面メモ) アプリ履歴         8 シールアドレスを入力・         (送信)         1 中のりにとり         レールアドレスを変更します。ご希望の、<br>・ルアドレスを変更します。ご希望の、<br>・ルアドレスを変更します。ご希望の、<br>・ルアドレスを次更します。ご希望の、<br>・ルアドレスを変更します。ご希望の、<br>・パリアドレスを変更します。ご希望の、<br>・パリアドレスを変更します。ご希望の、<br>・パリアドレスを変更します。ご希望の、<br>・パリアドレスを変更します。ご希望の、<br>・パリアドレスを変更します。ご希望の、<br>・パリアドレスを変更します。この望いのいたである。         1 中の時の部分が変更できます。<br>(最大半件角30文字)。また、使用         1 中の時の部分が変更できます         1 中の時の第二のが変更できます         1 中の時の部分が変更できます |

字)、|-(ハイフン)」、|.(ドッ ト)」、[\_(アンダーバー)」です。

| <b>9</b> [OK]                                                                   | 10 [設定メニューに戻る]                               |
|---------------------------------------------------------------------------------|----------------------------------------------|
| ← UQ mobile メール<br>メールアドレスの変更<br>新しいメールアドレスは<br>@uqmobile.jp<br>です。<br>よろしいですか? | ← UQ mobile メール<br>■ 設定が完了しました。<br>設定メニューに戻る |
| 戻る 画面メモ アプリ履歴                                                                   | 戻る (画面メモ) アプリ履歴                              |

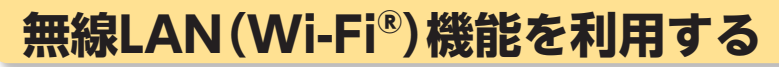

ご家庭に設置した無線LAN(Wi-Fi<sup>®</sup>)のアクセスポイント(ルーター)に接続して、インターネットを利用してみましょう。

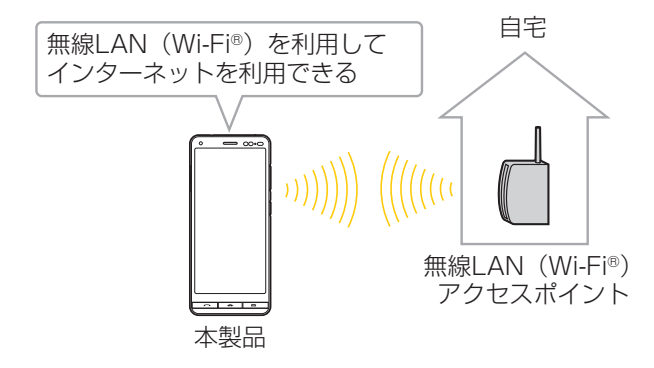

## アクセスポイントに接続する

ホーム画面を左にスライド

1

パスワードを入力してアクセスポイントに接続する方法を例に説明します。

2 [設定]

G J 3月1日(日) 12:00 🤶 15:00 👾  $) \cdot ()$ 18:00 🦕 港区 21:00 🔶 . R 電話帳 電話 N. 0 インターネット カメラ マップ G 📀 Q, MO 使い方ナビ Play ストア Google 未登録 未登録 未登録 

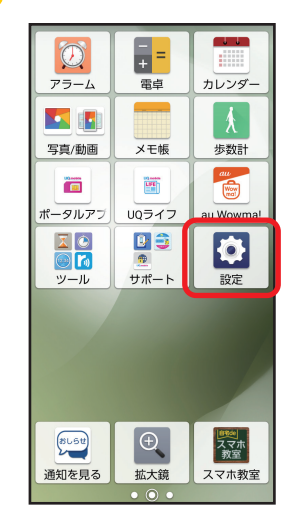

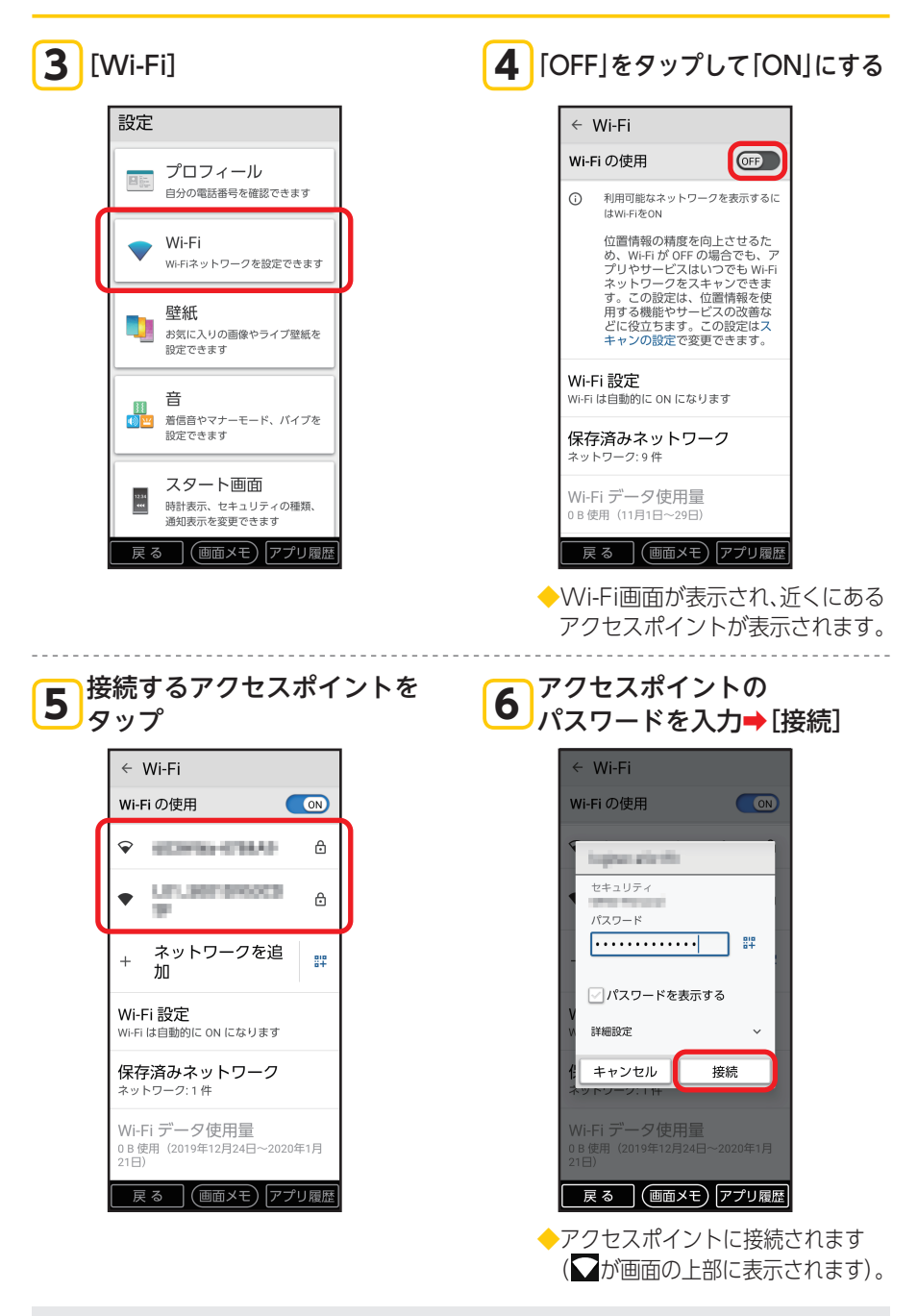

- ・アクセスポイントのパスワードについては、ルーターの取扱説明書などでご確認ください。
- お使いの環境によっては、通信速度が低下する場合やご利用になれない場合があります。
- 23 ・アクセスポイントによっては、パスワードの入力が不要な場合もあります。

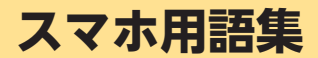

### 基本的なスマホ用語の意味を確認しましょう。

| Google<br>(グーグル)                        | インターネット関連サービス/製品を提供する企業<br>です。<br>検索用エンジンの「Google検索」やメールサービス<br>の「Gmail」、世界中の地図や衛星写真を見られる<br>「マップ」などが有名です。 |
|-----------------------------------------|----------------------------------------------------------------------------------------------------|
| Android<br>(アンドロイド)                     | スマートフォンを動かすために使う基本システムで<br>す。本製品にはこの基本システムが採用されており<br>ます。                                                  |
| タッチパネル                                  | 指やタッチパネル操作専用のペン (別売) で画面に触<br>れて操作する方式の画面のことです。<br>本製品にもこの画面が採用されております。                                    |
| ホーム画面                                   | 携帯電話の待受画面のことをスマートフォンでは<br>「ホーム画面」と呼びます。                                                                    |
| アプリ<br>(アプリケーション)                       | インターネットを見る、写真を撮るなど、スマート<br>フォンでさまざまな機能を使うことができるプログ<br>ラムです。                                                |
| アイコン                                    | スマートフォンの各機能やサービスなどを表すボタ<br>ン状のものです。                                                                        |
| 無線LAN (Wi-Fi <sup>®</sup> (ワ<br>イファイ) ) | インターネットに接続するための無線の通信システ<br>ムです。<br>本製品は無線LAN (Wi-Fi <sup>®</sup> ) 機能に対応しておりま<br>す。                        |
| アクセスポイント                                | ネットワークに接続するための接続先のことです。                                                                                    |
| アカウント                                   | インターネットサービスなどを利用する場合に必要<br>となるユーザーIDと同じ意味で使われています。<br>Googleサービスを利用するには「Googleアカウン<br>ト」が必要となります。          |
| インターネット/<br>Chrome (クローム)               | <br>スマートフォンでインターネットを見るためのアプ<br>リです。                                                                        |
| ブックマーク                                  | インターネットを見るためのアプリで、よく見る<br>ページ (情報画面) を登録しておくことができる機能<br>です。                                                |

| ダウンロード                              | インターネットのファイルや、Playストアのアプリ<br>など、ネットワーク上のデータをスマートフォンに<br>保存することを「ダウンロード」と呼びます。 |
|-------------------------------------|-------------------------------------------------------------------------------|
| フォルダ                                | ホーム画面に作成することができる収納ボックスの<br>ようなもので、複数のアプリをまとめるときに使い<br>ます。                     |
| メッセージ(SMS)                          | 電話番号を宛先にして短いテキストをやり取りする<br>サービスです。                                            |
| スクリーンショット/<br>画面メモ                  | スマートフォンの画面に表示されている画面を画像<br>として保存することができます。<br>これを「スクリーンショット」/「画面メモ」と呼びま<br>す。 |
| Bluetooth <sup>®</sup><br>(ブルートゥース) | 電波を利用した無線通信技術の一種で、イヤホンや<br>スピーカーなどの対応機器との通信が行えます。                             |

# 各部の名前とボタンのはたらき

### 本製品の各部の名前とはたらきを確認しましょう。

・ボタンのはたらきは、本製品の状態や利用中の機能などによって異なることがあります。

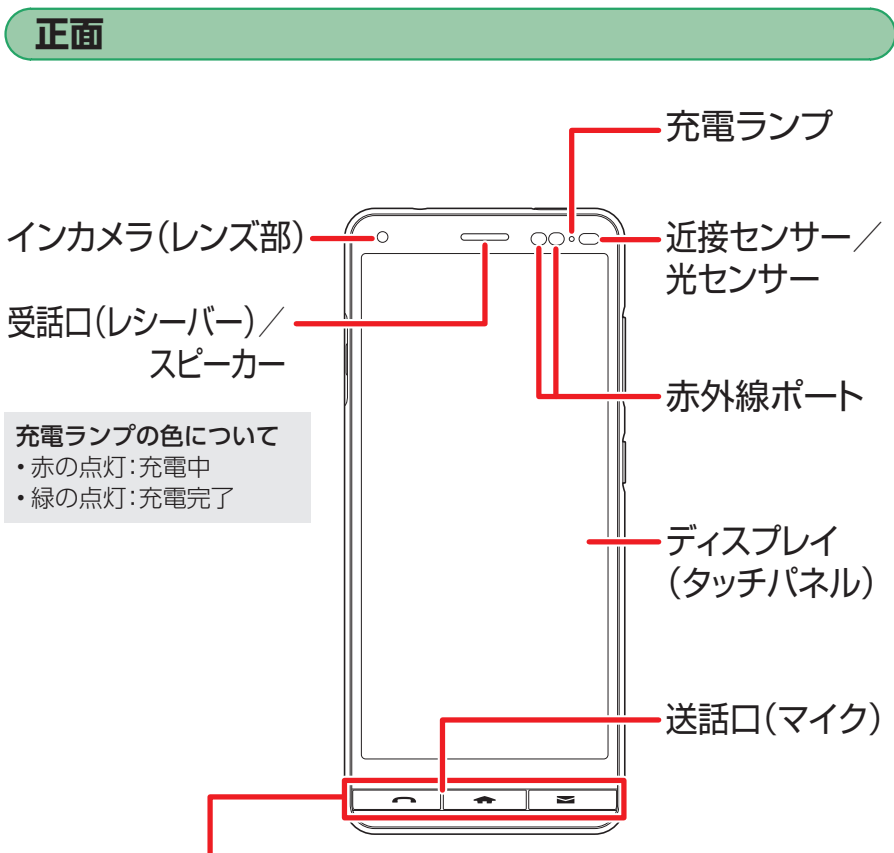

スマホをお使いになる前に

本製品は、電話をかけたり、ホーム画面を表示したり、メールの作成が便利にできる ように、ディスプレイの下部にボタンを搭載しています。

□□□ : 電話アプリを起動(▶P.60)
 □□□ : ホーム画面を表示(▶P.38、40)
 □□ : メールアプリの選択画面を表示(▶P.71、76)

- ・電話がかかってきたときや不在着信があるときは つ が点滅し、点滅中に つ を押すと電話に出たり、着信履歴を確認したりすることができます。また、通話中の 電話を切ることもできます。
- ・メールやメッセージ(SMS)を受信したときは
   ・メール(CS)]/「SMS」をタップすると受信メールを確認できます
   (▶P.73、78)。

### 背面

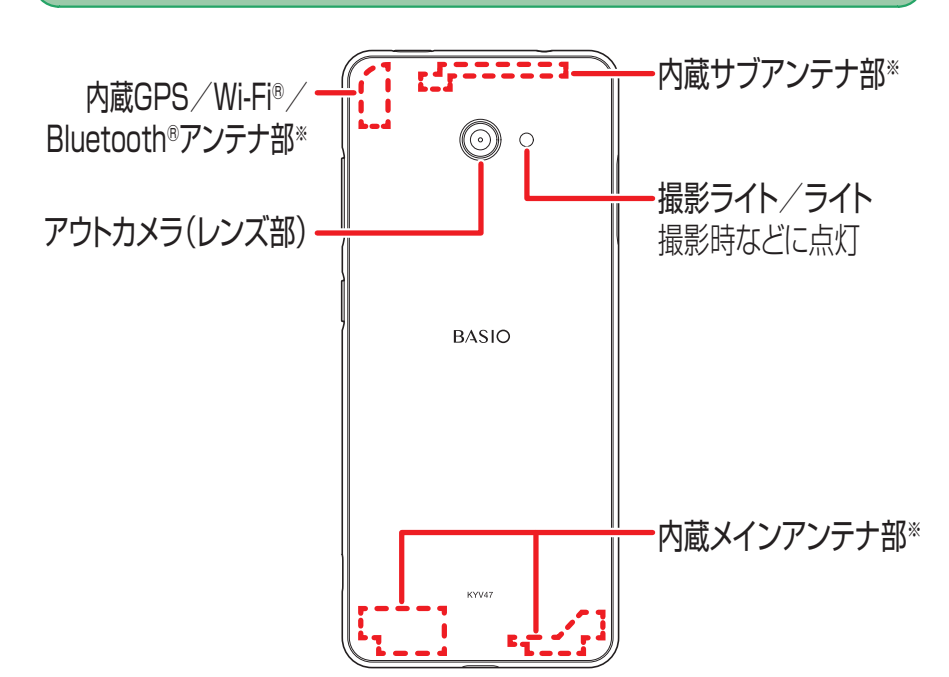

※通話時/通信中は、内蔵アンテナ部分を手で覆わないでください。

- ・本製品の背面カバーは取り外せません。無理に取り外そうとすると破損や故障の 原因となります。
- ・本製品の電池は内蔵されており、お客様による取り外しはできません。

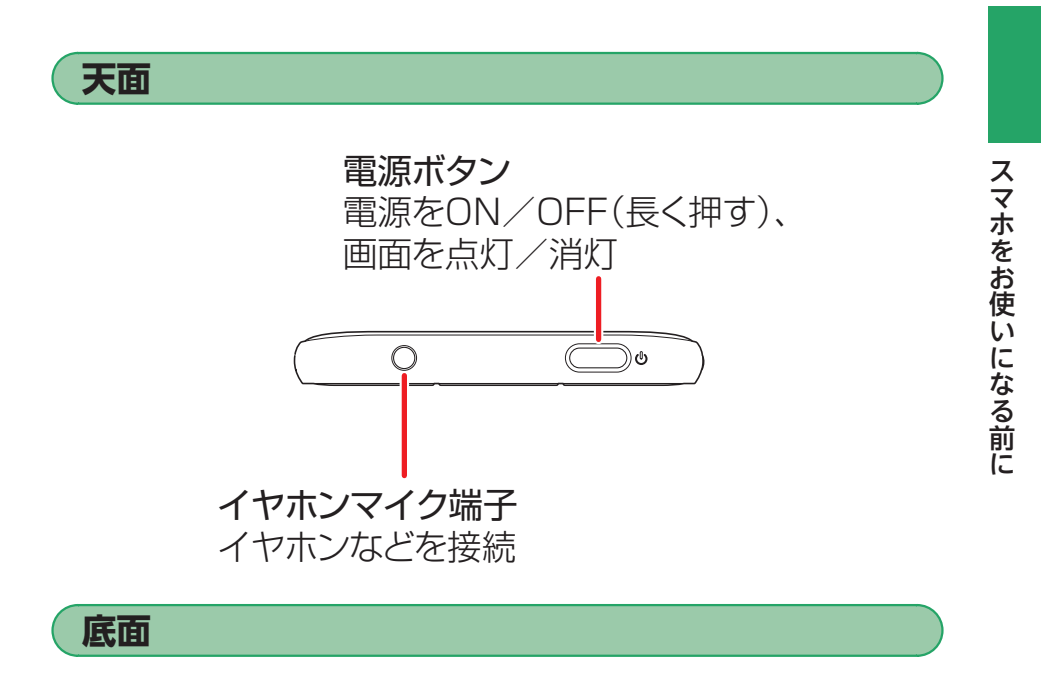

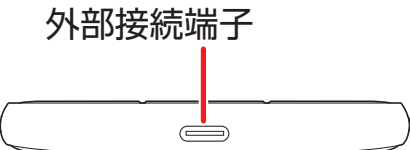

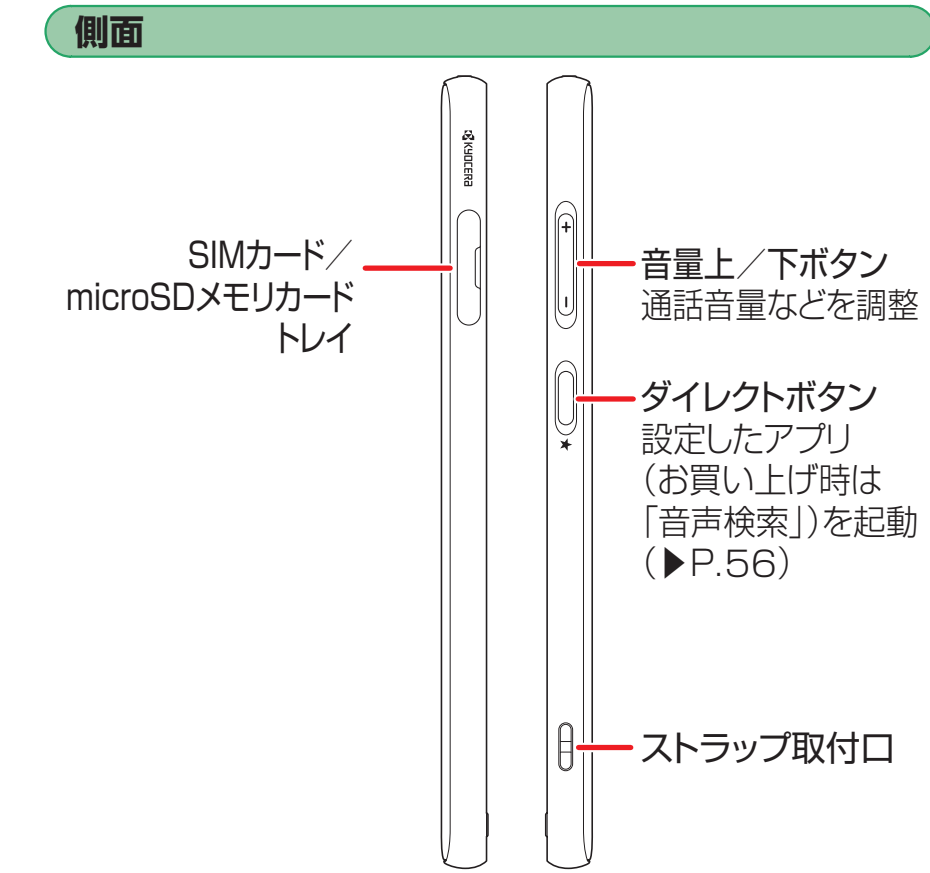

## スマホを充電する

お買い上げ時には、内蔵電池は十分に充電されていません。必ず充電してからお使い ください。

・本製品に使用できるACアダプタ(別売)を接続して充電する方法を説明します。

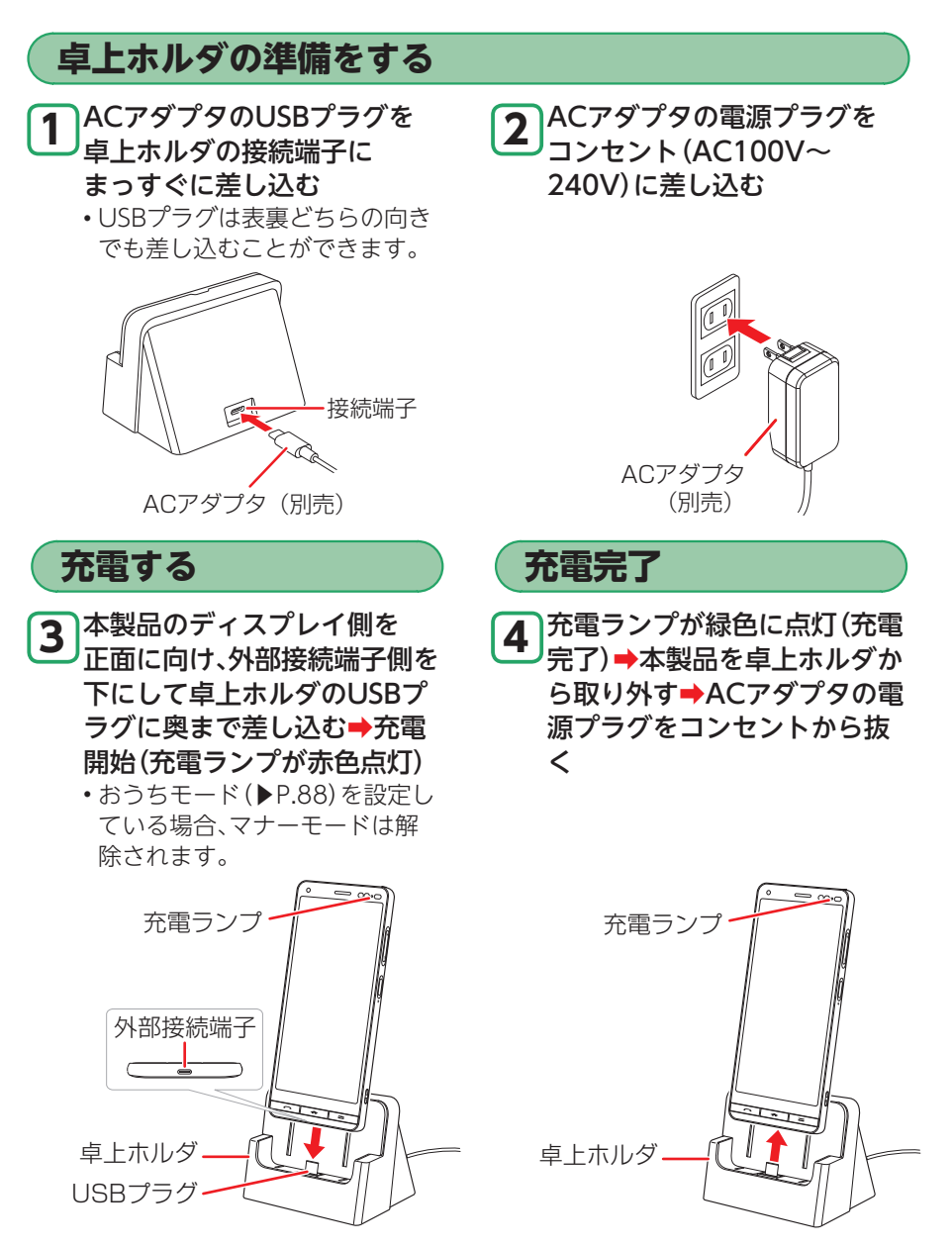

・ACアダプタおよび卓上ホルダは、防水対応ではありません。本製品が濡れている ときは、絶対に充電しないでください。

### ■カバーアダプタについて

カバーアダプタを取り外すことで「卓上ホルダ対応」の端末カ バー(別売)を使用したまま卓上ホルダで充電することができ ます。カバーアダプタは右図のように取り外すことができま す。

・端末カバー(別売)を使用しない場合は、カバーアダプタを取り付けた状態でご使用ください。

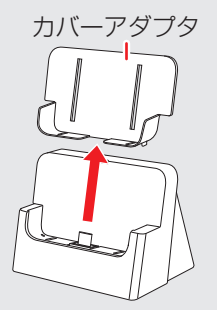

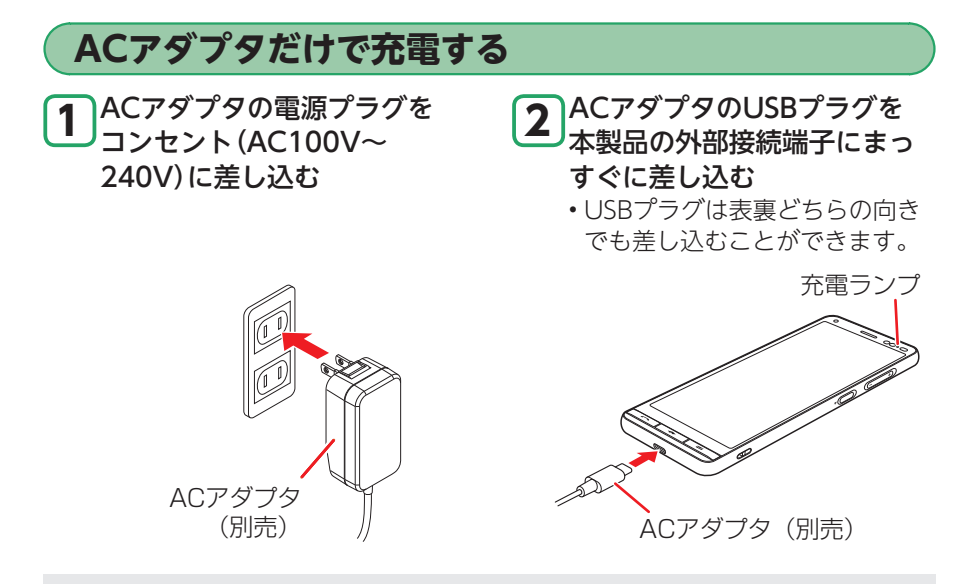

#### 充電時のご注意

- ・充電中、本製品が温かくなることがありますが異常ではありません。
- ・周囲温度や本製品の温度が、極端に高温や低温になっている場合には、充電が停止することがあります。できるだけ常温の環境で充電してください。
- ・カメラ機能などを使用しながら充電した場合、充電時間は長くなる場合があります。
- ・指定の充電用機器(別売)を接続した状態で各種の操作を行うと、短時間の充電/ 放電を繰り返す場合があり、電池のもちが悪くなります。
- 本製品の充電ランプが赤色に点滅したときは、接続などが正しいかご確認ください。それでも点滅する場合は、充電を中止して、UQお客さまセンターまでご連絡ください。
- ・接続端子に金属製のアクセサリーや導電性異物(金属片・鉛筆の芯など)が触れたり、内部に入ったりしないようにしてください。
- ・USB Type-Cケーブル(別売)を利用し、本製品をパソコンの充電可能なUSBポートに接続して充電することができます。指定のACアダプタでの充電と比べて時間が長くかかることがあります。また、お使いのパソコンによっても充電時間は変動します。

31

## タッチパネルを操作する

スマホの操作の基本は、タッチパネル操作。指で直接画面に触れて操作します。 単に触れるだけでなく、指を動かすことでいろいろな指示をスマホに伝えることが できます。

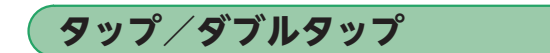

### 画面に軽く触れて、すぐに指を離す

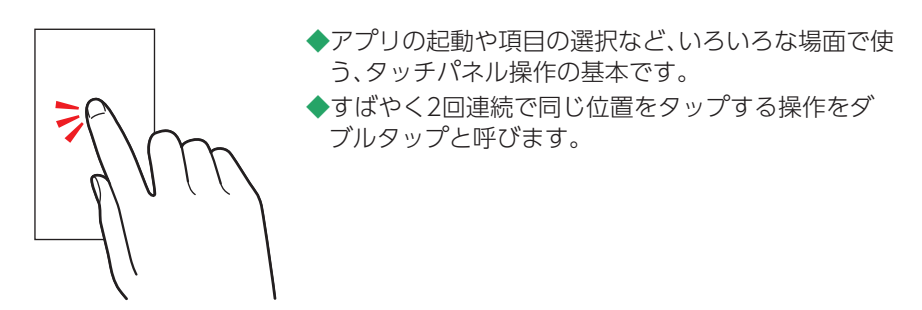

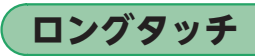

### 項目などに指を触れた状態を保つ

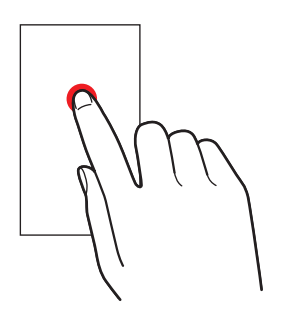

- ◆アイコンなどを2秒以上長押しする操作です。
- ◆項目に用意されたメニューを呼び出したり、アイコン を移動するときなどに使います。

## スライド/スワイプ

### 画面に軽く触れたまま、目的の方向へなぞる

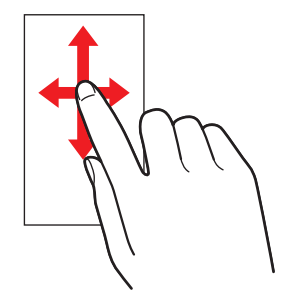

◆画面に収まらずに、表示されていない部分に移動したり、前後の写真やメールを確認したりするときなどに使います。

### フリック

画面を指ですばやく上下左右にはらう

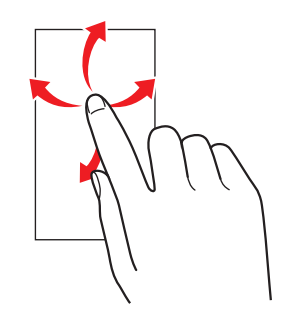

◆文字を入力する際に、目的の文字を入力するときに使います。

ズームイン/ズームアウト

2本の指で画面に触れたまま指を開く(ズームイン)/閉じる(ズームアウト)

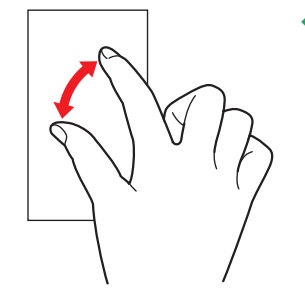

◆写真や地図を拡大(指を開く)/縮小(指を閉じる)表 示するときなどに使います。

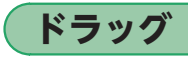

画面に軽く触れたまま目的の位置までなぞる

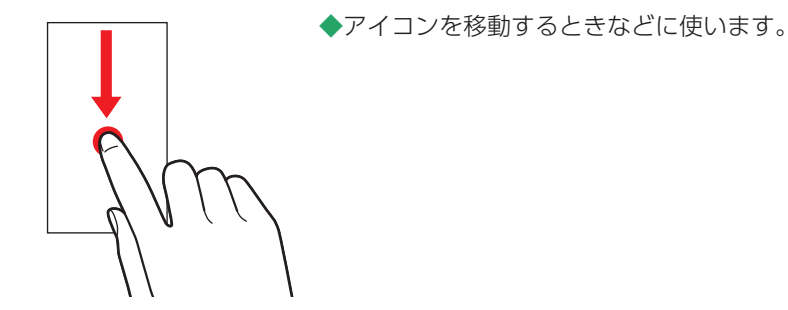

# 電源を入れる/切る

### 電源の入れかた、切りかたを覚えましょう。

- ・初めて電源を入れたときは、初期設定を行ってください(▶P.7)。
- ・記載以外の画面が表示されたときは、画面に従って操作してください。

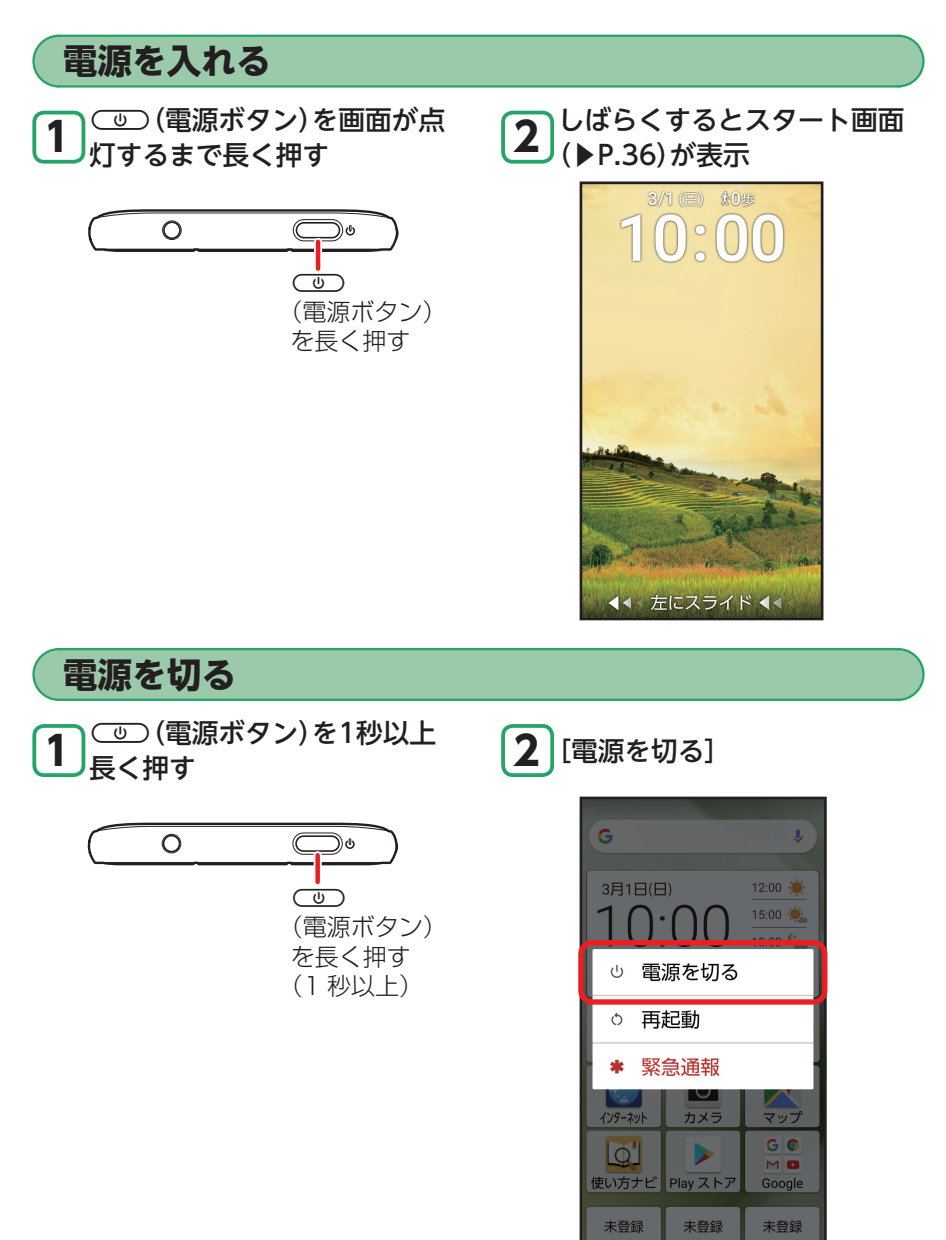

戻る (画面メモ) アプリ履歴

### ■強制的に電源を切り再起動するには

画面が動かなくなったり、電源が切れなくなったりした場合に、強制的に本製品の 電源を切り再起動できます。

・ 強制的に電源を切り再起動すると、保存されていないデータは消失します。 本製品が操作できなくなったとき以外は行わないでください。

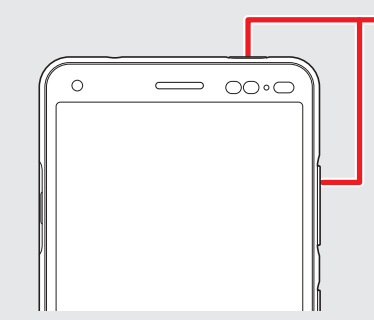

● (電源ボタン)と
 ● (音量上ボタン)を
 同時に11秒以上長く押す

### ■セーフモードについて

セーフモードとは、何らかの不具合により本製品に問題が生じたときのための診断用の起動モードです。セーフモードが起動すると、画面左下に「セーフモード」と表示されます。

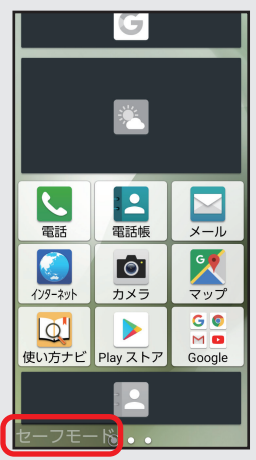

### セーフモードで起動するには

① (電源ボタン)を1秒以上長く押す
 ② 「電源を切る」をロングタッチ→[セーフモードをONにする]
 ・電源が切れ、自動的にセーフモードで再起動します。

### セーフモードを解除するには

電源を切り、再度電源を入れます。
# スタート画面について

スタート画面は、本製品の誤動作を防ぐための画面です。セキュリティを解除しないと、本製品が使用できないようになっています。また、スタート画面には、メール受信など、いろいろな通知も表示されます。

・セキュリティ解除の方法を変更して、本製品のセキュリティをさらに高めることもできます(▶P.102)。

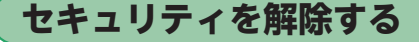

画面消灯時に
 ① (電源ボタン)を押す
 ○ (電源ボタン)を押す
 ○ (電源ボタン)を

を押す

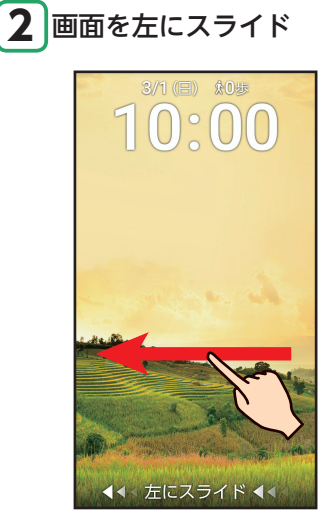

◆スタート画面が表示されます。

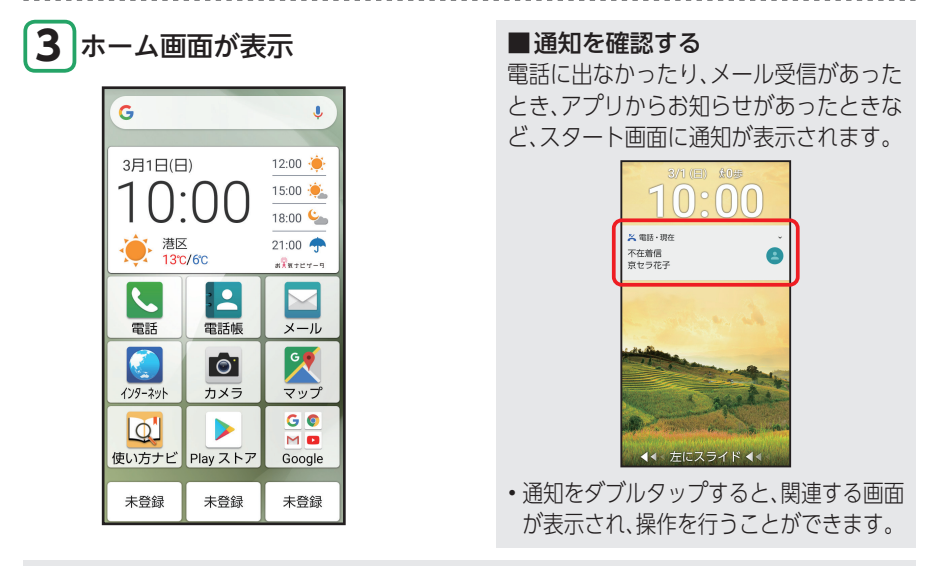

### ■面面自動消灯について

本製品をしばらく操作しないでおくと、電池の消費を抑えるため画面が消灯しま す(スリープモード)。

# アプリの権限について

本製品の機能や情報にアクセスするアプリ/機能を初めて起動すると、アクセス権限の許可を求める画面が表示されます。

確認画面が表示された場合は、内容をご確認のうえ、「許可」/「許可しない」をタップ してください。

- ・許可をしないとアプリ/機能を起動できない場合や、機能の利用が制限される場合 があります。
- •アプリ/機能によっては「常に許可する」「アプリの使用中のみ許可」などが表示される場合があります。

| アプリの権限を設定する                                                                                                    |                                                                                                    |
|----------------------------------------------------------------------------------------------------|----------------------------------------------------------------------------------------------------|
| 1確認画面についての「ご案内」<br>が表示されたら[次へ]                                                                                                    | <b>2</b> アクセス権限の確認画面が表<br>示されたら[許可]                                                                                                  |
| <ul> <li>◆ 写直/価加面<br/>ご案内</li> <li>このあとに続く確認面面で「許可」をしくは「常に許可すする」を選んでお使いください。(「アプリの使用中のみ許可」のみの場合はこちらをお選びください。)</li> <li>確認面面の例</li> <li>● COF/(4,200/血循層へのアクセスを<br/>このアプリに可しますか?</li> <li>※ 常に許可する<br/>アレの使用中のみず<br/>たのせりまか?</li> <li>※ 常に許可する<br/>アレの使用中のみず<br/>許可しない</li> </ul> | <ul> <li>← 写真/動画</li> <li>□</li> <li>デバイス内の写真やメディアへのアクセスを「写<br/>真/動画」に許可します<br/>か?</li> <li>許可</li> <li>許可</li> <li>許可しない</li> </ul> |

#### ■確認画面について

確認画面の内容や、[許可]をタップした後の操作は、アプリによって異なります。 画面に従って操作してください。

#### ■設定を変更するときは

アクセス権限の確認画面で「許可しない」などをタップして操作を中止したときや、設定を変更したいときは、アプリノ機能ごとに許可/禁止を設定することができます(▶P.107)。

### ■本書でのアクセス権限の確認画面の記載について

本書の操作説明では、アクセス権限の確認画面の操作は省略しています。操作時に表示されたときは、画面に従って操作してください。

ホーム画面を利用する

本製品の主な操作は、「ホーム画面」から始めます。ホーム画面では、アプリの起動を はじめ、インターネットでの情報検索や本製品の状態の確認/設定変更、便利なワン タッチボタンの登録などが行えます。

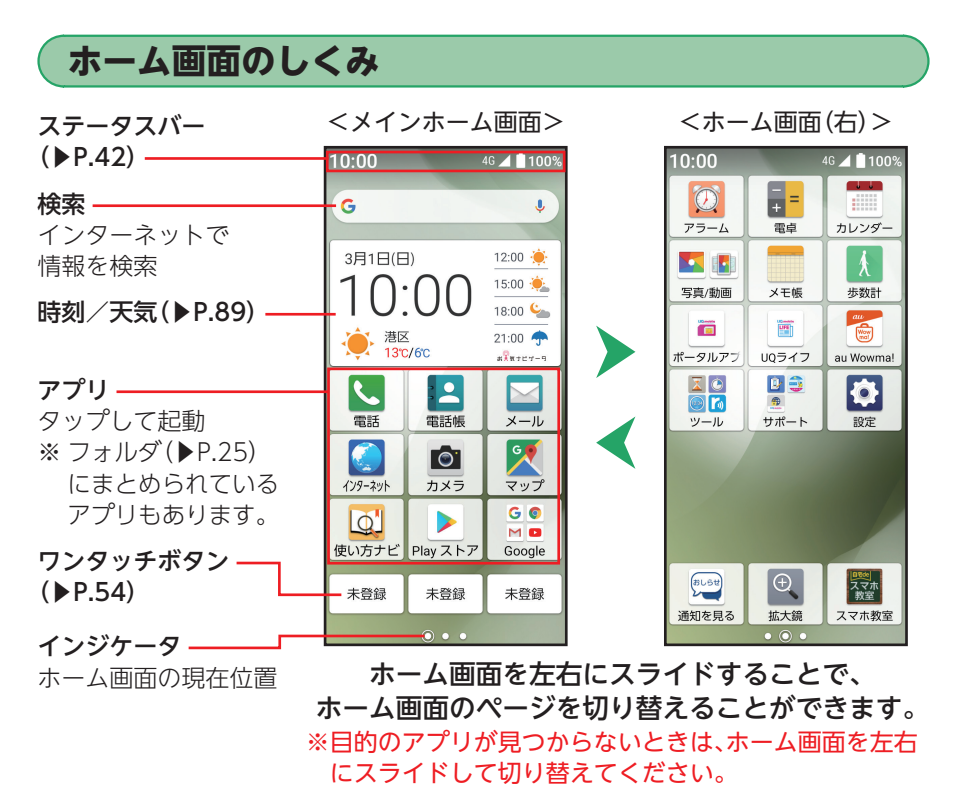

・ 「
示
」を押すと、ホーム
画面の
先頭のページ(メインホーム
画面)に
戻ります。

・本書ではホーム画面を左にスライドする操作は省略している場合があります。

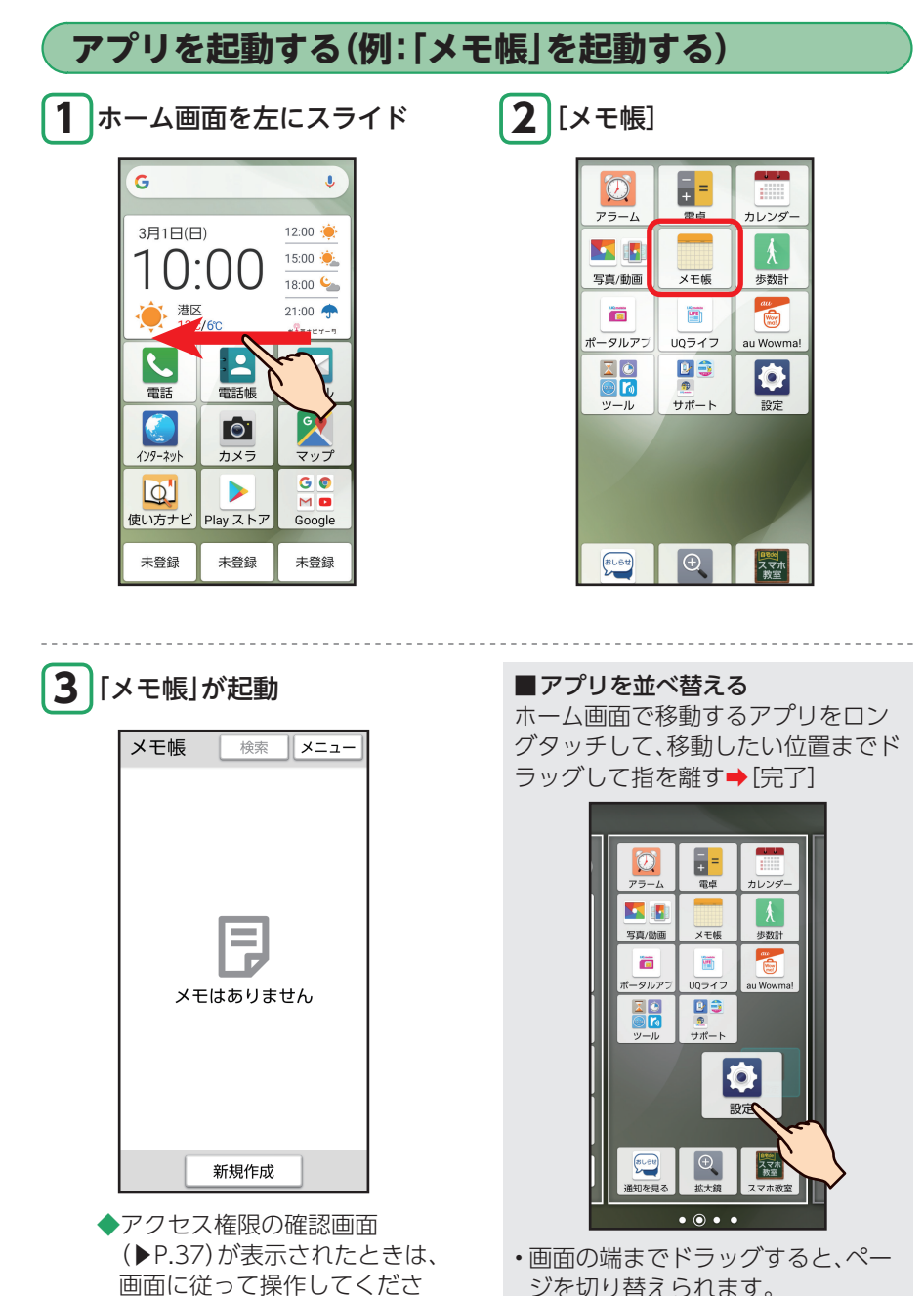

い。

# 操作を間違えたときは

スマホの操作を間違えたときや、途中で中止したいときは、画面左下の「戻る」をタッ プしましょう。前の画面に戻ることができます。また、「示」を押すと直接ホーム画 面に戻ることができます。

•写真の全画面表示時など、「戻る」が表示されていないときは、画面をタップすると表示されます。

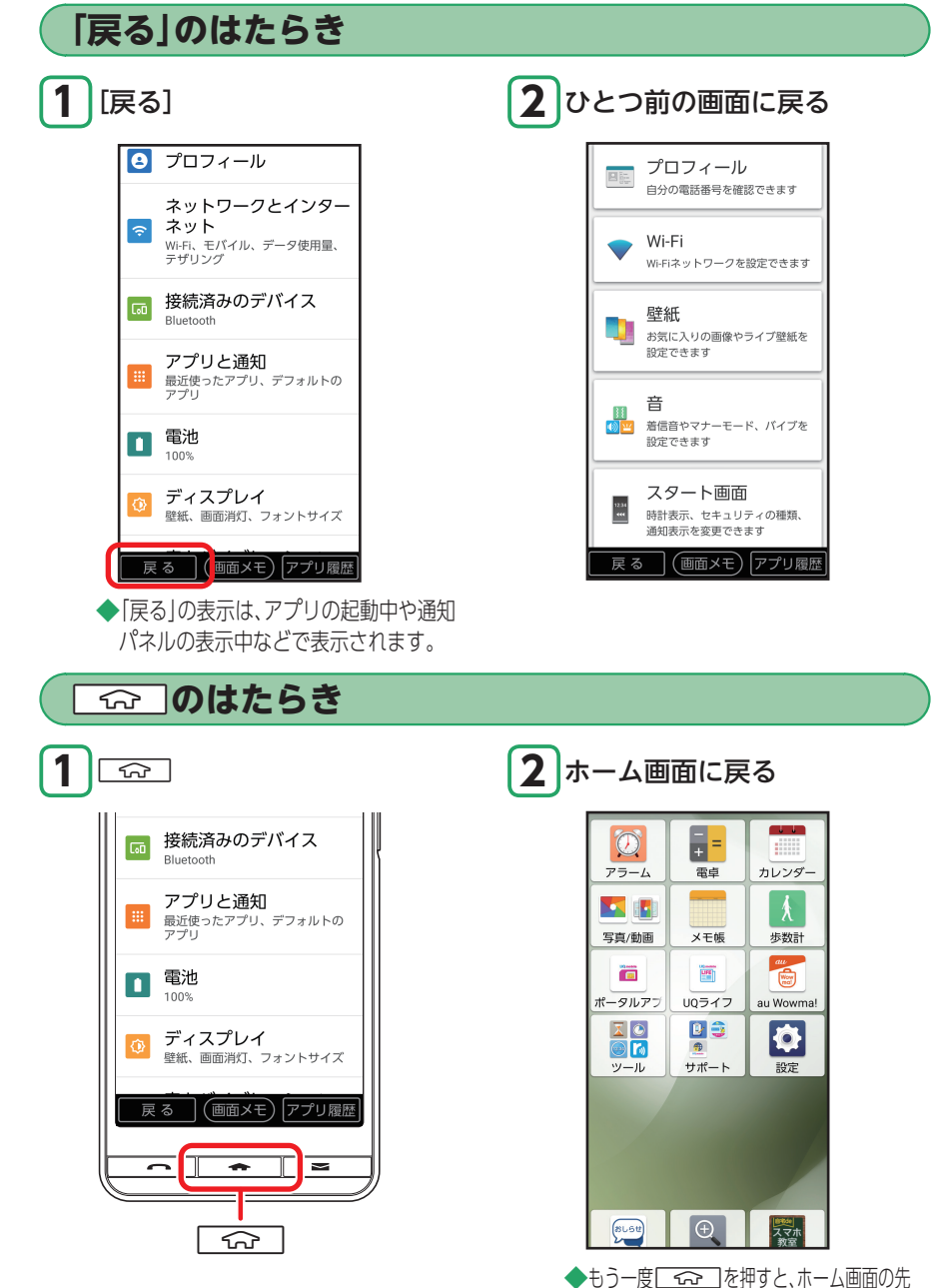

頭のページ(メインホーム画面)に移動します。

# アプリの使用履歴を確認する

最近使用したアプリの履歴を確認することができます。アプリ使用履歴画面からは アプリを起動することもできるので、よく使用するアプリをすばやく起動すること ができます。

 ・
 画面下部に「アプリ履歴」が表示される
 画面で利用できます。

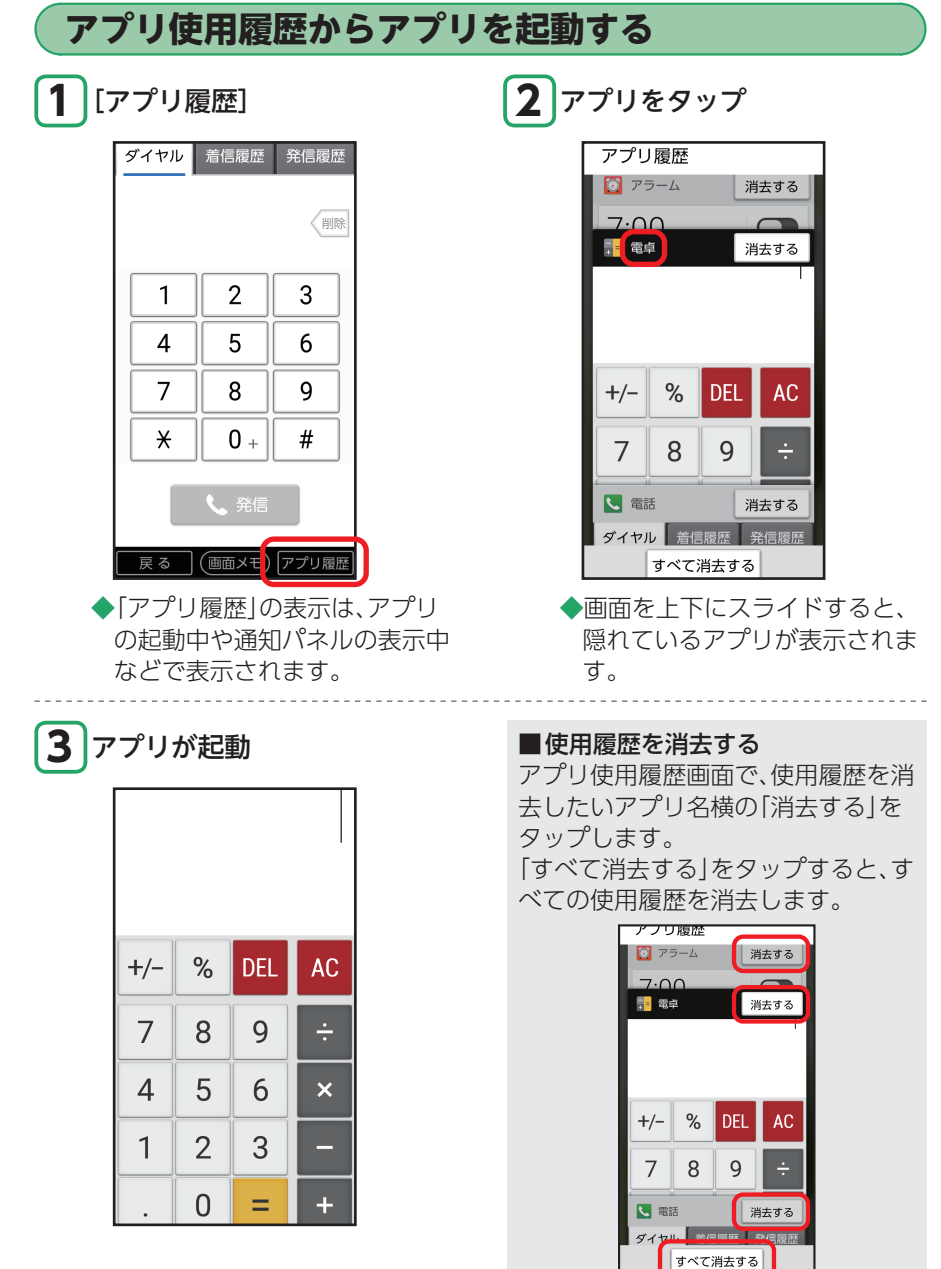

# スマホの状態を確認する

画面上部のステータスバーには、着信などのお知らせや、本製品の状態などを示すア イコンが表示されます。お知らせの詳細は、「通知パネル」で確認できます。

• 通知パネルでは、本製品の主な設定の確認/変更も行えます。

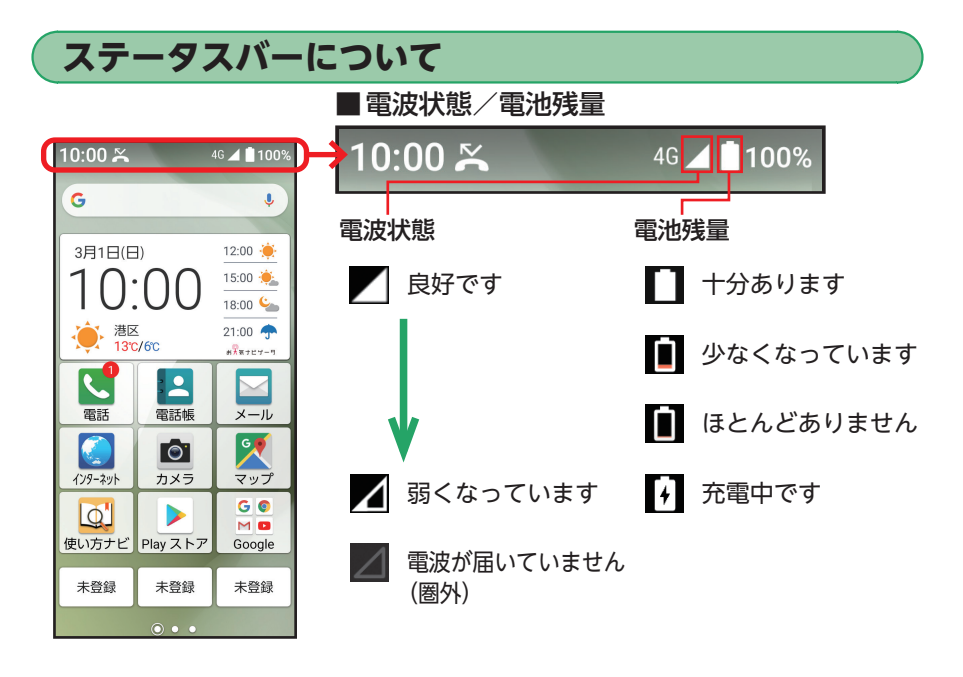

### ■その他の主なアイコン

| Š       | 不在着信あり              |
|---------|---------------------|
| R       | 新着メール (CosmoSia) あり |
| E       | 新着SMSあり             |
| Σ       | 新着Gmailあり           |
| $\odot$ | アラームの設定あり           |
| 1       | カレンダーの予定あり          |
| 3)      | radiko+FMを再生中       |
| ı 🗇     | マナーモード設定中           |
| Ţ       | 機内モード設定中            |
|         | Wi-Fi®利用中           |

## 通知パネルについて

通知パネルのアイコンをタップして、機能のON/OFFを切り替えます。また、不在 着信などの通知を見ることができます。

ここでは例として、通知パネルを利用してマナーモードに設定します。

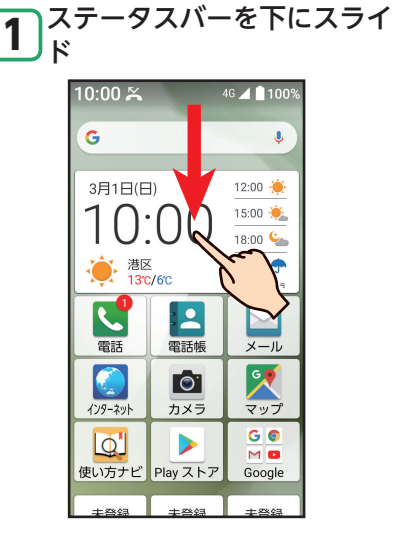

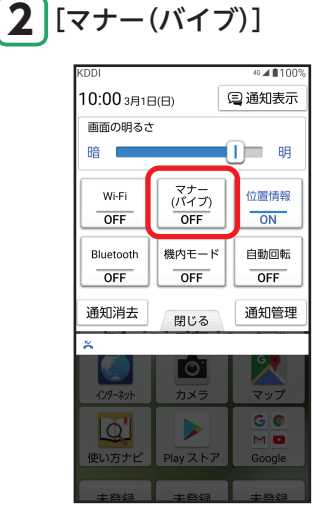

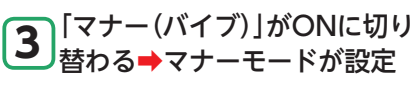

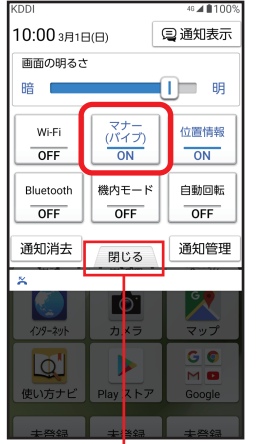

「閉じる」をタップ、または「示」 (ホームボタン)を押すと通知パネ ルが閉じます。

### ■通知を見る

「通知表示」をタップすると、不在着信 などの通知を見ることができます。 「通知表示」/「パネル表示」をタップ して通知表示と通知パネルの表示を 切り替えることができます。

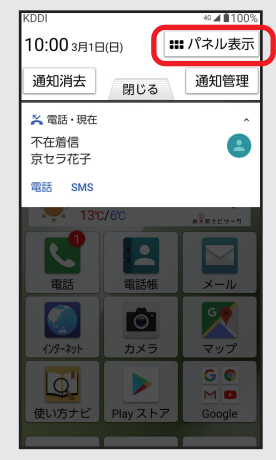

# 自分の電話番号を確認する

本製品の電話番号を確認してみましょう。電話番号は「プロフィール」で確認できま す。「プロフィール」には、顔写真や誕生日などを追加登録することもできます。

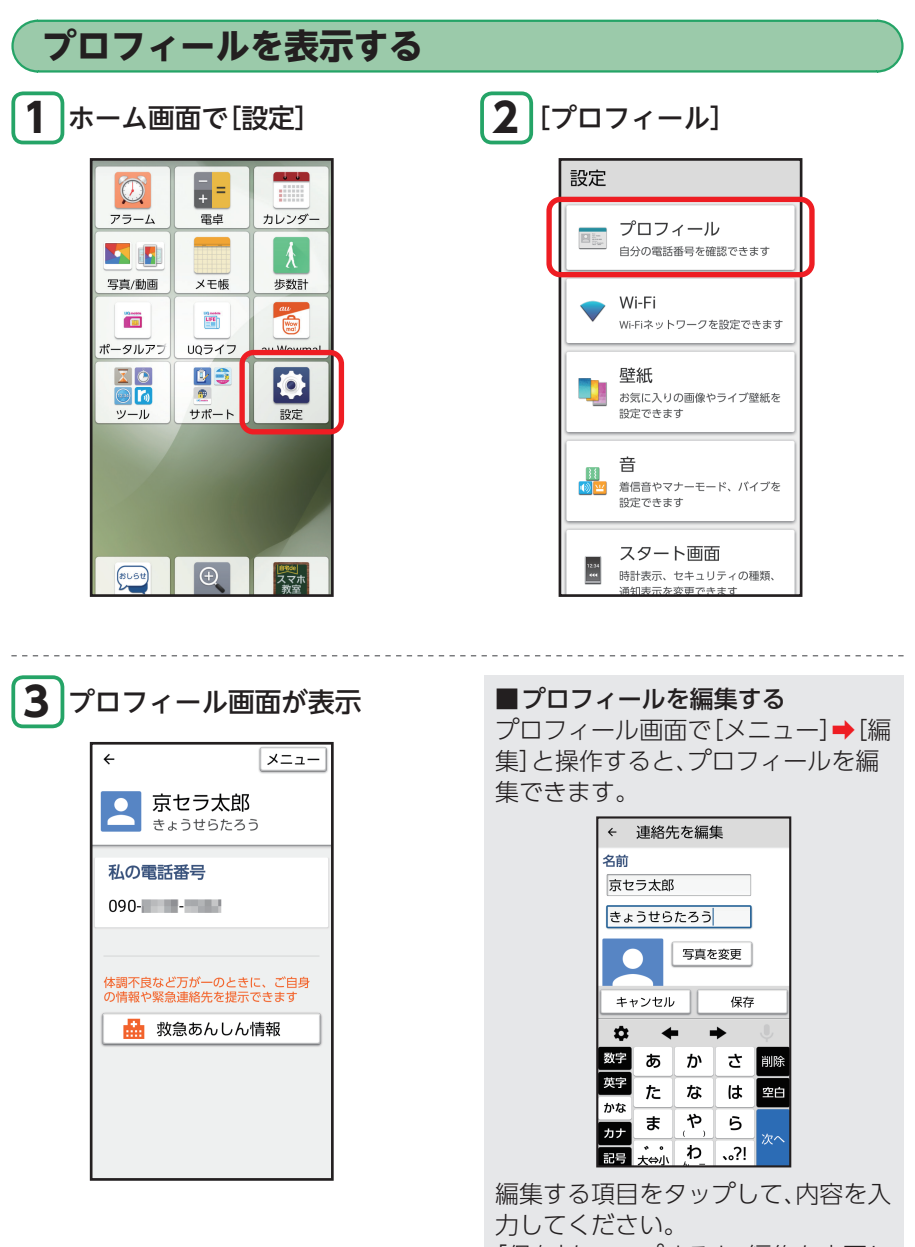

「保存」をタップすると、編集を完了し ます。

## 救急あんしん情報を登録する

救急あんしん情報を登録しておくと、緊急時の応急処置やご家族への連絡などに役 立てることができます。

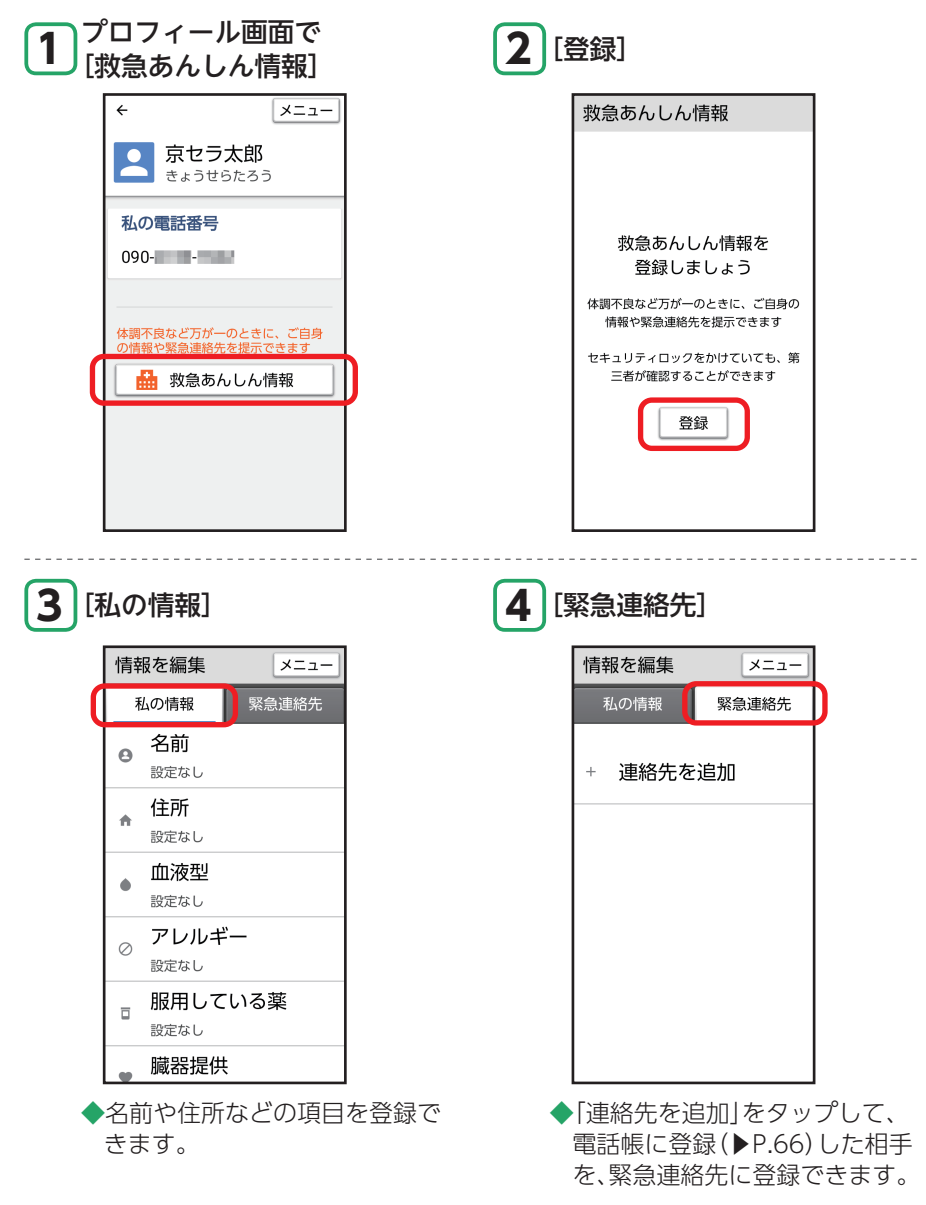

#### ■救急あんしん情報を確認する

登録した「救急あんしん情報」はセキュリティロックを解除する画面でも[緊急通報/救急あんしん情報]→[緊急あんしん情報]と操作して確認することができます。

45

マナーモード/機内モードを利用する

公共の場所などでは、マナーモードに設定しましょう。本製品から音が出ないように なります。

また、電波利用が制限される場所では、機内モードを利用しましょう。

マナーモードに設定していても、カメラのシャッター音/撮影音などは鳴ります。

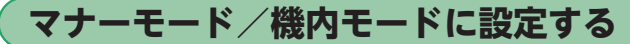

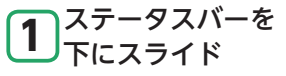

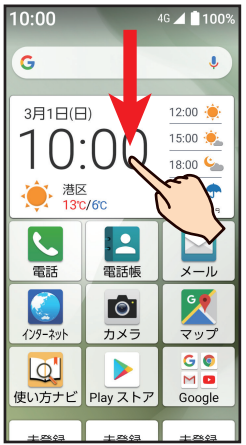

**2** [マナー(バイブ)]/ [機内モード]

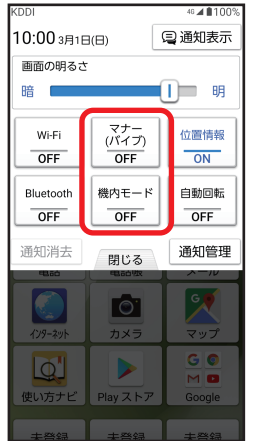

◆「マナー(バイブ)」/「機内モー ド」をタップするたびにON/ OFFが切り替わります。

#### ■機内モードに設定すると

電波を利用する機能(電話、無線LAN(Wi-Fi<sup>®</sup>)機能、Bluetooth<sup>®</sup>機能など)が無効 になります。

### ■マナーモードの種別を変更する

ホーム画面で[設定] → [音] → [マナーモード種別]の[変更] → [バイブレーショ ン] / [ミュート] / [ドライブ]と操作します。

- バイブレーション:着信などのお知らせをバイブレーション(振動)でお知らせします。
- ・ミュート:着信などのお知らせがあっても、音やバイブレーション(振動)による お知らせをしません。
- ドライブ:着信などのお知らせがあっても、音やバイブレーション(振動)による お知らせをしません。電話をかけてきた相手には運転中のため電話に でることができない旨のメッセージが流れ、伝言メモが起動します。

# 文字を入力する

( 文字入力の其木墁作

キャンセル

海の

あ か さ 削除

た な

ま

大⇔小 戻る

海の幸

や

^p

海

生み出し

0

数字

英字

かな

カナ

記号

保存

海辺

⇒

は 他候補

6

**、**?!

(画面メモ) アプリ履歴

▼

海沿い

J

確定

本製品には、文字入力用のキーはありません。文字入力が必要な画面では、画面上に 表示されるキーボードをタップして文字を入力します。

・メモ帳(▶P.39)での文字入力を例に説明します。

| ここでは「うみ」と入力してみます。                                                    |                                                                   |
|----------------------------------------------------------------------|-------------------------------------------------------------------|
| 1<br>タップ                                                             | <b>2</b> 「ぁ」を3回タップ⇒「う」が入<br>力される                                  |
| タイトル                                                                 | タイトル                                                              |
| メモを入力                                                                | ۵                                                                 |
|                                                                      | キャンセル保存                                                           |
|                                                                      | ਰੇ5 ੁੁੁੁੁਰਿ ▼                                                     |
| キャンセル保存                                                              | 運動会上動き                                                            |
| 文 ← → ♥<br>数字 あ か さ 削除<br>英字 た な は 空白                                | な<br>数字<br>あ<br>か<br>さ<br>削除<br>英字<br>た<br>な<br>は<br>他塚補          |
| カナ<br>ま (や) ら<br>改行<br>記号<br>大⇔小 <u>わ</u> 、。?!<br>反る<br>(画面×モ) アプリ履歴 | カナ<br>ま<br>や, 5<br>確定<br>元☆小、わ<br>、?!<br>確定<br>度る<br>(画面メモ) アプリ履歴 |
|                                                                      | ◆入力したい文字が表示されるまで、<br>同じキーを繰り返しタップします。                             |
| 3「ま」を2回タップ⇒「み」が入<br>力される                                             | 4 [確定]→文字の入力が確定                                                   |
| タイトル<br>うみ                                                           | タイトル<br>うみ                                                        |
|                                                                      |                                                                   |

キャンセル

海の

4

あ か さ 削除

た な は

ま

、。 大⇔小

海の幸

や

b 、<u>。</u>?!

(画面メモ) アプリ履歴

海

生み出し

•

数字

英字

かな

カナ

記号

戻る

保存

海辺

-

▼

海沿い

J

他候補

確定

6

## 漢字を入力する

ここでは「笹田」と入力してみます。

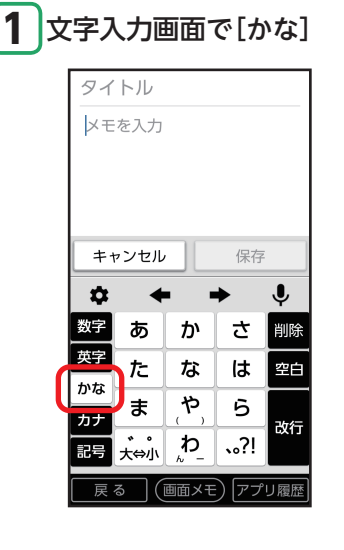

**2** [さ] → → →[さ]

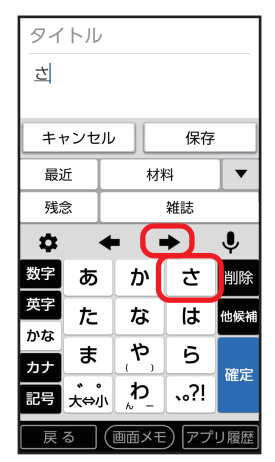

 ◆同じキーに割り当てられている 文字を続けて入力するときは、
 ◆ をタップしカーソルを右に 移動します。

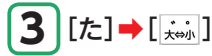

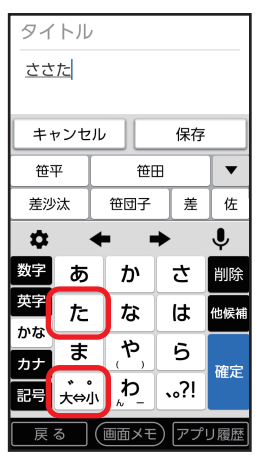

◆濁点、半濁点をつけるには、文字 を入力してから 減をタップし ます。 4 変換候補から「笹田」をタップ

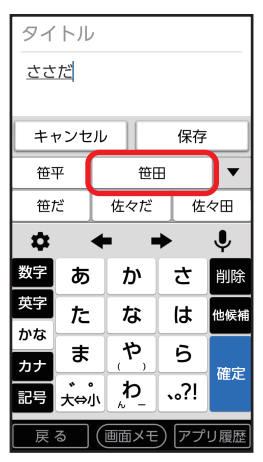

◆目的の漢字が表示されていない ときは、「他候補」をタップする と他の変換候補を表示できま す。

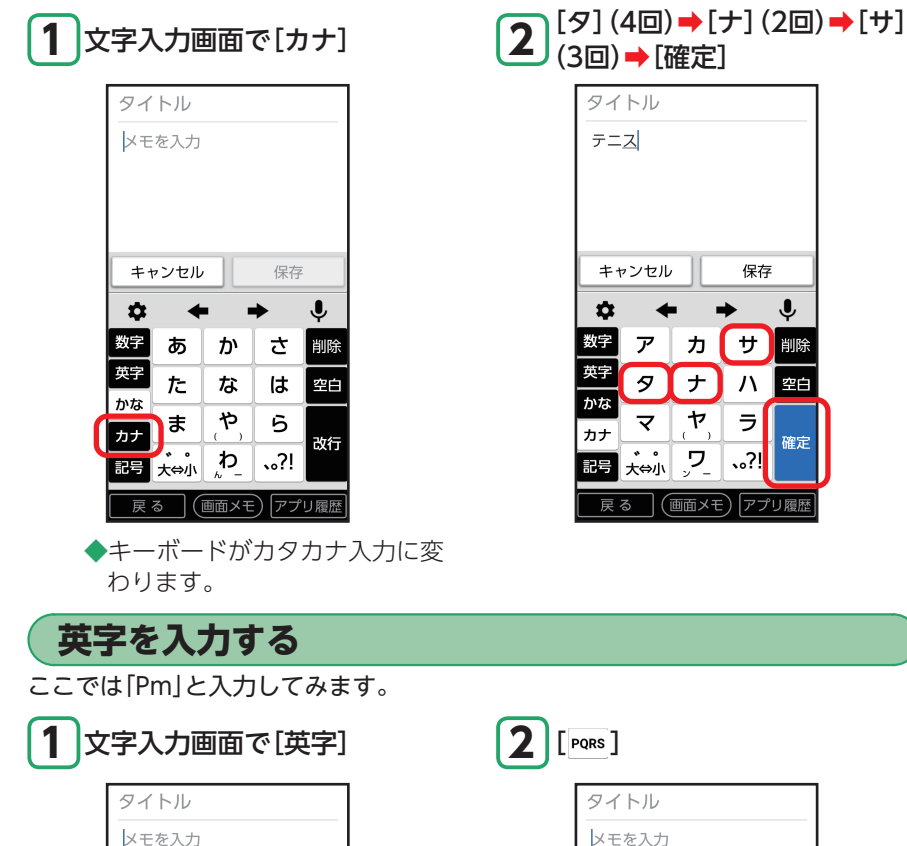

**カタカナを入力する** ここでは「テニス」と入力してみます。

◆キーボードが英字入力に変わり ます。

| (画面メモ) | アプリ履歴

保存

かさ削除

やら

わ 、?!

Î

改行

キャンセル

た な は 空自

ま

記号 大⇔小

戻る

\$

数字あ

英字

かな

カナ

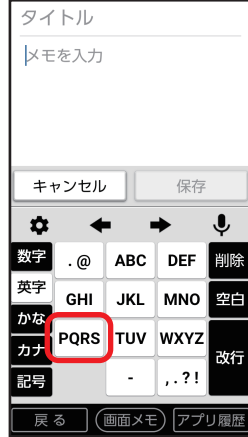

◆大文字/小文字を変更するとき は<sup>★★★</sup>をタップします。

|                                                          | 4 [確定]                       |
|----------------------------------------------------------|------------------------------|
| タイトル<br>日                                                | タイトル<br>Pm                   |
| キャンセル保存                                                  | キャンセル 保存                     |
| P.S. P.m. Post 🔻                                         | Pm pm PM                     |
| Profile People Photo                                     |                              |
| $\Leftrightarrow \leftrightarrow \Rightarrow \Downarrow$ | <b>\$\$ ← → </b> ♥           |
| 数字 . @ ABC DEF 削除                                        | 数字 . @ ABC DEF 削除            |
| 英字<br>GHI JKL MNO 地候補                                    | 英字<br>GHI JKL MNO 他候補        |
| かな<br>PQRS TUV WXYZ                                      | $\frac{bb}{bt}$ PQRS TUV WXY |
| 222 → 確定                                                 | 277 確定<br>記号 ★☆小?            |
|                                                          |                              |
|                                                          |                              |

## 数字を入力する

ここでは[6:00]と入力してみます。

| 1 | 文 | 字フ             | 、力画                   | 面面   | で[数      | 字]             |     |    |
|---|---|----------------|-----------------------|------|----------|----------------|-----|----|
|   |   | タイ<br>メモ       | トル<br>を入力             |      |          |                |     |    |
|   |   |                |                       |      |          |                |     |    |
|   |   | ++             | ッンセル                  |      | 保存       |                |     |    |
|   | ſ | <b>♀</b><br>数字 | ♦<br>ھ                | • •  | <b>≯</b> | <b>↓</b><br>削除 |     |    |
|   |   | 英字             | た                     | な    | しは       | 空白             |     |    |
|   |   | かな<br>カナ<br>記号 | <b>ま</b><br>、。<br>大⇔小 | や、わ  | 5<br>、?! | 改行             |     |    |
|   |   | 展              | 3                     | 画面メモ | ) アプ     | リ履歴            |     |    |
|   | • | キー<br>ます       | ・ボー<br>。              | ドが   | 数字.      | 入力             | に変れ | っり |

2 [6]

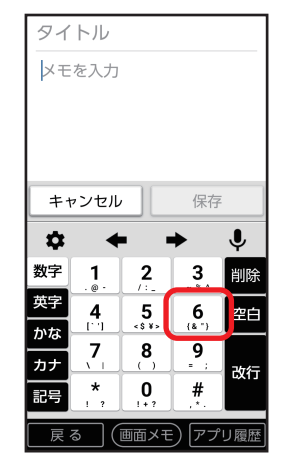

◆数字キーボードでは確定操作は 不要です。

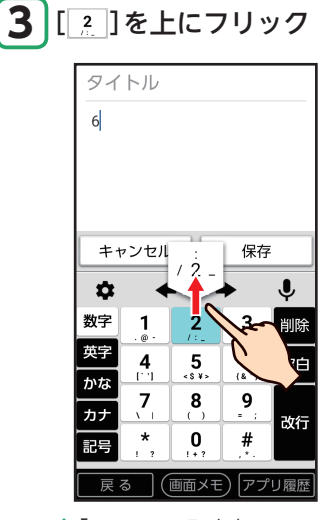

◆「フリック入力」については 「フリック入力を利用する」 (▶P.52)を参照してください。

## 文字を削除する

ここでは「笹田とテニス」の「田」を削除してみます。

| <b>1</b> [ ◆ ] / [ → ] で削除す<br>の後ろにカーソルを移                                                | 「る文字 <b>2</b> [削除]<br>3動 |
|------------------------------------------------------------------------------------------|--------------------------|
| タイトル<br>笹田とテニス                                                                           | タイトル<br>笹田とテニス           |
|                                                                                          |                          |
| 数子<br>数子<br>次字<br>た<br>な<br>は<br>空白<br>カナ<br>ま<br>や<br>ら<br>数行<br>記号<br>大会()<br>わ<br>、?! | -                        |
|                                                                                          | 展る 画面メモ アプリ履歴            |

4 [...,] → [...,]

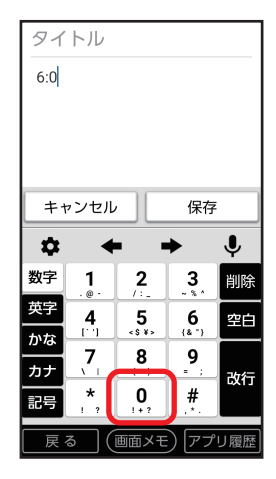

スマホをお使いになる前に

## フリック入力を利用する

キー部分を上下左右にフリックして文字を入力できます。 ここでは[え]と入力してみます。

#### 1 [あ]をロングタッチ

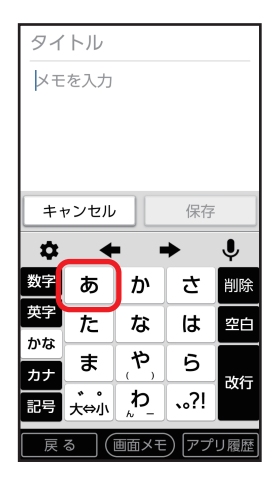

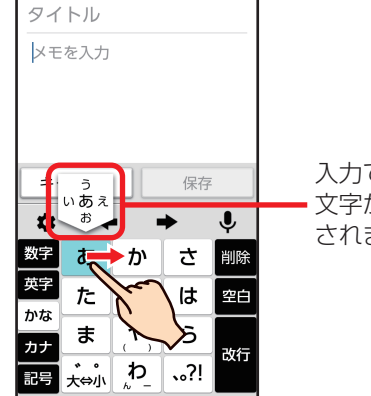

(画面メモ) アプリ履歴

そのまま指を右にフリック(ス **2** ライド)→[え]が入力される

> 入力できる 文字が表示 されます。

## 絵文字を入力する

| 1 | 文字入力画面で[記号] → |
|---|---------------|
| L | [絵文字]         |

| タ1<br>メモ                | イトル<br>∃を入: | ,<br>カ |       |     |     |  |
|-------------------------|-------------|--------|-------|-----|-----|--|
|                         |             |        |       |     |     |  |
| +                       | ャンセ         | π      |       | 保存  |     |  |
| \$                      |             | +      | -     |     | Ļ   |  |
| 0                       | !           | •      | #     | \$  | %   |  |
| &                       | '           |        | )     | *   | +   |  |
| ,                       | •           | •      | / : ; |     |     |  |
|                         |             |        | 2     |     | r   |  |
| 履歴 記号(半角) 記号(全角)        |             |        |       |     |     |  |
| <b>戻る</b> 絵文字 記号 顔文字 削除 |             |        |       |     |     |  |
| 戻                       | る           | (画面    | XE)   | アプリ | J履歴 |  |

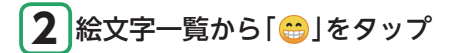

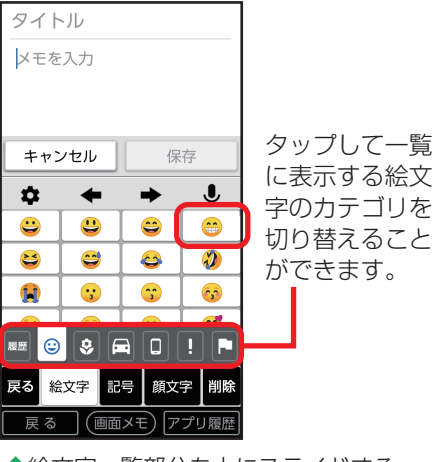

 ◆絵文字一覧部分を上にスライドする と、隠れている絵文字が表示されます。 ◆ [ ■ ]をタップして文字の入力に戻 ります。

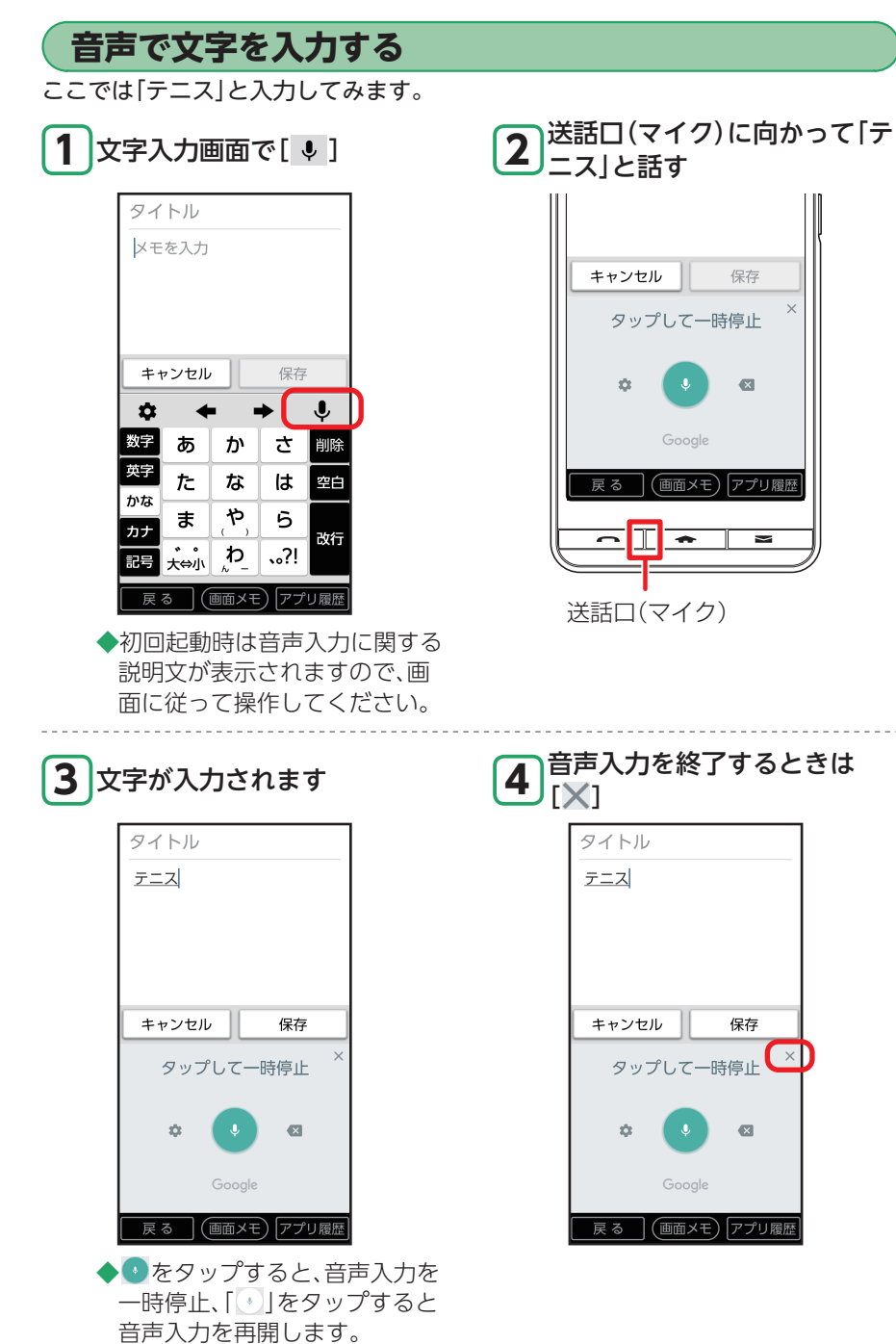

# ワンタッチボタンを利用する

よく連絡する電話帳の相手をワンタッチボタン(\*\*\*\*)に登録しましょう。より手軽に電話をかけたり、メールを送ることができます。

ワンタッチボタンに登録する相手は、あらかじめ電話帳に登録しておいてください
 (▶P.66)。

ワンタッチボタンに連絡先を登録する

1 ホーム画面で未登録のワン タッチボタンをタップ

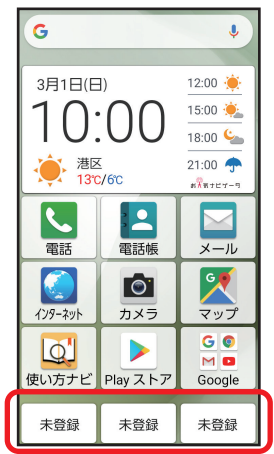

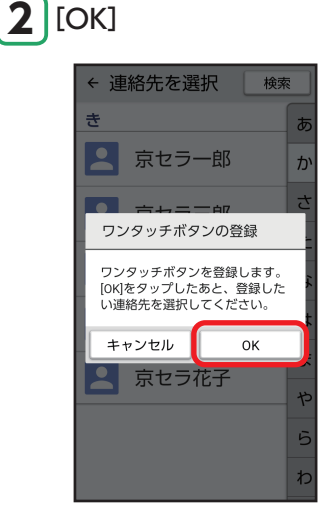

3 登録する連絡先をタップ

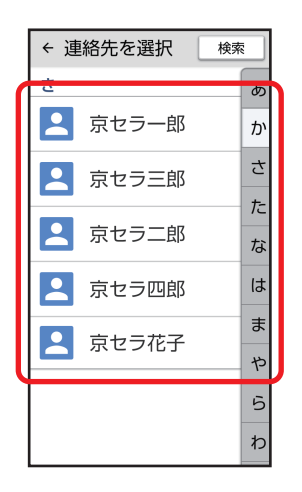

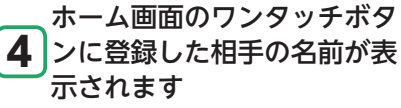

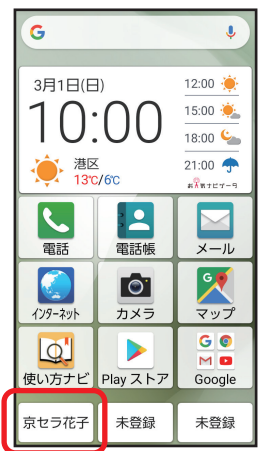

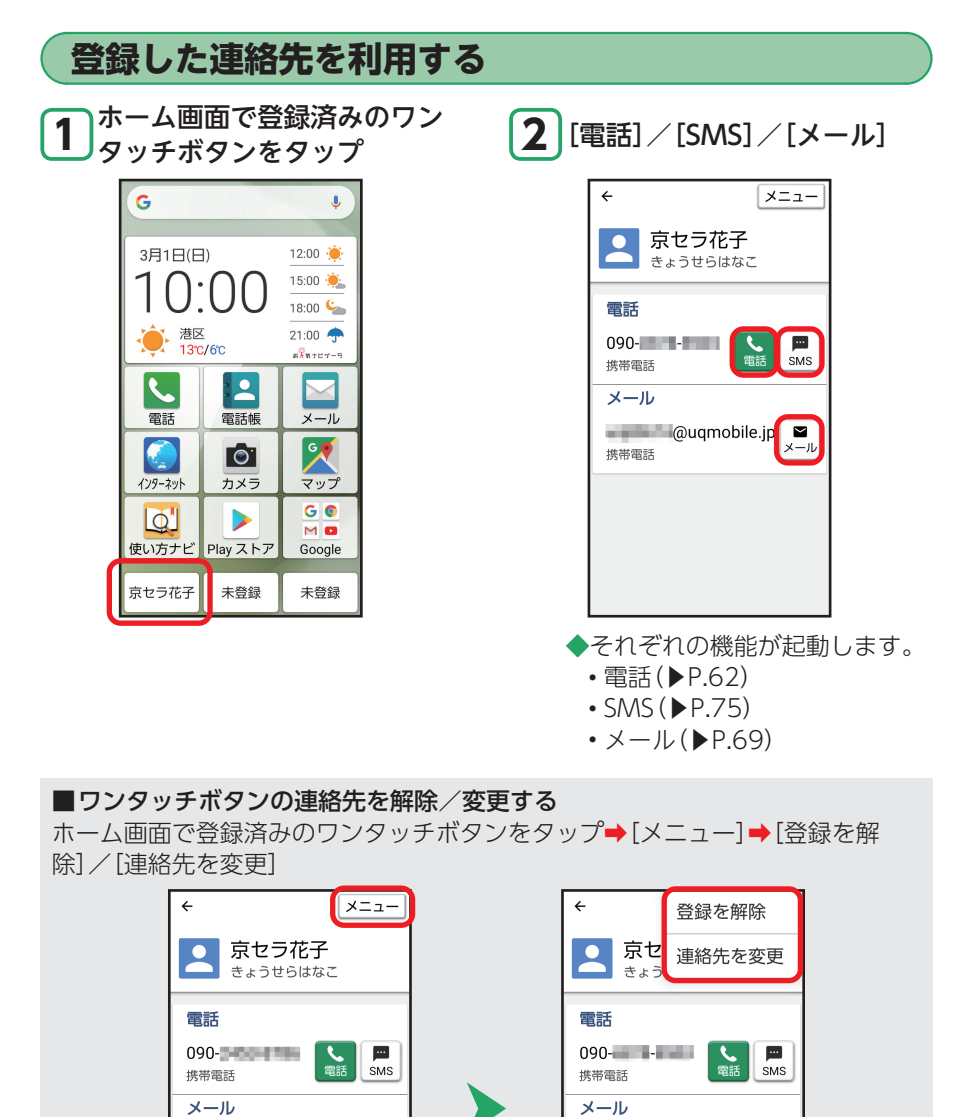

@uqmobile.jp

携帯電話

 $\sim$ 

×-11/

・電話番号やメールアドレスを変更する場合は、電話帳から行ってください。

@uqmobile.jp 🗳

携帯電話

×-11/

55

# ダイレクトボタンを利用する

### 便利なアプリをダイレクトボタン(○★○)に設定しましょう。より手軽に機能を呼び 出すことができます。

- ダイレクトボタンに設定できるアプリは、「音声検索」「radiko+FM」「カメラ」です。また、「何も動作しない」をタップするとダイレクトボタンは起動しません。
- ・お買い上げ時は「音声検索」が登録されています。

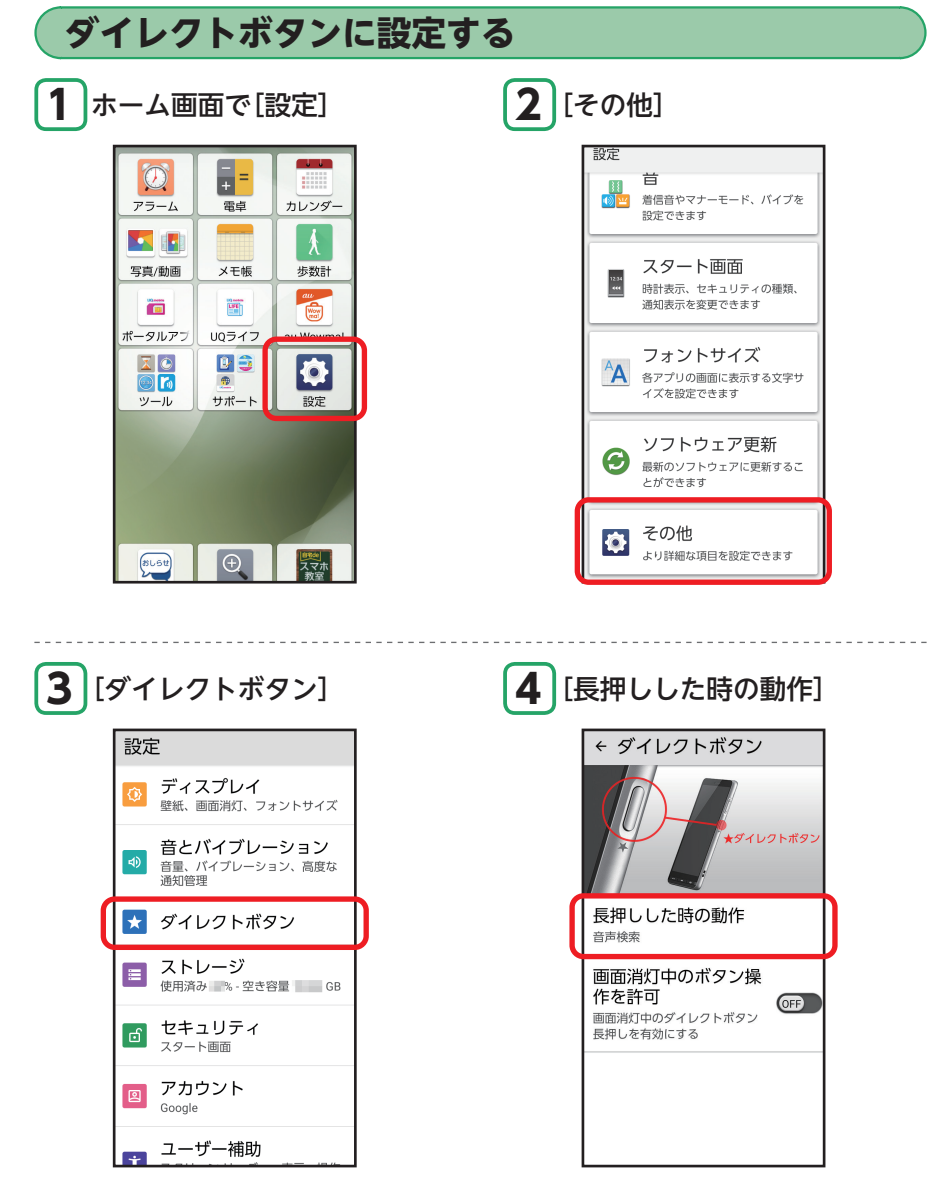

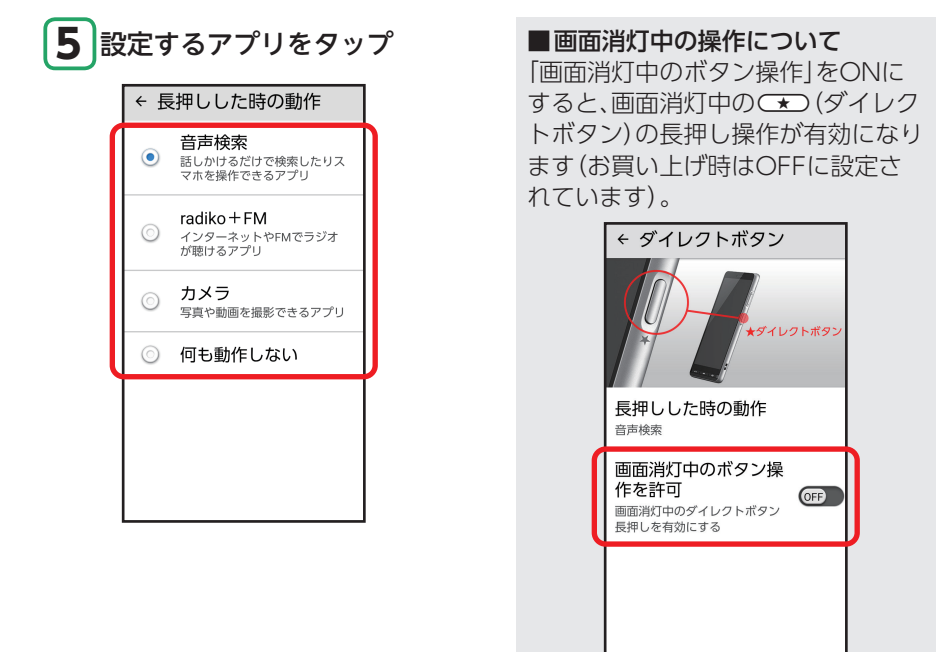

## 設定したアプリを利用する

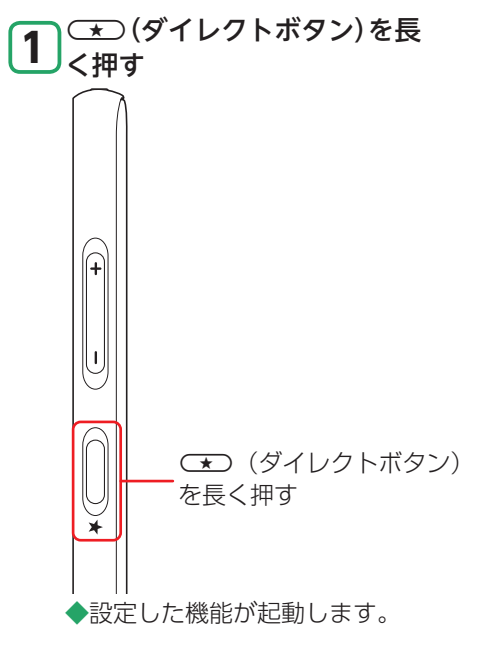

# 画面メモを利用する

インターネットの利用中などに、気になる情報があったら画面メモを利用すると便 利です。画面下部の「画面メモ」をタップすることで、表示している画面を画像として 保存します。

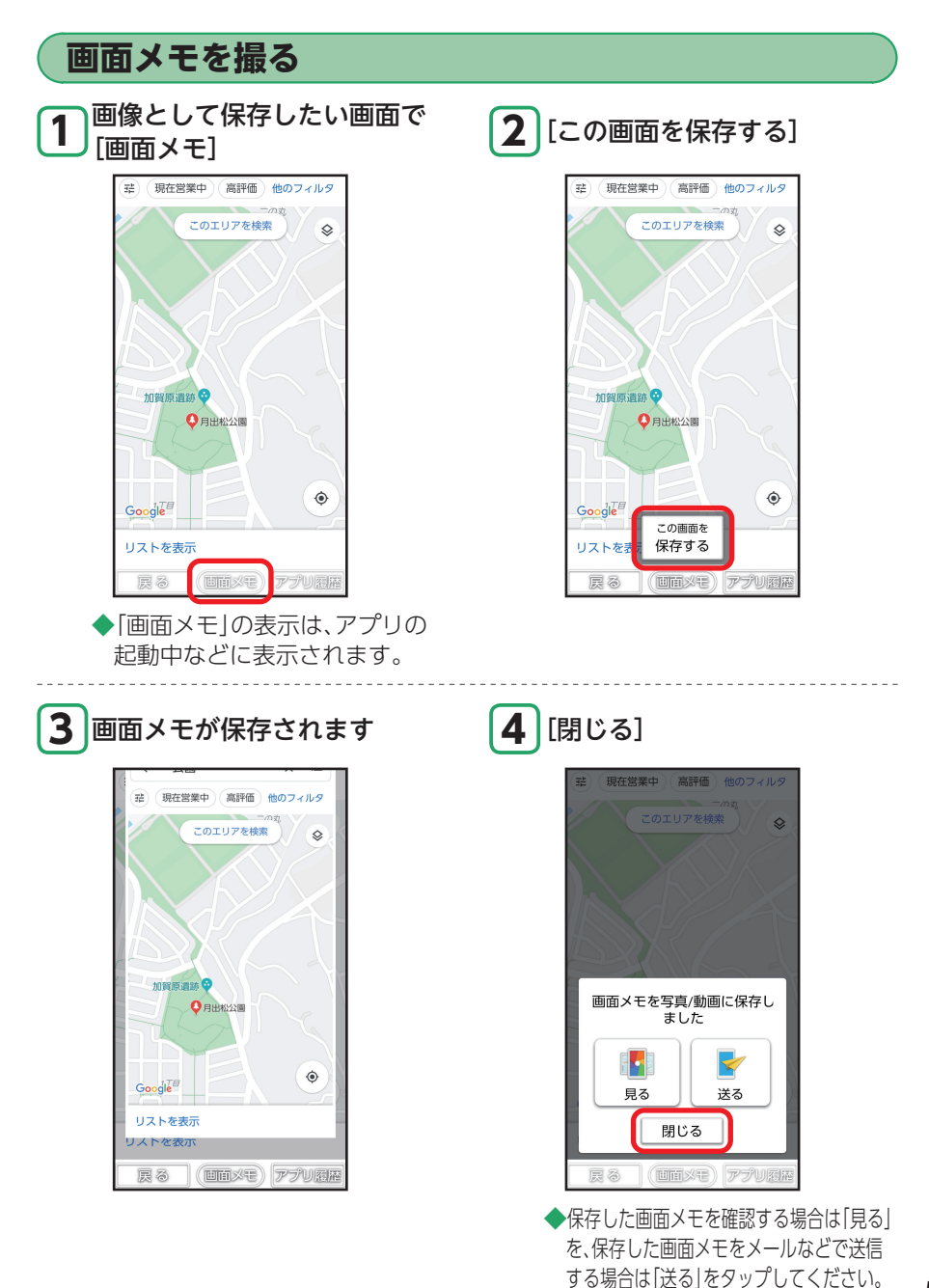

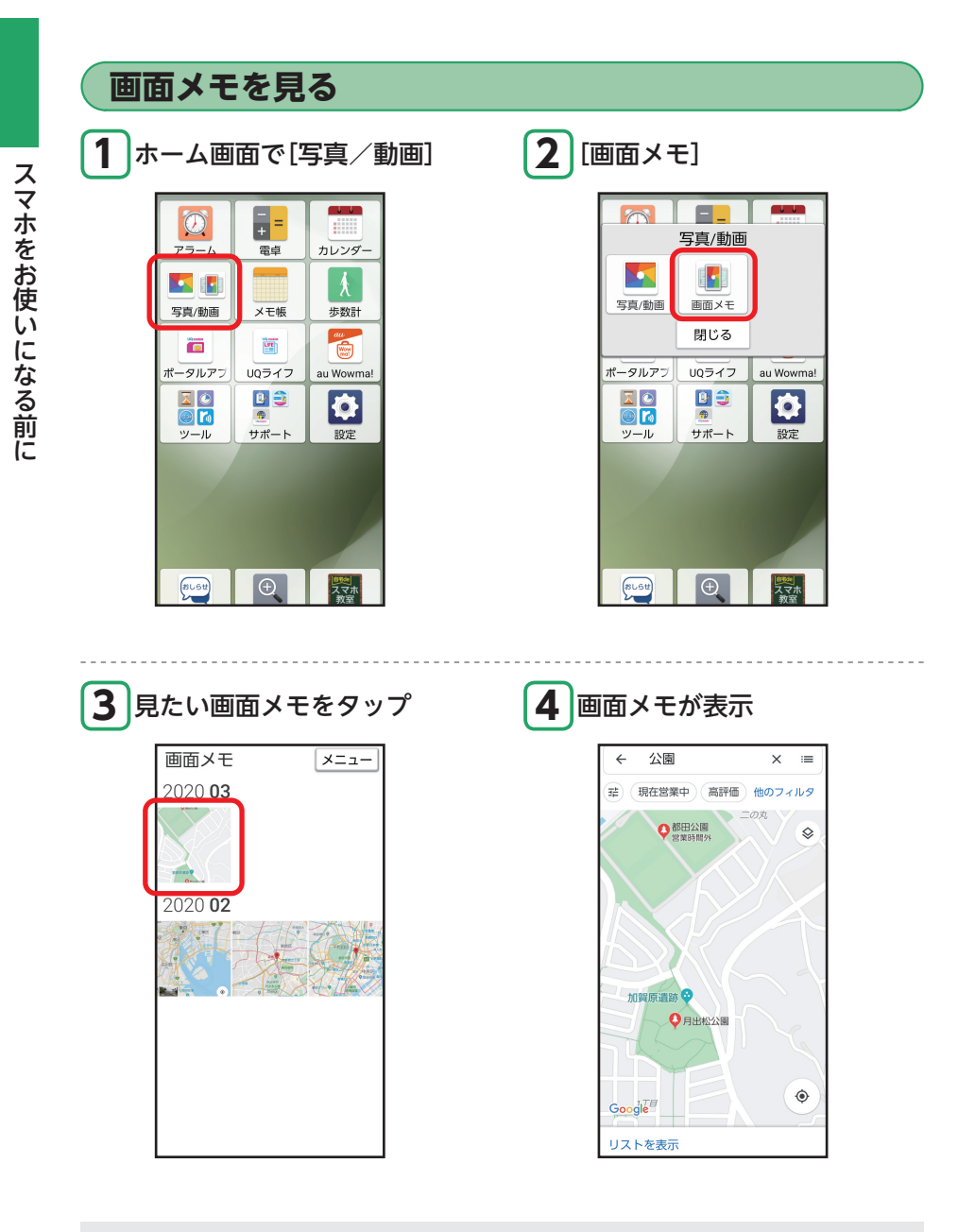

#### ■ **画面メモを削除する** 削除したい画面メモを表示 → 画面をタップ → 「メニュー

削除したい画面メモを表示→画面をタップ→[メニュー]→[削除]→[OK]

# 電話を利用する

本製品では、電話ボタン(□===)を使って、手軽に電話を利用することができます。 また、よく連絡する相手をワンタッチボタン(▶P.54)に登録しておけば、さらに簡 単に電話がかけられます。

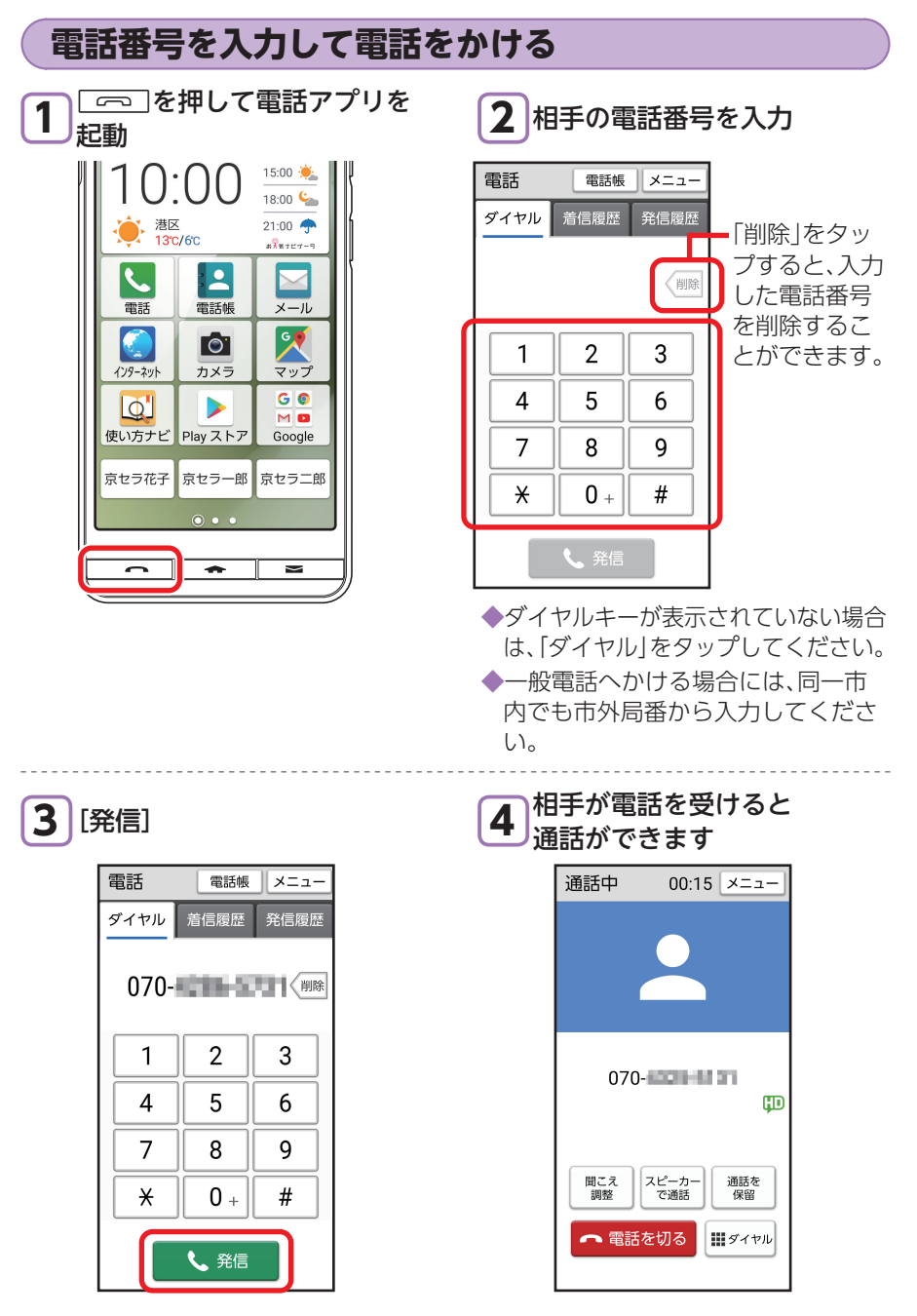

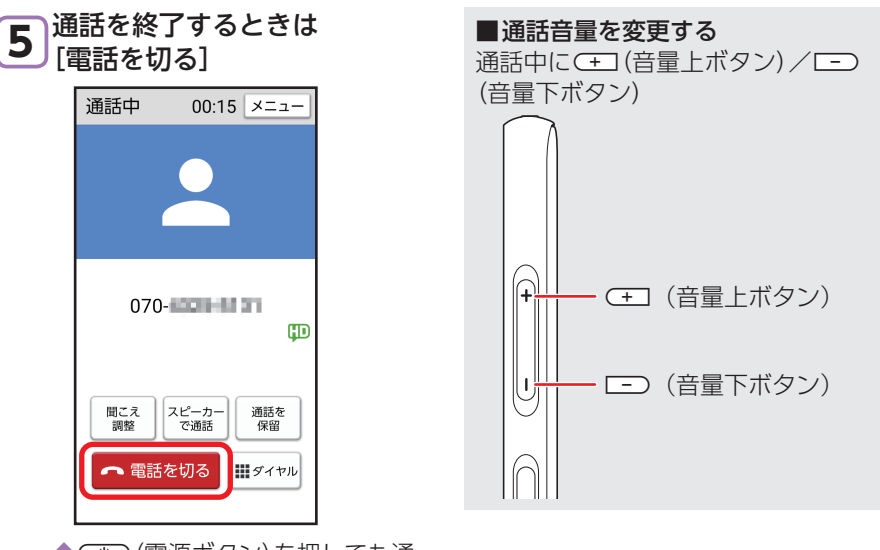

◆○○ (電源ボタン)を押しても通 話を終了することができます。

### ■あとから録音について

通話を終了した際に、「あとから録音」についてのメッセージが表示されます。「あ とから録音」とは、通話終了時に直前の通話の内容を後から録音できるようになる 機能です。

次回通話時より、「あとから録音」を利用する場合は「今すぐ設定」をタップしてく ださい。

- ・以下の操作で「あとから録音」を設定することもできます。
- ホーム画面→[電話]→[メニュー]→[通話設定]→[通話音声メモ]→「あとから録 音]をONにする

### ■聞こえ調整を設定する

通話中に[聞こえ調整]→[やわらかく]/[はっきりと]/[OFF]

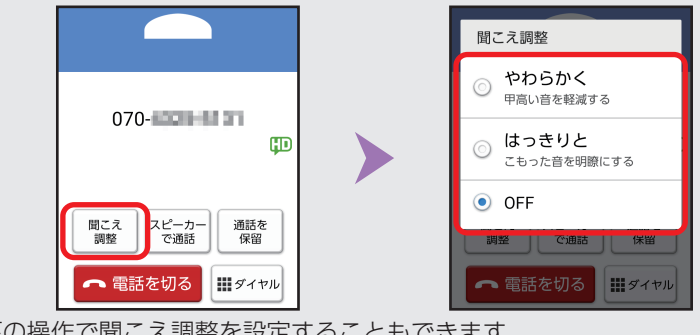

・以下の操作で聞こえ調整を設定することもできます。
 ホーム画面→[電話]→[メニュー]→[通話設定]→[聞こえ調整]→[やわらかく]/[はっきりと]/[OFF]

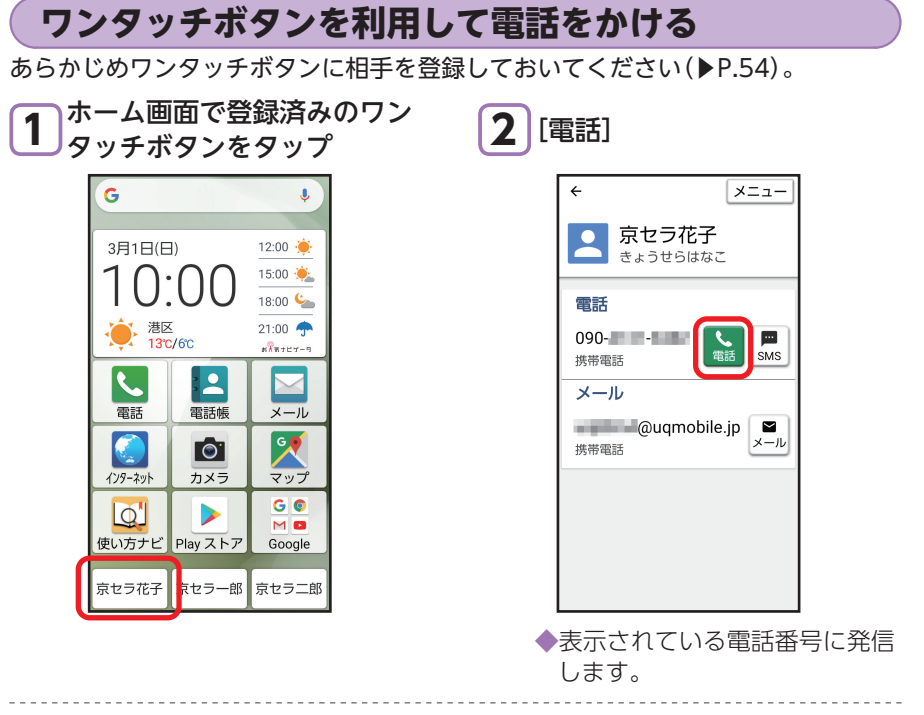

## 3相手が電話を受けると通話が

| J | で | き | ま | す |  |
|---|---|---|---|---|--|
|---|---|---|---|---|--|

| 通話中       | 00:15 ×=ュー                        |
|-----------|-----------------------------------|
|           | •                                 |
| 京携帯       | セラ花子<br><sup>090-</sup>           |
| 聞こえ<br>調整 | スピーカー<br>で通話<br>を切る<br>ご通話を<br>保留 |
|           |                                   |

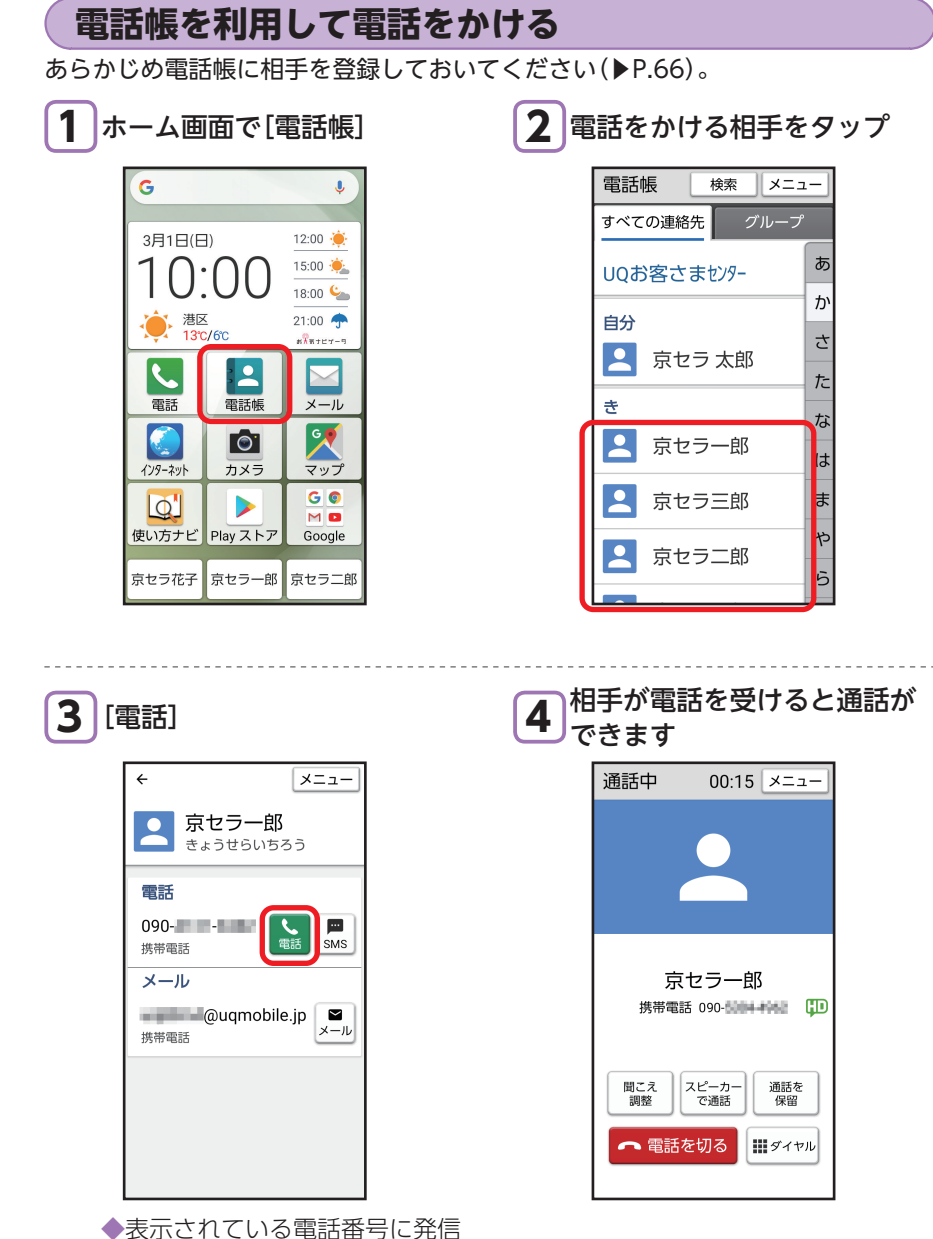

主な機能を使ってみましょう

します。

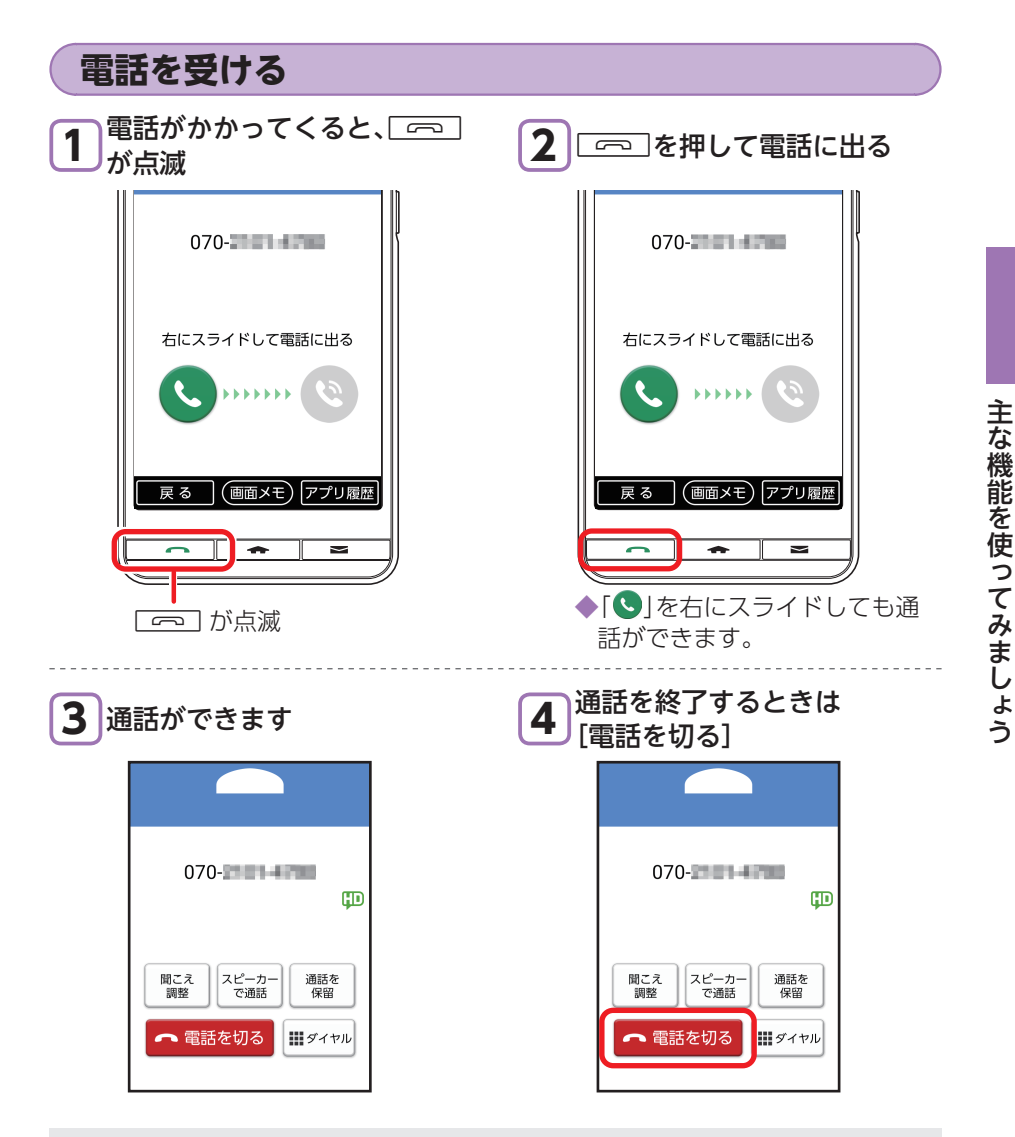

#### ■電話に出ることができないときは

電話に出ることができない場合は、以下の操作で着信を拒否することができます。 着信画面→[メニュー]→「着信を拒否」/「伝言メモに録音」/「SMSで返信」を選択 ・着信を拒否:着信音が止まって電話が切れます。相手の方には音声ガイダンスで お知らせします。

- ・伝言メモに録音:伝言メモのメッセージで応答し、相手の方の伝言を録音します。
- ・SMSで返信:着信拒否をして、SMSのメッセージで応答します。

■着信中/通話中以外で □ か点滅しているときは 不在着信があったことを示しています。 □ □ を押すと着信履歴画面が表示されます(▶P.65)。

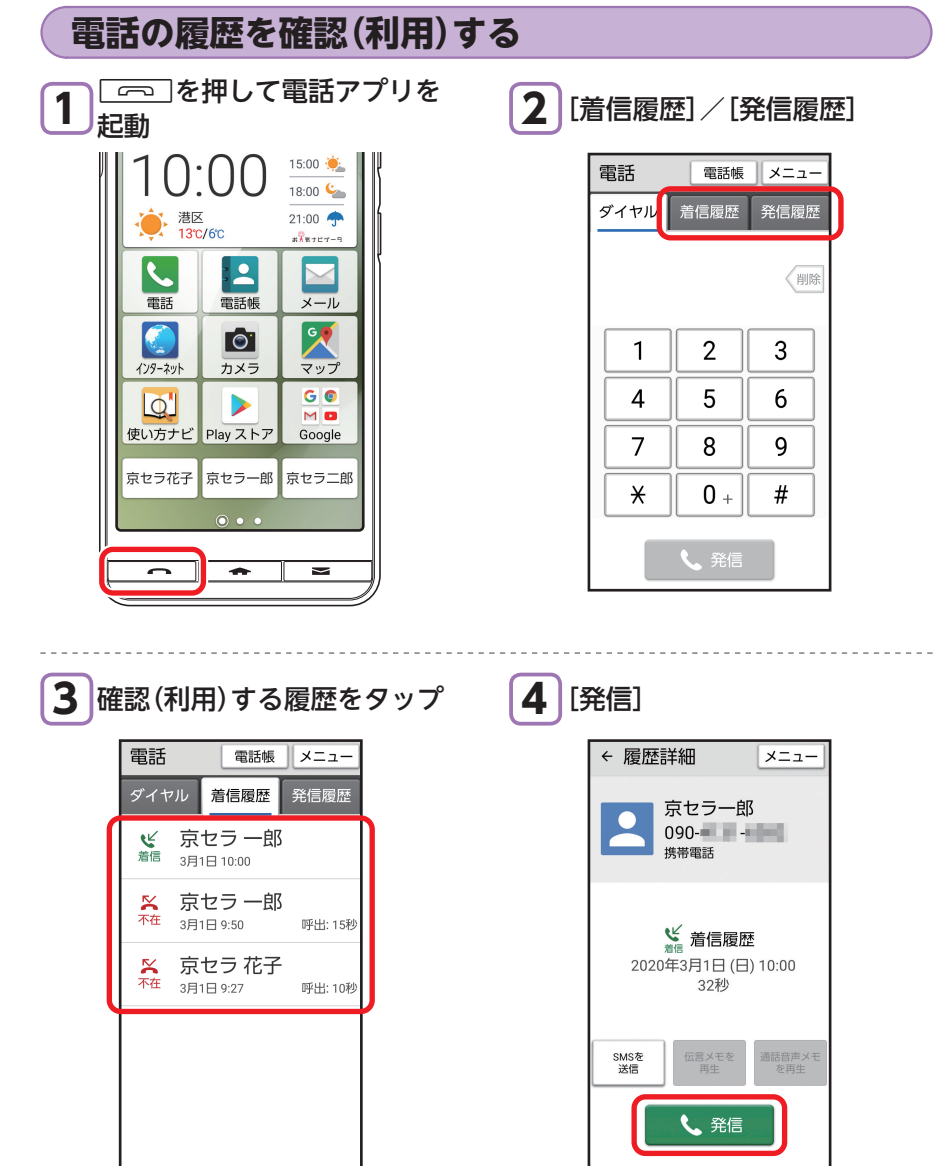

# 電話帳を利用する

よく連絡する相手は、電話帳に登録しておきましょう。電話帳には、電話番号やメー ルアドレスだけでなく、いろいろな情報や着信時の動作を登録することもできます。 ・赤外線通信を利用して、これまでお使いの携帯電話から連絡先を転送することもで きます(▶P.68)。

## 電話帳を登録する

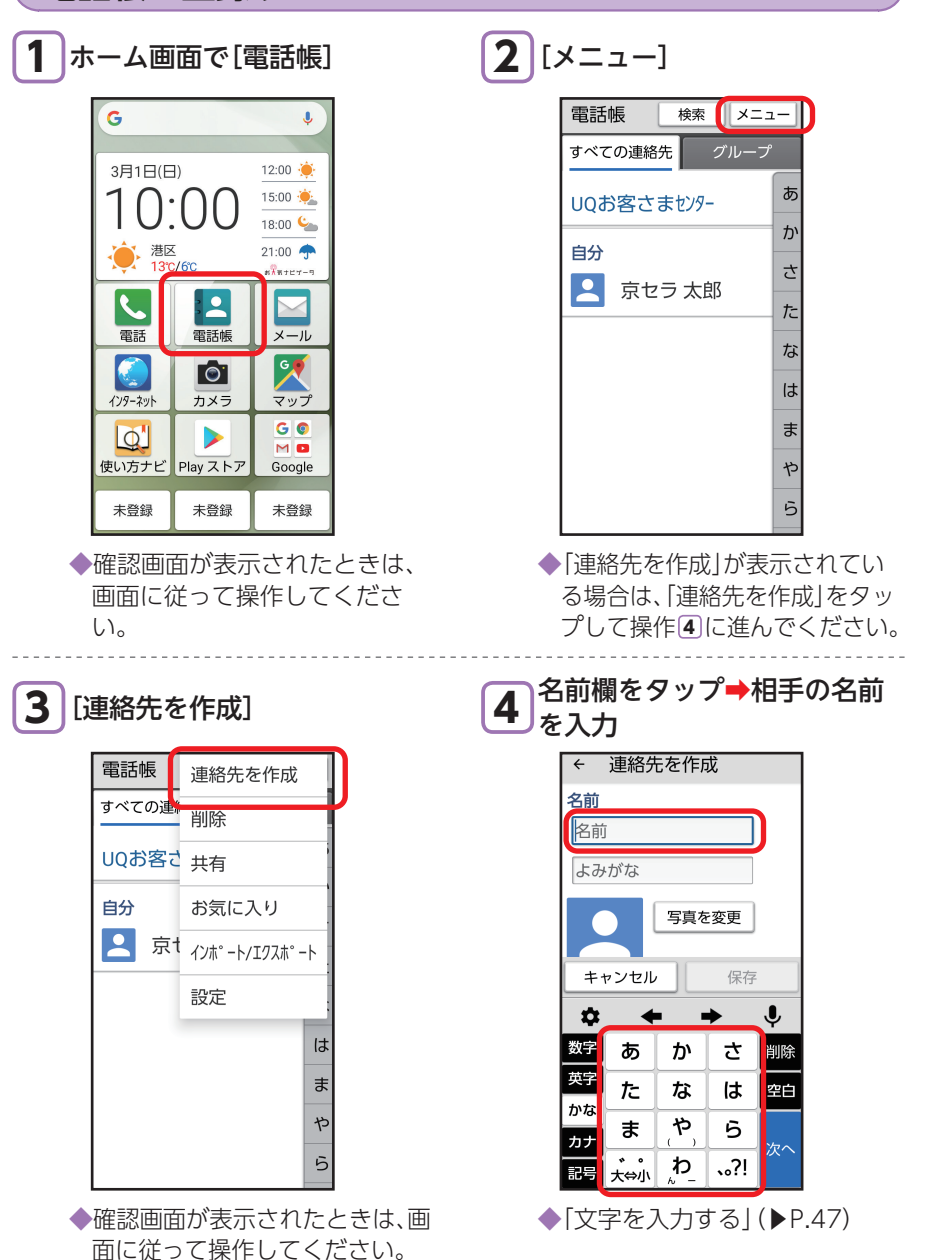

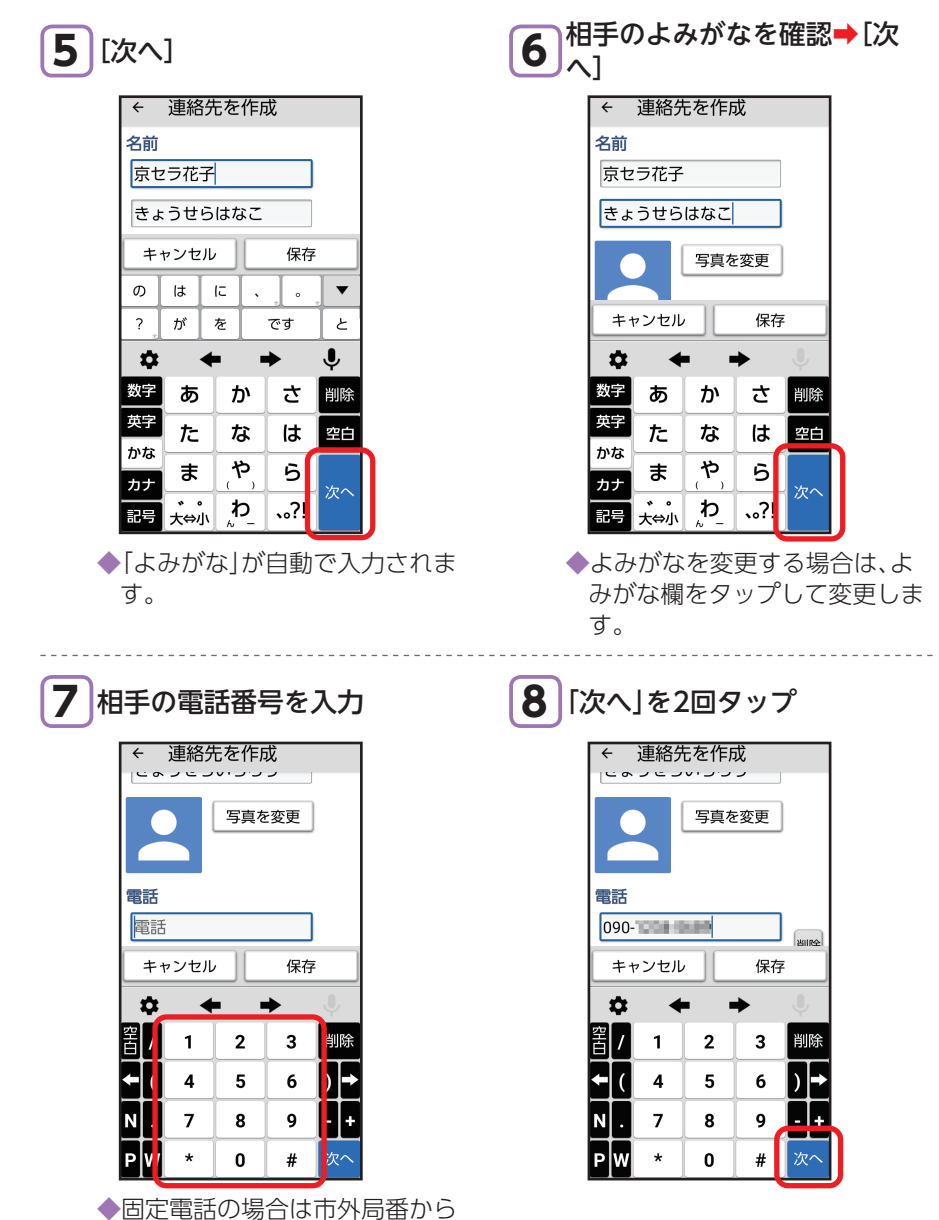

67

入力してください。

| 9 | 相 | € | のメー  | ルア  | ドレス | を入力 |
|---|---|---|------|-----|-----|-----|
|   |   | ÷ | 連絡先を | を作成 |     |     |

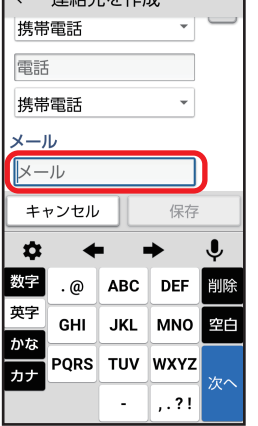

10 [保存]

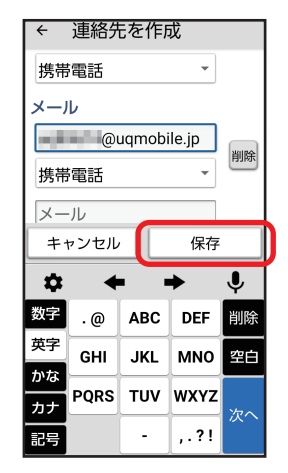

#### 赤外線通信を利用して連絡先を転送する

これまでお使いの携帯電話など、他の赤外線通信対応機器に登録された連絡先を本製品に転送して利用することができます。

 本製品と相手側の機器を近づけ、双方の赤外線ポートが約20cm以内にまっすぐ 向き合うようにしてください。

#### ■電話帳を1件受信する

ホーム画面で[ツール]→[赤外線] →[データを受信]→相手側の機器 で送信操作→本製品と相手側の機器 器の赤外線ポートを合わせる→画 面に従って操作

#### ■電話帳を全件受信する

ホーム画面で[ツール]→[赤外線] →[データを受信]→相手側の機器 で送信操作→本製品と相手側の機器 認コード\*を入力→[OK]→画面に 従って操作 ※認証コードは、転送前にあらか

じめ相手側の機器と取り決め た4桁の数字です。送信側/受 信側で同じ数字を入力します。

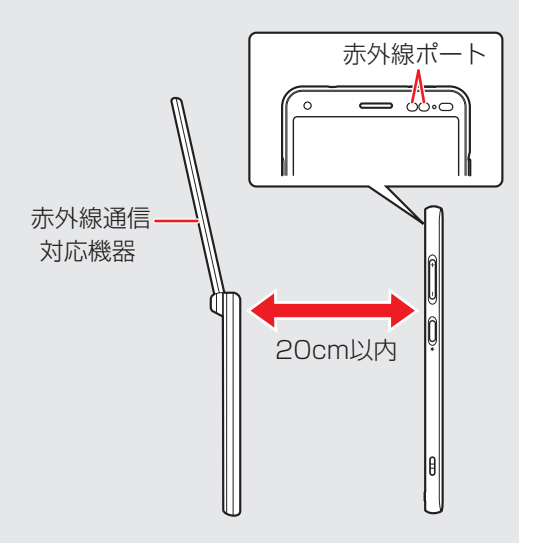

# メール(CosmoSia)を利用する

よくメールを送る相手へのメール送信はワンタッチボタン(▶P.54)でかんたんに 作成、送信できます。また、メールボタン(□20)で手軽に受信メールを確認、返信す ることができます。

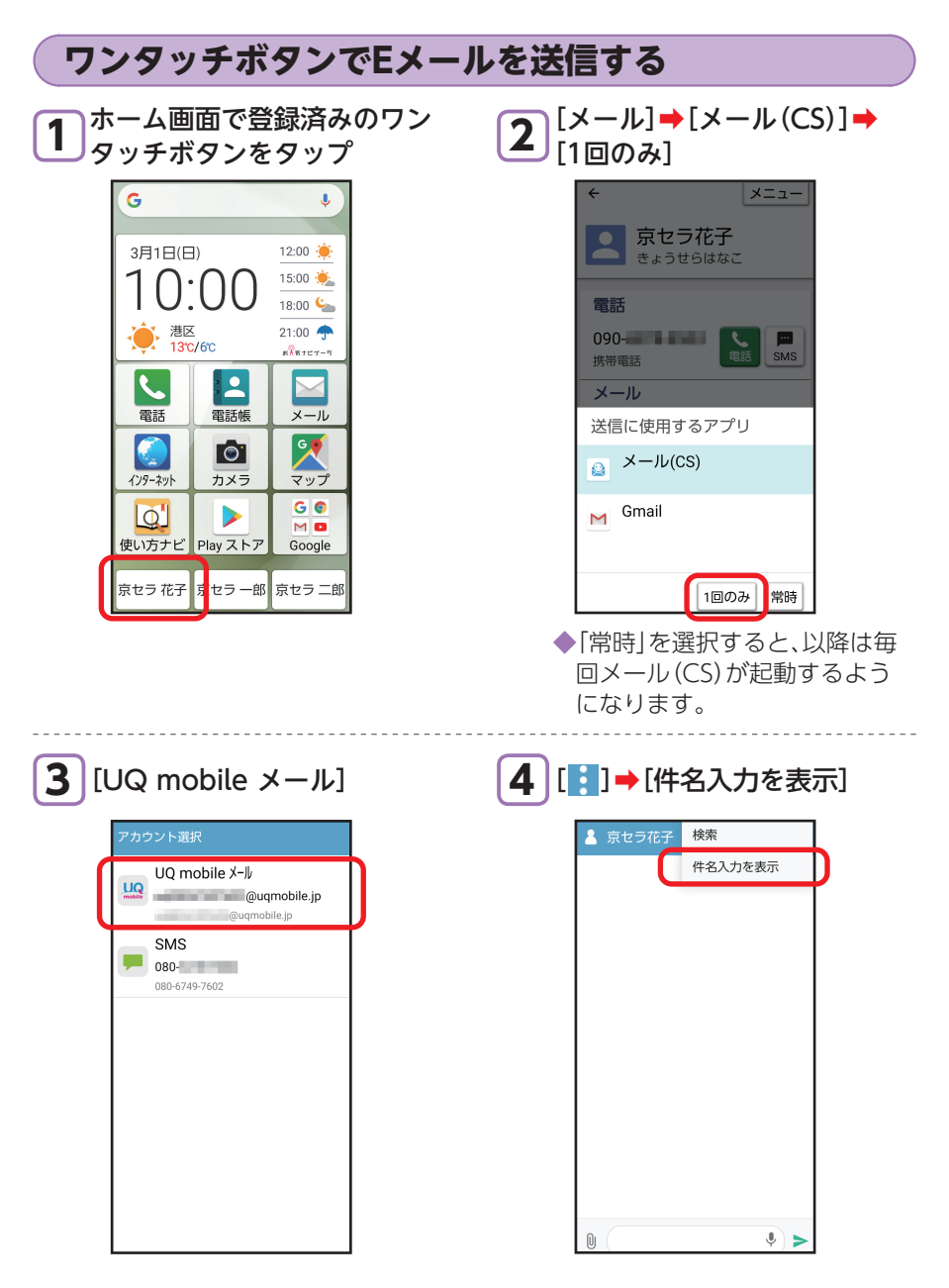

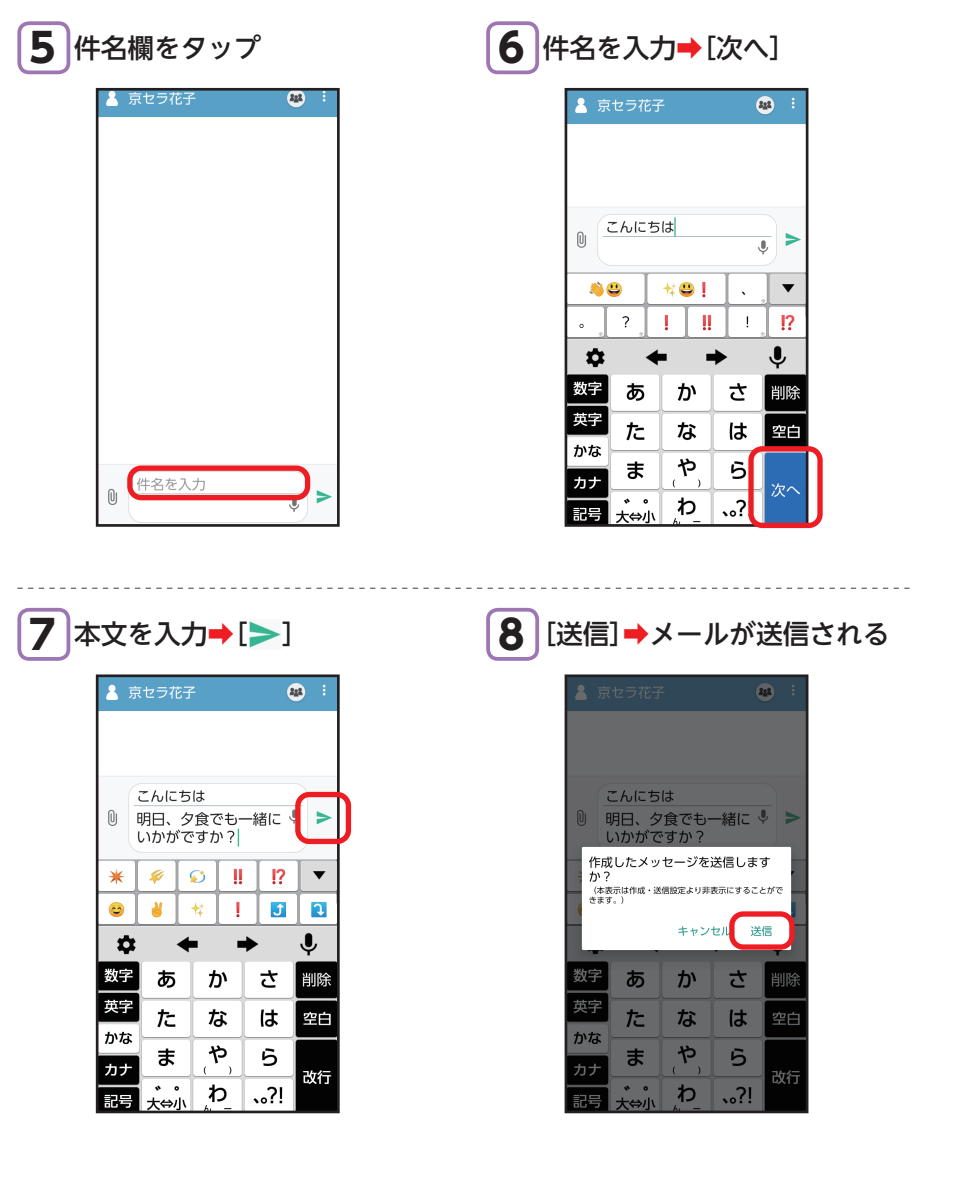

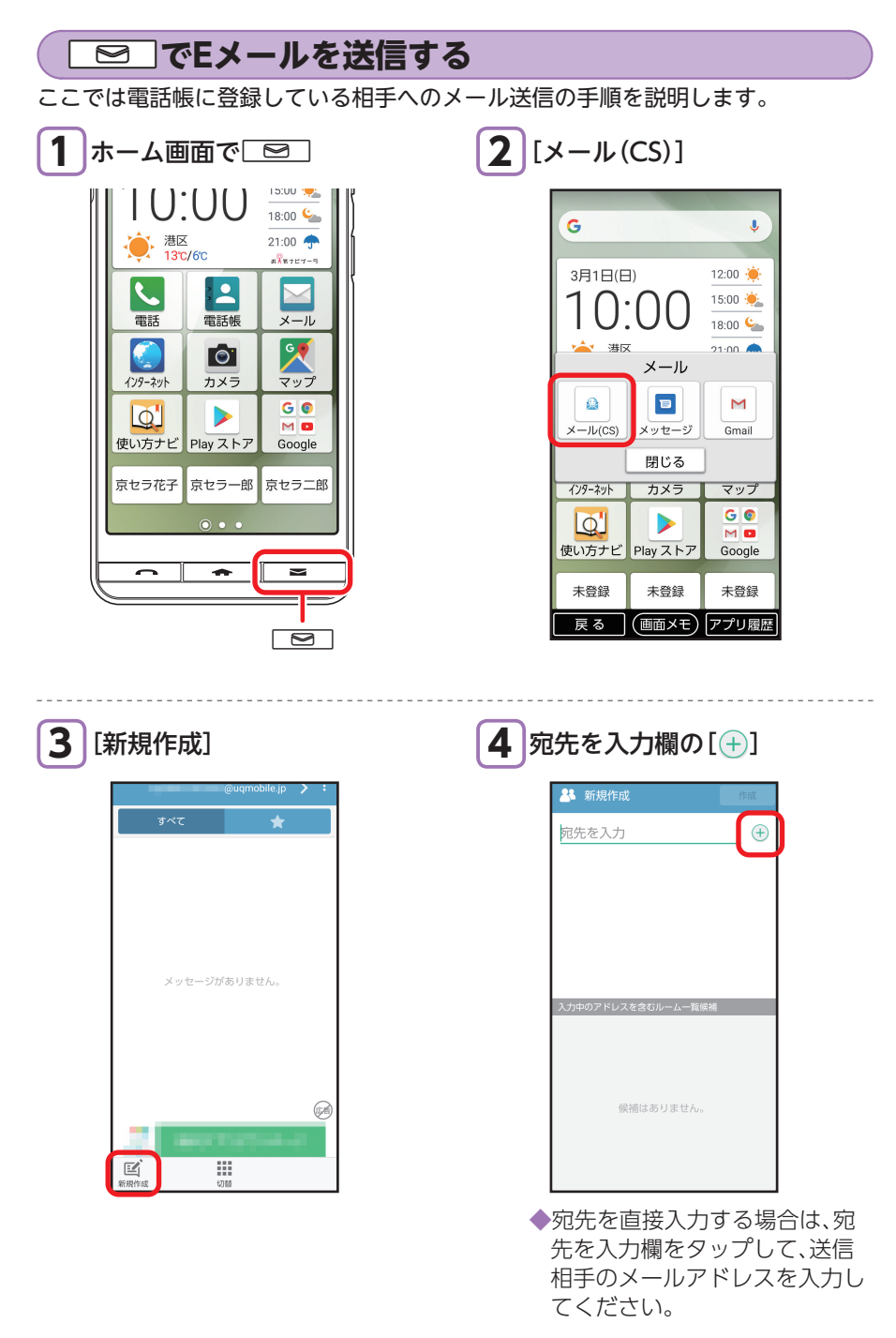
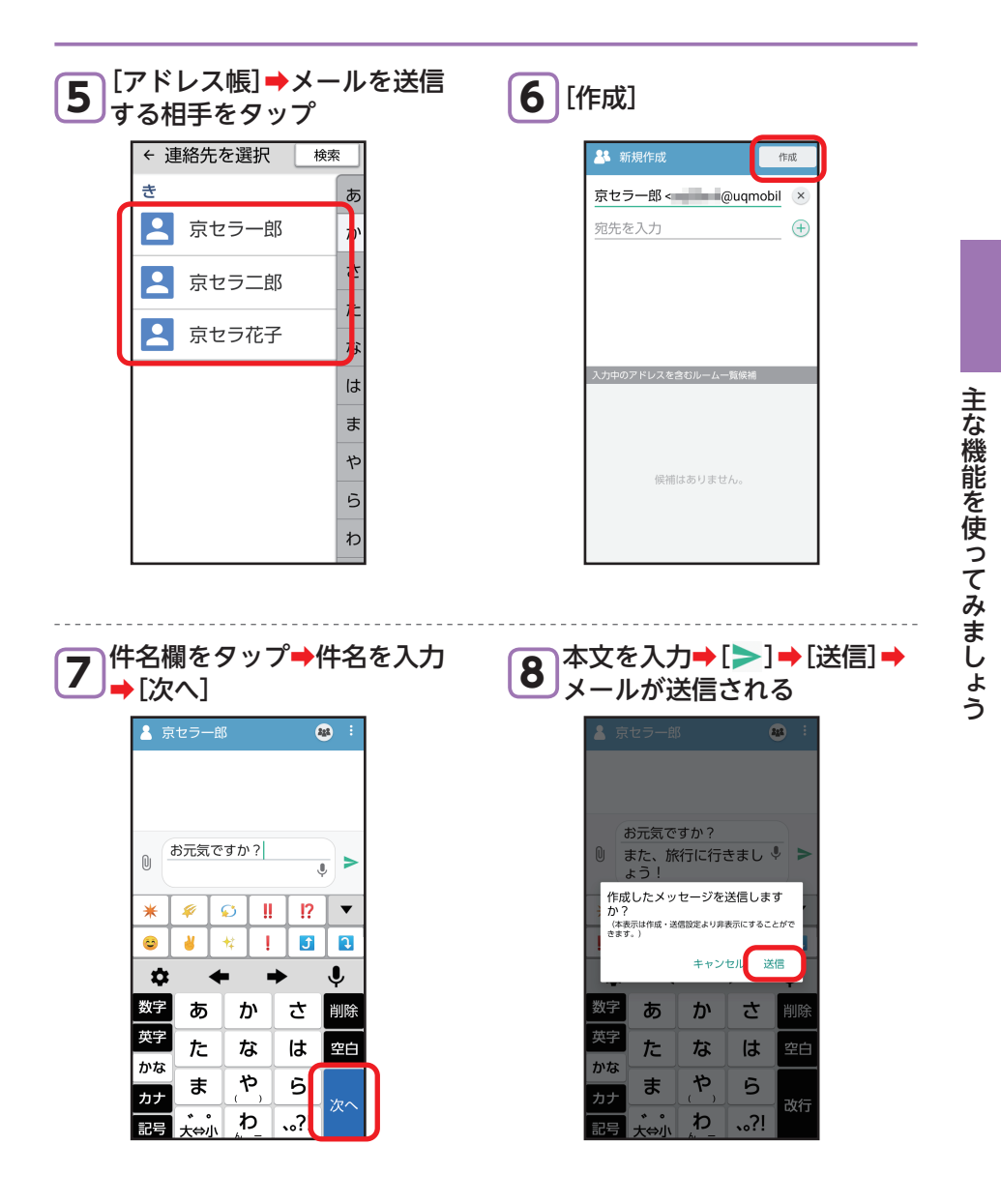

**■カメラで撮影した写真を送信する** メールの作成画面で[<sup>0</sup>]**→**[写真]**→**[写真/動画]**→**写真をタップ**→**[OK]

72

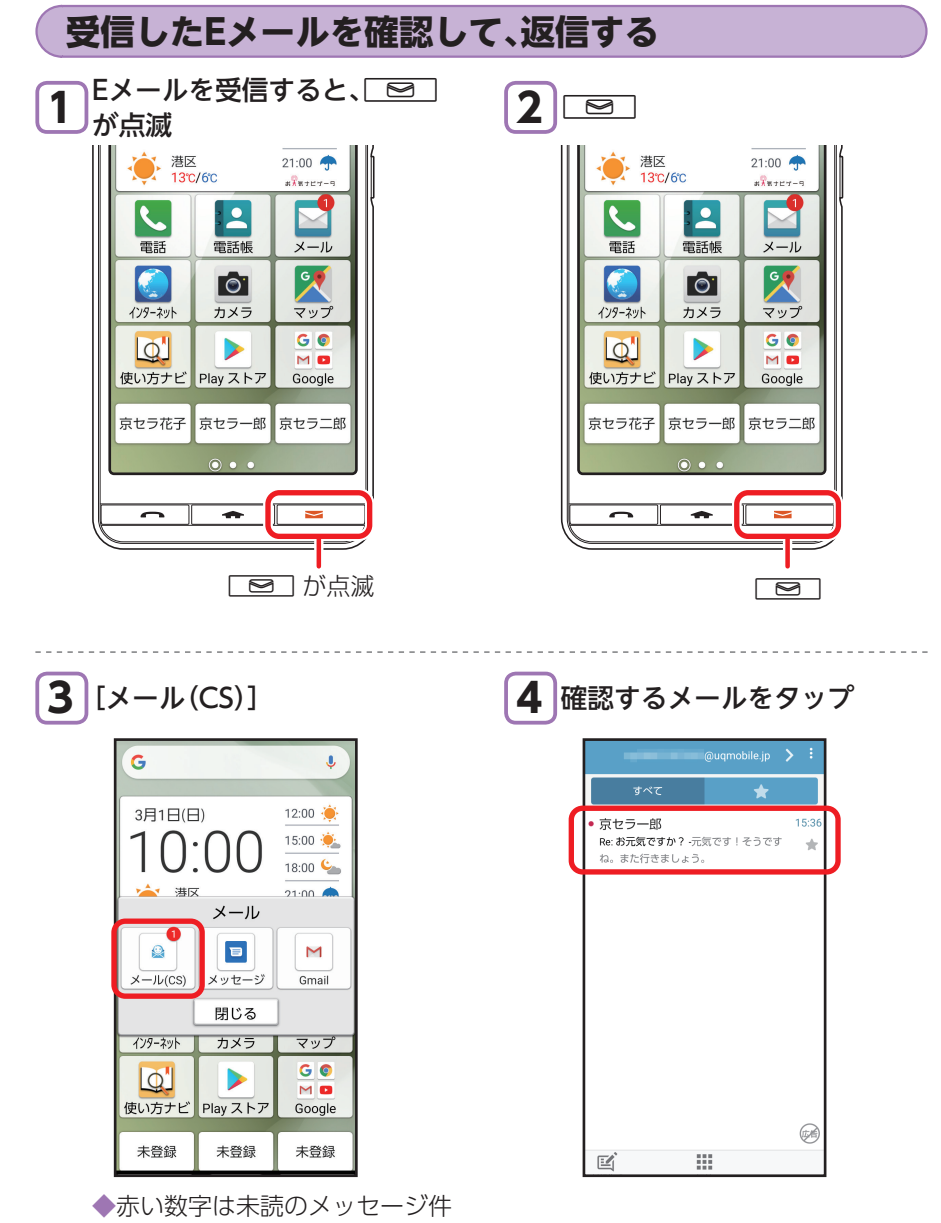

数です。

| 5本文入力欄をタップ                                                                                                    | 6 本文を入力→[>]                                                                                                    |
|----------------------------------------------------------------------------------------------------|----------------------------------------------------------------------------------------------------|
| <ul> <li>京セラー部</li> <li>2020年 3月 1日(日)</li> <li>15:33</li> <li>お元気です?</li> <li>また、旅行に行きましょう!</li> <li>京セラー部</li> <li>Re: お元気です!</li> <li>そうですね。また行きましょう。</li> </ul> | <ul> <li>▲ 京セラー部</li> <li>ご</li> <li>元気です!</li> <li>そうですね。また行きましょう。</li> <li>Re: お元気ですか?</li> <li>むかったら、次はお花<br/>がきれいな場所で花見<br/>がしたいです。</li> </ul>       |
| Re: お示気ですか?     ↓     ↓     ↓     ↓     ↓     ↓                                                                                                    | ☆     ◆     ◆       数字     あ     か     さ       漢字     た     な     は       文字     た     な     は       カな     ま     や     ら       カナ     た     か。?!     み行 |

## 7 [送信] ⇒メールが送信される

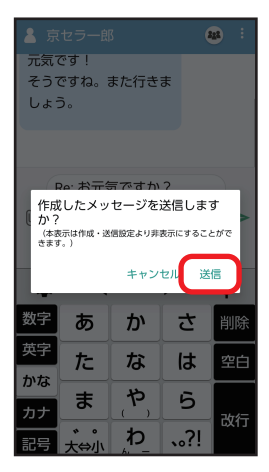

メッセージ(SMS)を利用する

SMSとは、携帯電話どうしで電話番号を宛先として、短い文字メッセージのやりとりができるサービスです。

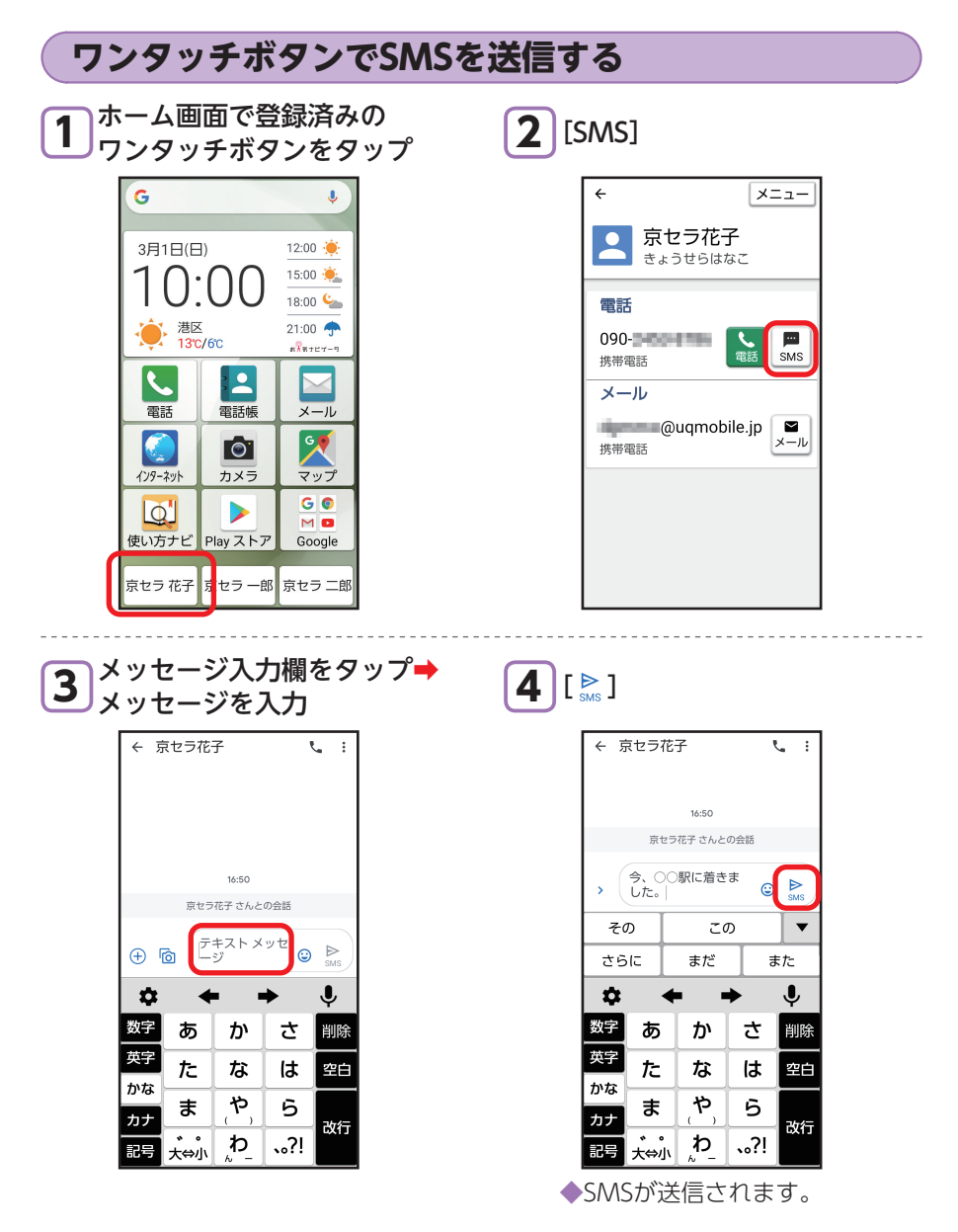

#### ■SMSについて

本文のみを送受信することができます。件名を入れたり、写真などのデータを添付 したりすることはできません。

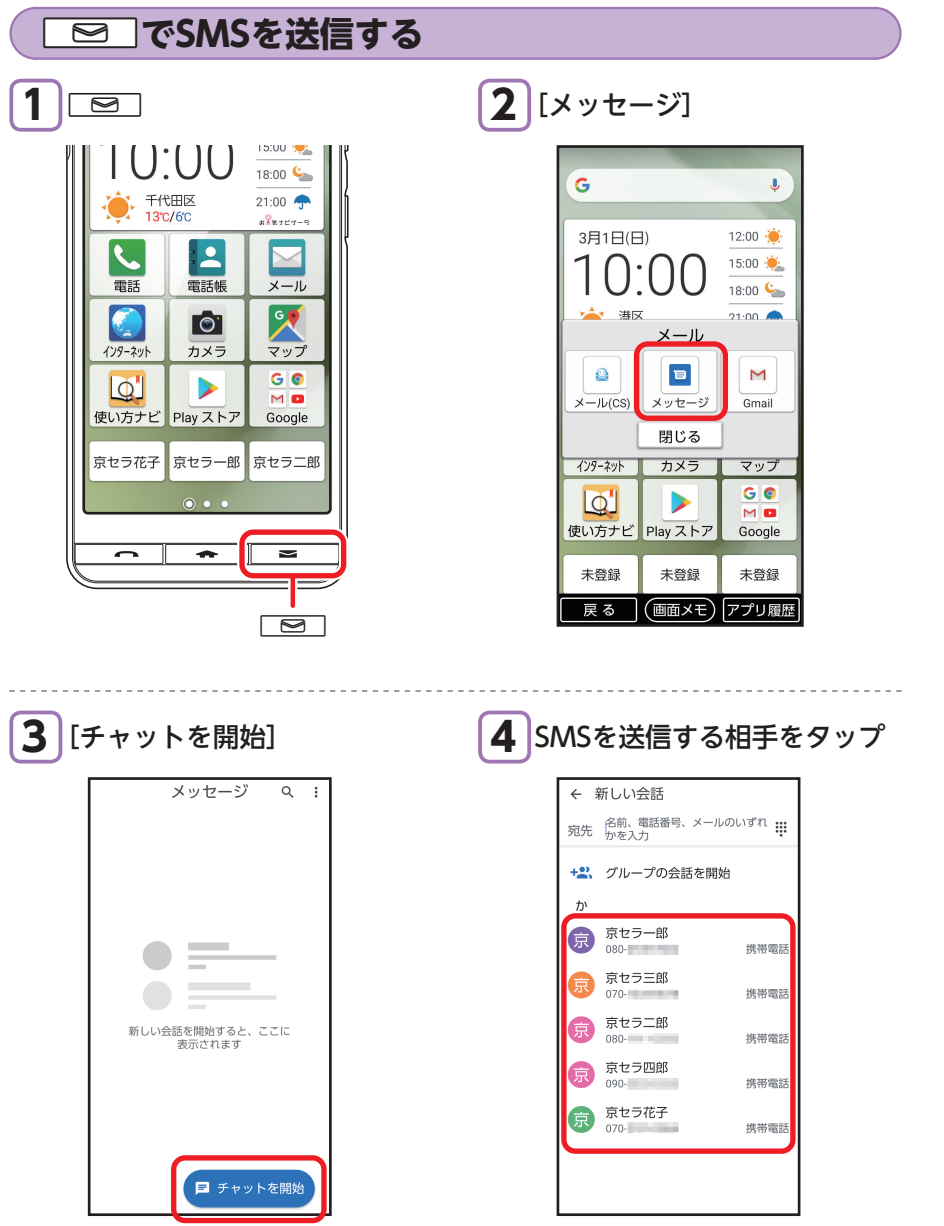

| X | メッセージを入力                                          |          |            |              |              |  |
|---|---------------------------------------------------|----------|------------|--------------|--------------|--|
|   | ÷                                                 |          |            | ,            |              |  |
|   | 宛先                                                | 京セラー     | в          |              | + <u>e</u> , |  |
|   |                                                   |          |            |              |              |  |
|   |                                                   |          |            |              |              |  |
|   | 17:24                                             |          |            |              |              |  |
|   | 京セラー郎 さんとの会話                                      |          |            |              |              |  |
|   | <ul> <li>         ・         ・         ・</li></ul> |          |            |              |              |  |
|   | \$                                                | •        | • •        | •            | Ŷ            |  |
|   | 数字                                                | あ        | か          | さ            | 削除           |  |
|   | 英字                                                | た        | な          | は            | 空白           |  |
|   | かな                                                | ŧ        | や          | 5            |              |  |
|   | カナ                                                | <u> </u> | <u>(`)</u> | -            | 改行           |  |
|   | 記号                                                | +        | P          | <b>、</b> 。?! |              |  |

**6** [ ⊳ ]

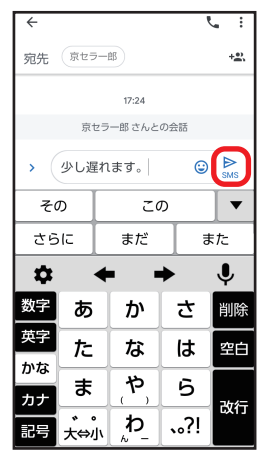

◆SMSが送信されます。

5

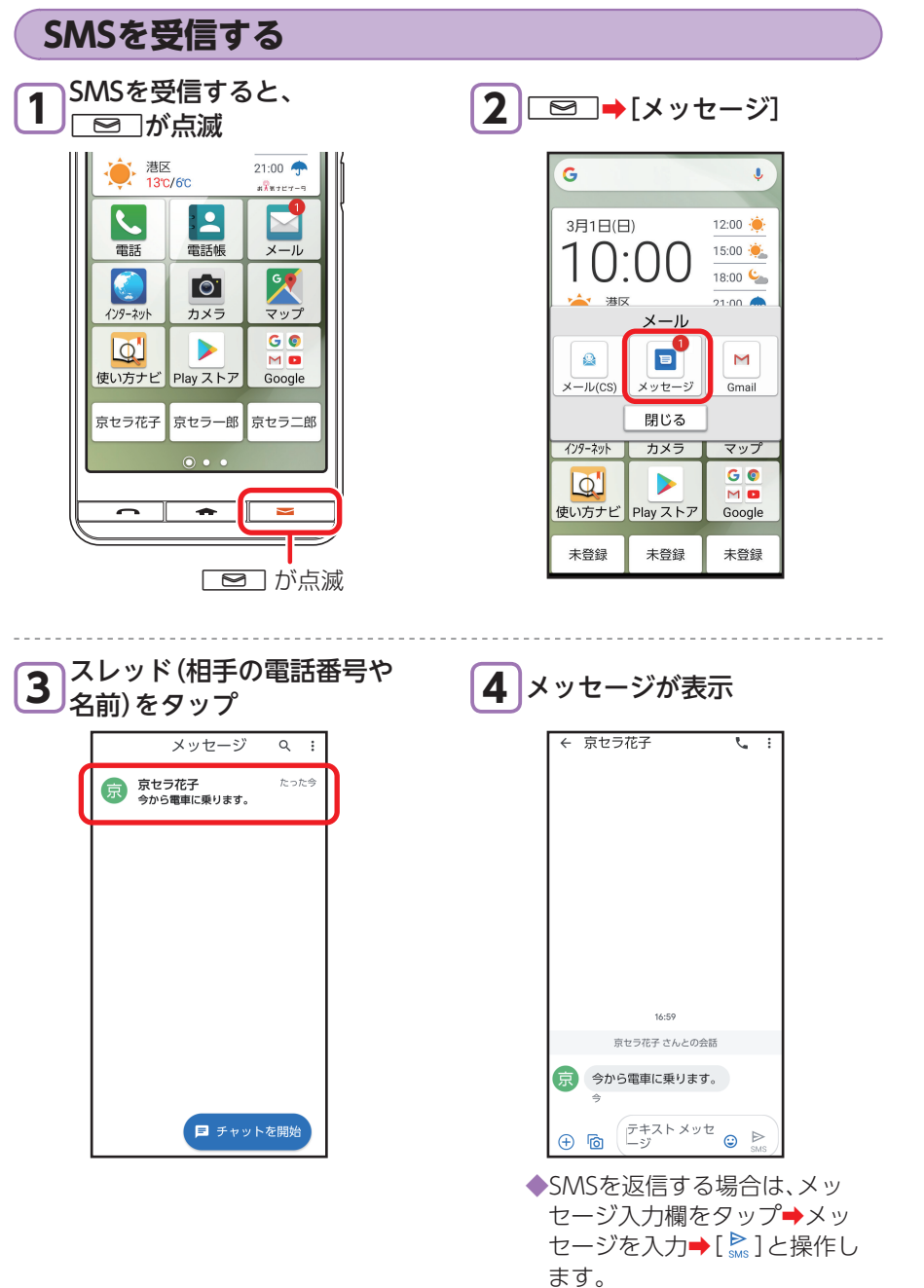

## インターネットを利用する

スマホならではの大画面でインターネットを利用して、お店のイベントや乗り換え 案内など、いろいろな情報を外出先で調べることができます。

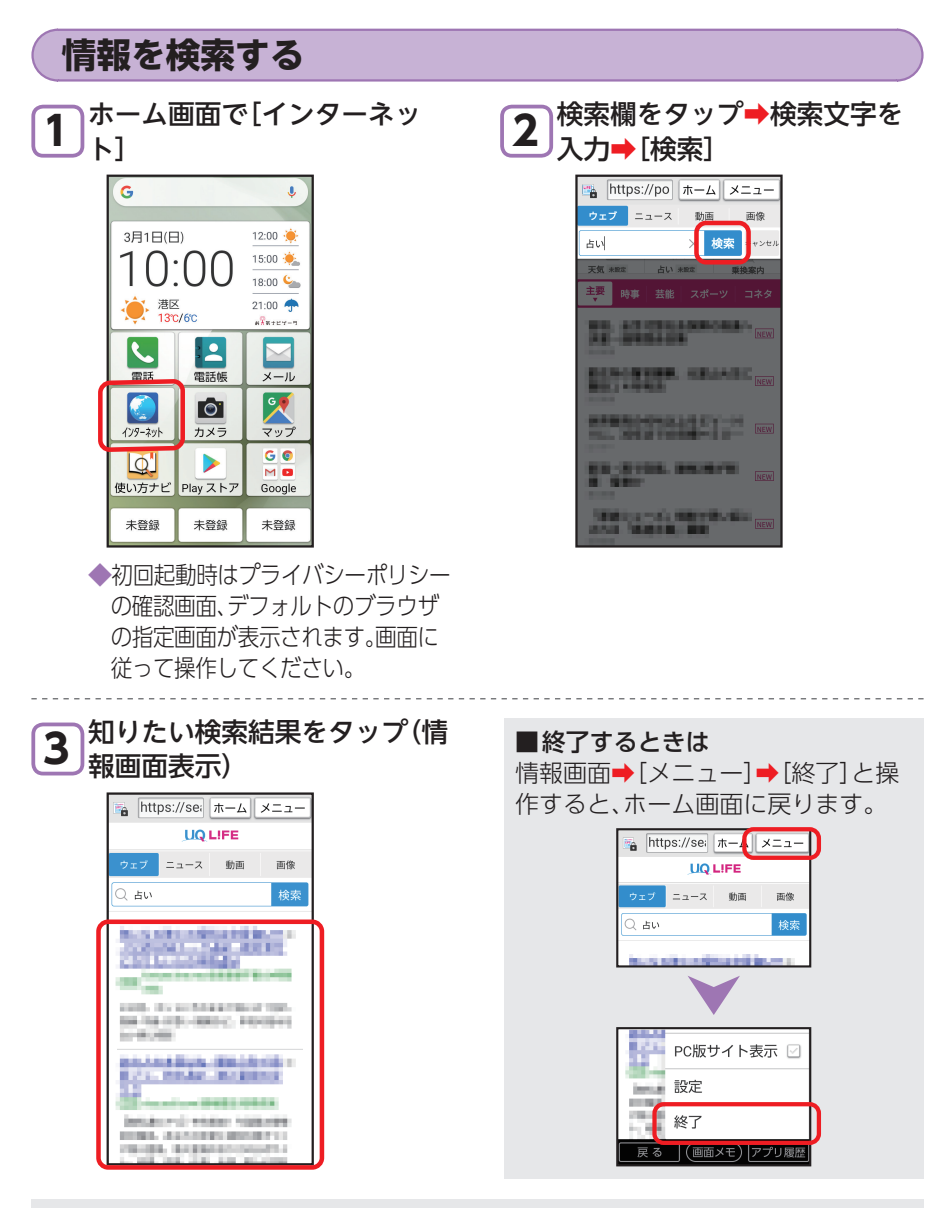

#### ■情報画面の文字サイズを変更する

情報画面で[メニュー]→[文字サイズを変更]→[文字サイズ]→文字サイズをタップ 情報画面によっては、文字サイズが変わらない場合があります。その場合は、情報画面で [メニュー]→[文字サイズを変更]→[ブラウザの設定を優先する]にチェックを入れます。

#### ブックマークを登録する

よく閲覧する画面をブックマークに登録しておくと、次回から簡単な操作で閲覧で きます。

1 情報画面で[メニュー]→[ブッ クマークを保存]

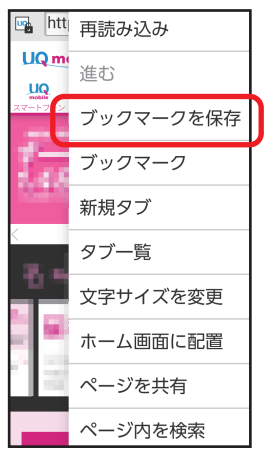

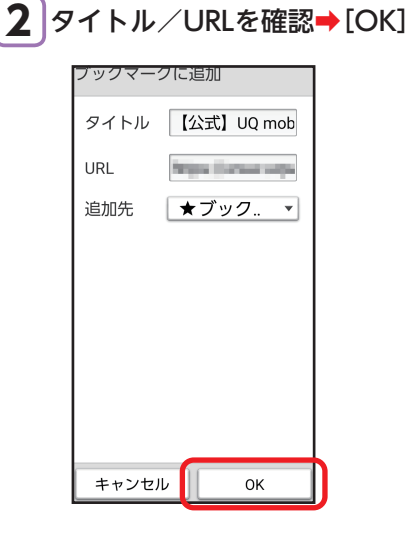

主な機能を使ってみましょう

#### ブックマークを利用する 情報画面で[メニュー] → [ブッ 利用するブックマークをタッ 2 プ 1 クマーク] 强 htt 再読み込み ブックマーク メニュー UQ m ブックマーク 履歴 進む UQ UQライフ High standard and hege West ブックマークを保存 UQ mobile The contract of the second ブックマーク my UQ mobile the request of the back 新規タブ 3 UQ mobileデータチャー https://doi.org/withCarl タブ一覧 Google high free people with 文字サイズを変更 使い方ナビ 1000 ホーム画面に配置 BASIO4製品紹介 ページを共有 a characteria and ページ内を検索

80

# カメラを利用する

本製品に搭載されているカメラ機能を使って、静止画の撮影や動画の録画などが行 えます。

・撮影するときは、本製品をしっかりと持ち、背面のカメラ(レンズ部)をふさがない ようご注意ください。

| 写真(静止画)を撮影する

## 1 ホーム画面で[カメラ]

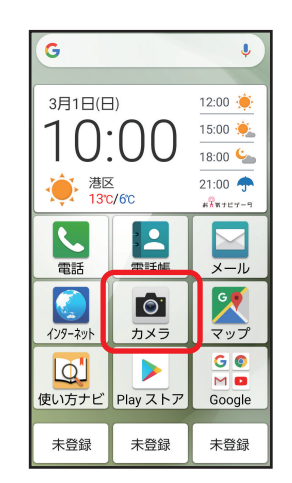

◆確認画面が表示されたときは、 画面に従って操作してくださ い。 2 被写体に背面のカメラ(レンズ 部)を向ける

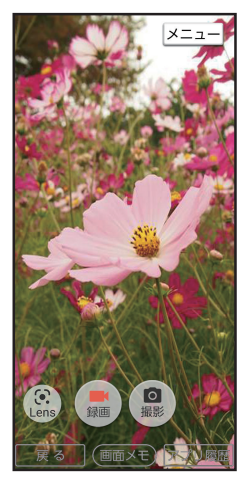

◆画面に被写体が表示されます。
 ◆被写体をタップするとフォーカスを合わせることができます。

3 [撮影]

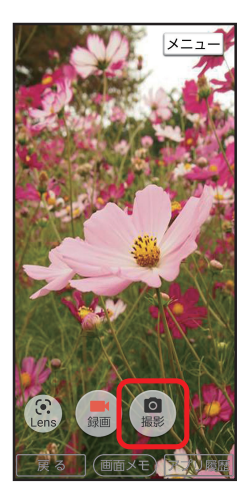

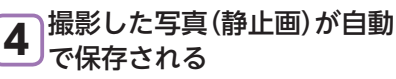

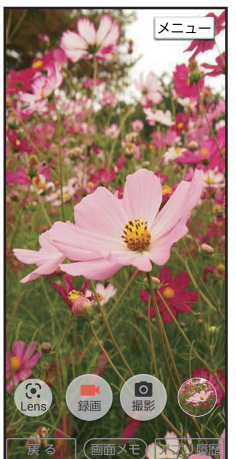

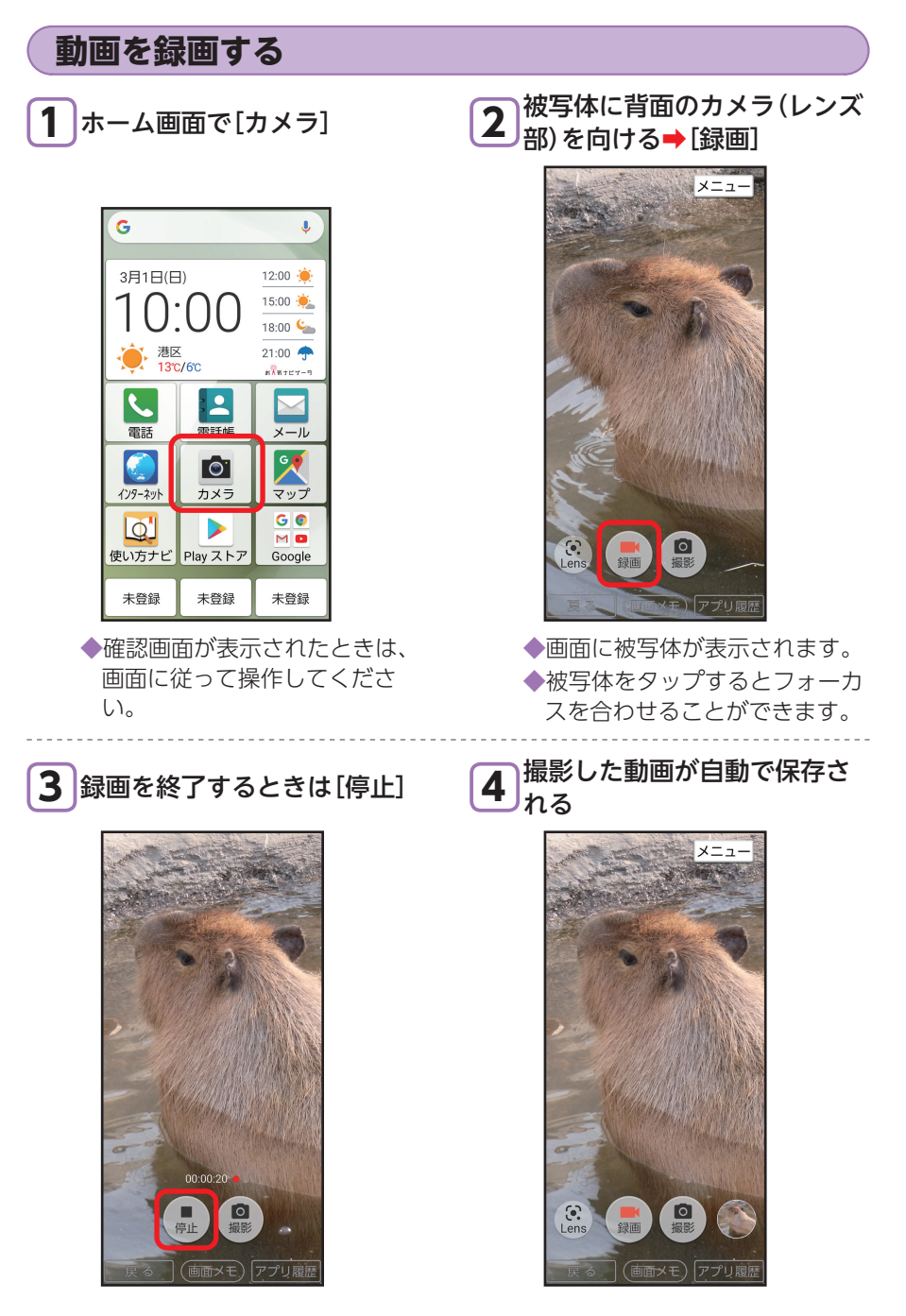

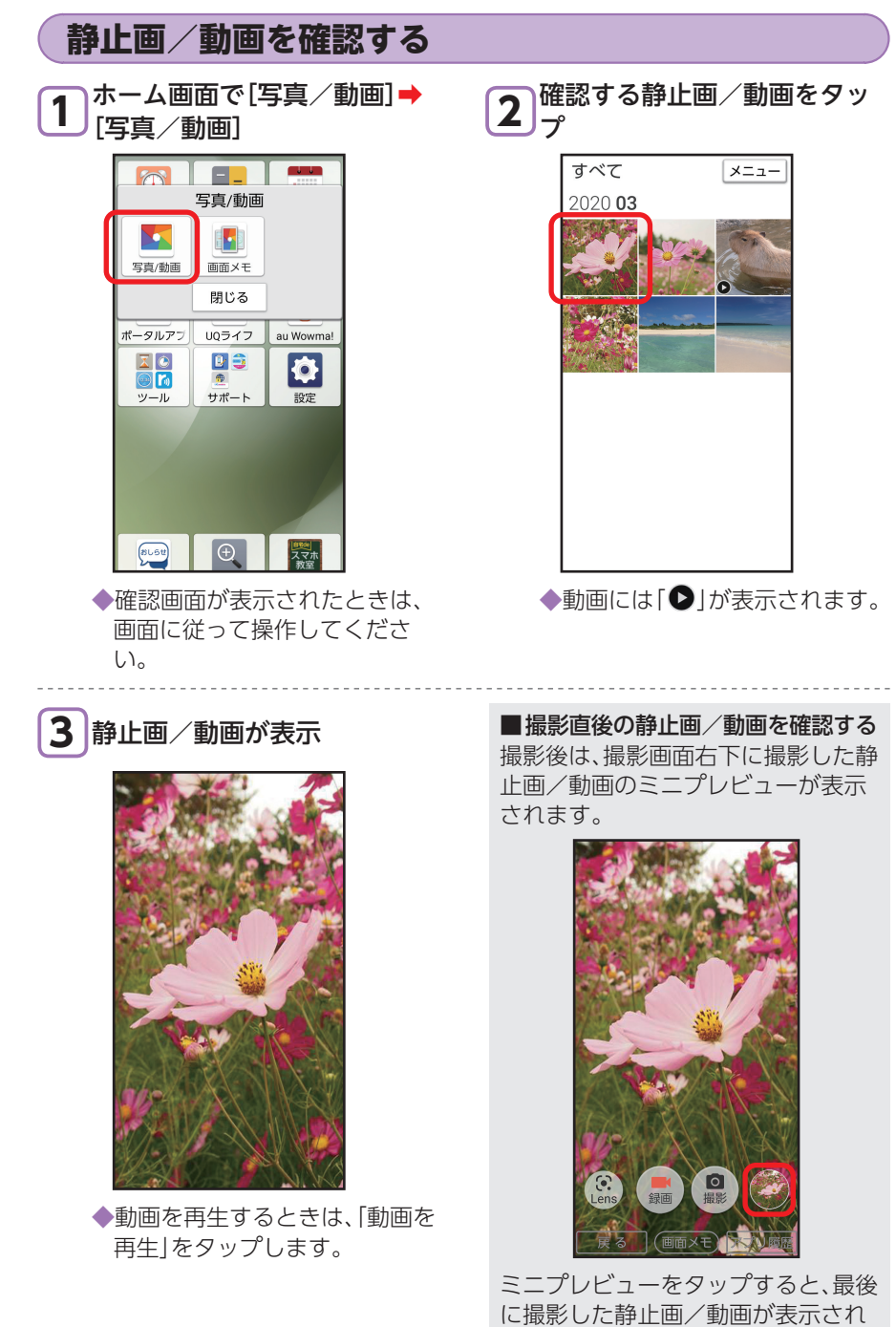

ます。

## Google Lensを利用する

Google Lens (グーグルレンズ)を利用すると、花などにカメラを向けるだけで名前 などの情報を検索することができます。

【】 ホーム画面で[カメラ]

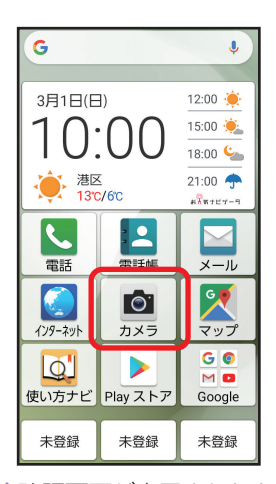

◆確認画面が表示されたときは、画面に従って操作してください。

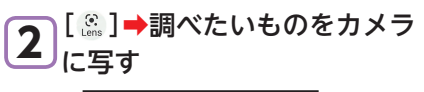

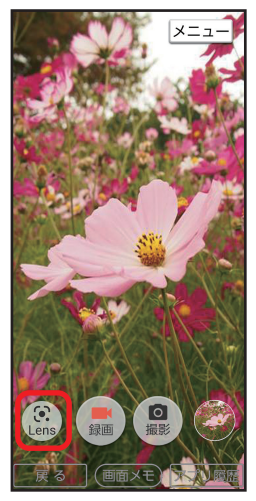

**3** [@]

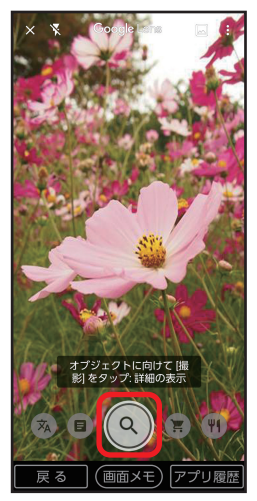

◆画面上にカメラに写したものの 名前などの候補が表示されます。

## 拡大鏡を利用する

カメラを使って、ディスプレイに小さい文字などを拡大して表示することができます。

【】 ホーム画面で[拡大鏡]

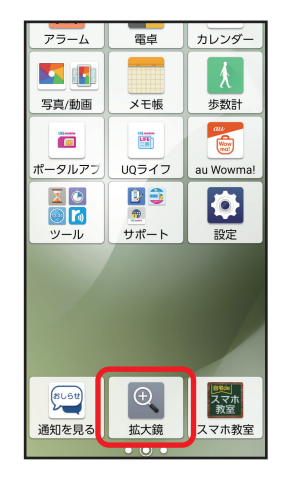

2 拡大表示したい場所をカメラに写す

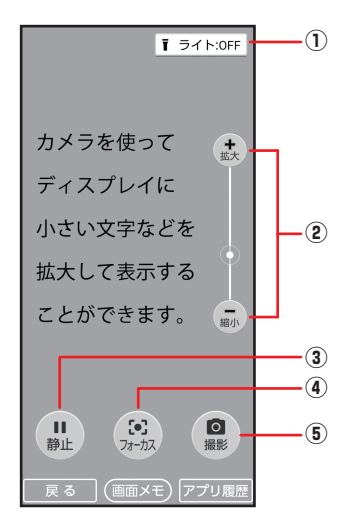

- ① ライトを点灯/消灯します。
- ② 画面の表示を拡大/縮小します。
- ③ 表示した画面の状態で静止します。 「解除」をタップすると静止を解除します。
- ④ 表示した画面のピントを合わせます。
   画面をタップしてもピントを合わせる ことができます。
- ⑤ 表示した画面を静止画撮影します。

・カメラ起動中に[メニュー] → [拡大鏡を使う]と操作しても拡大鏡を利用できます。

# スマホの健康診断を利用する

#### 本製品の状態を確認する「スマホの健康診断」を利用します。

• [スマホの健康診断]アプリの利用に際し、情報料は発生しません。 ただし、診断によってはデータ通信料が発生する場合があります。

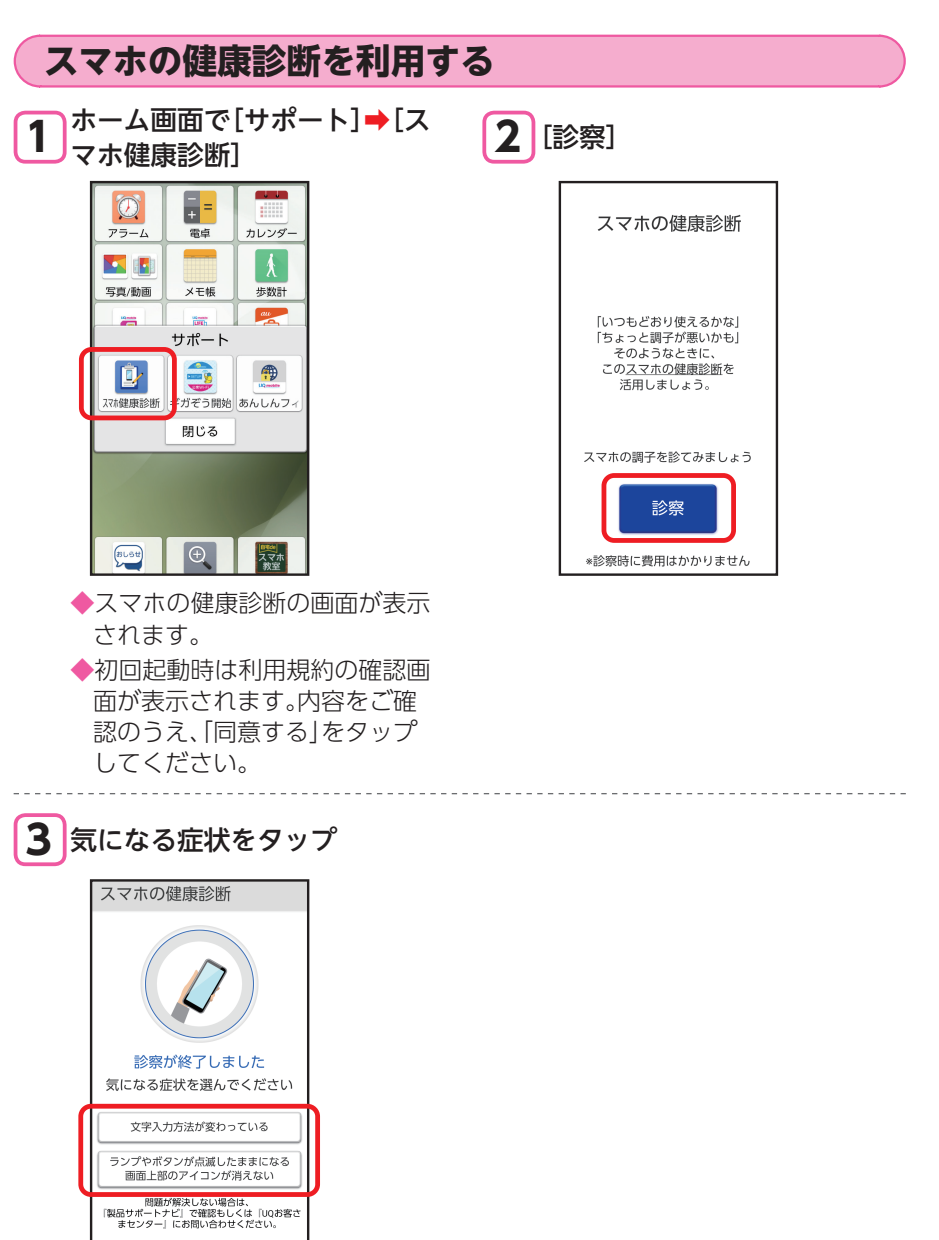

製品サポートナビ

オススメ機能を使ってみましょう

# radiko+FMを利用する

radiko+FM(ラジコプラスエフエム)を利用すると、インターネットラジオの放送を 聞くことができます。 また、市販のイヤホンを接続することで、アナログFMラジオを聞くこともできます。

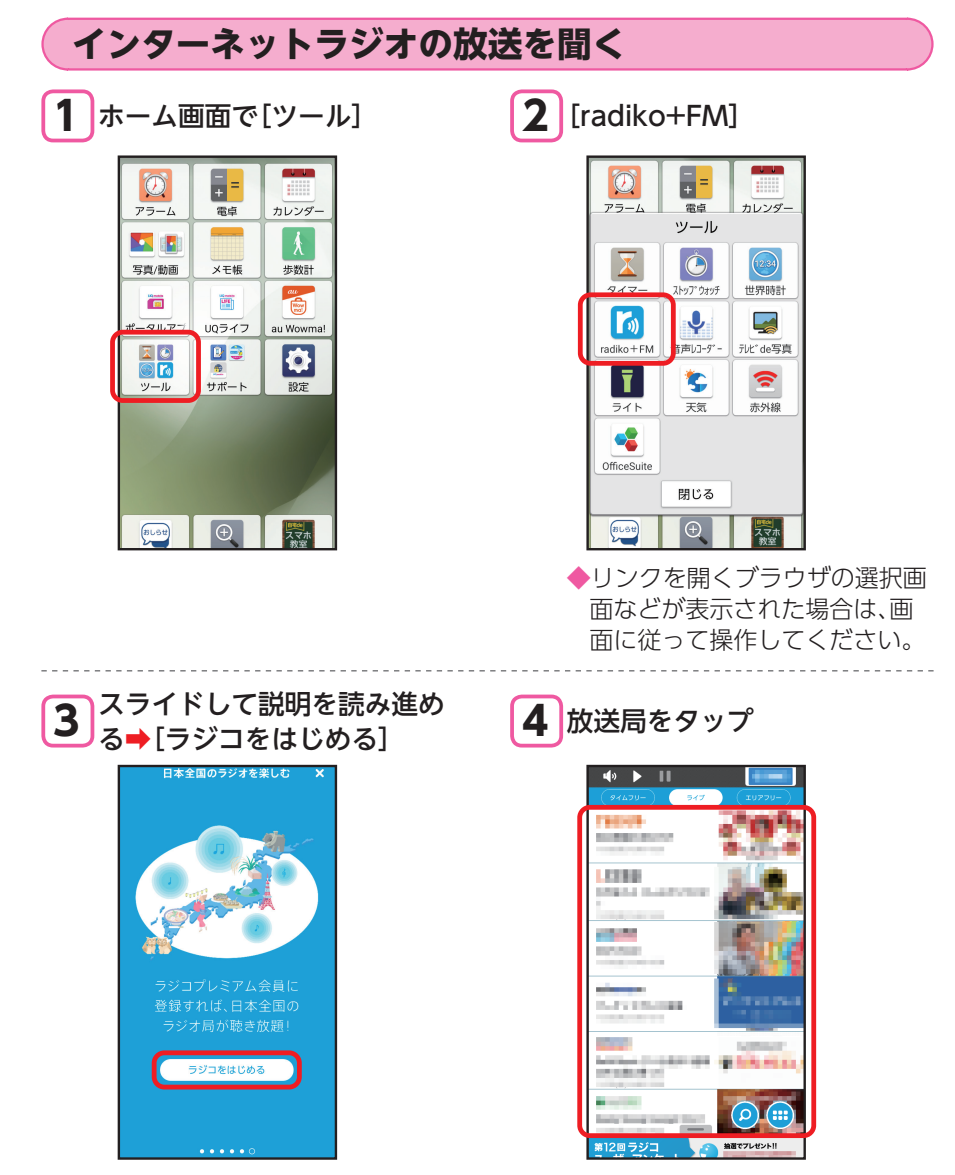

• [戻る] → [バックグラウンド]と操作すると、他のアプリを使用しながらの再生 (バックグラウンド再生)へ切り替えることができます。バックグラウンド再生を 終了する場合は、「radiko+FM」を起動し、[戻る] → [終了]と操作します。

# おうちモードを利用する

マナーモードに設定していても、本製品を付属の卓上ホルダに接続するとマナー モードが一時的に解除され、着信音などを鳴らすことができます。

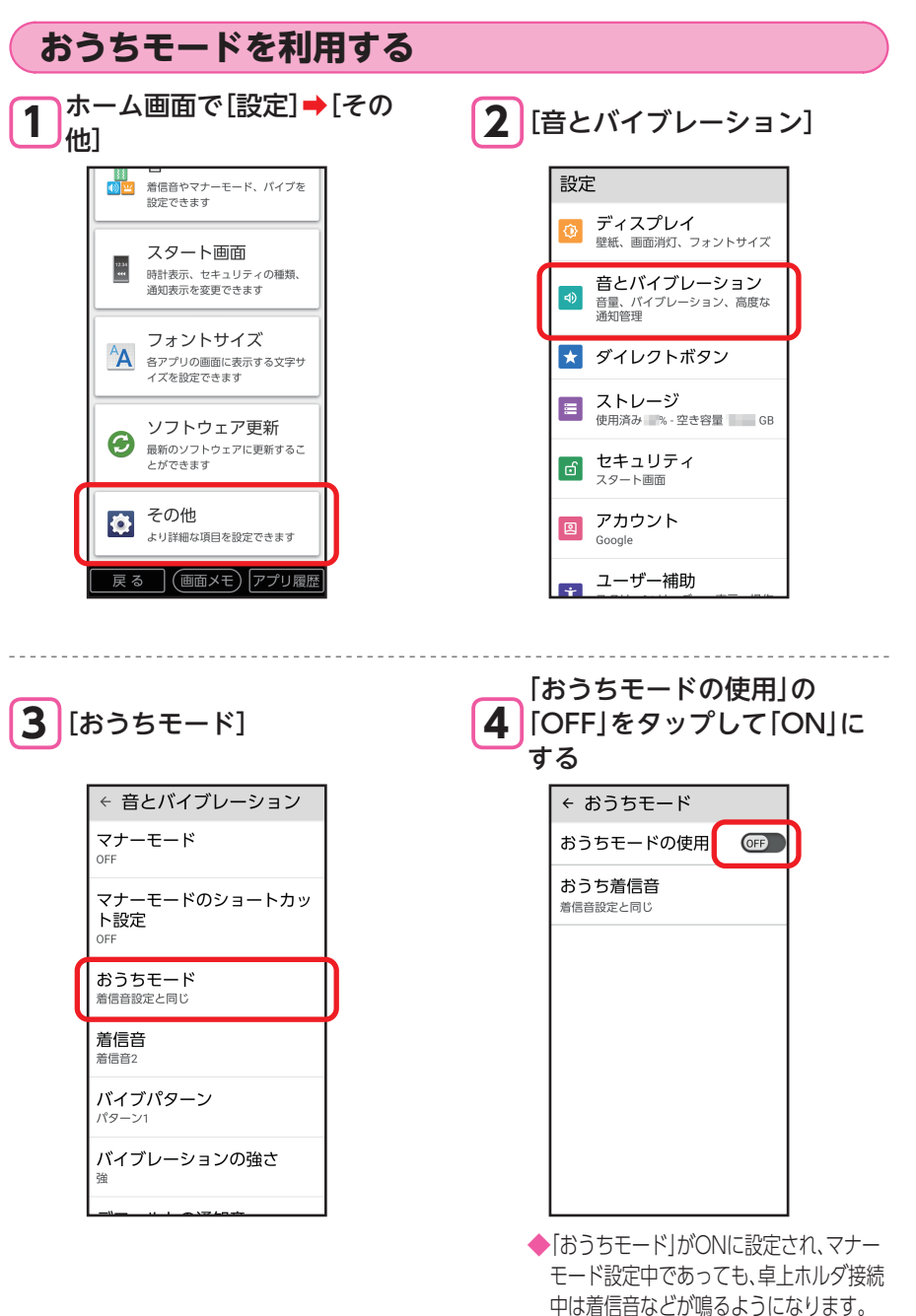

## 天気予報を見る

ホーム画面の「時刻/天気」部分には、現在地周辺の天気情報が表示されます。また、 「時刻/天気」部分をタップして、知りたい地域の天気を確認することができます。

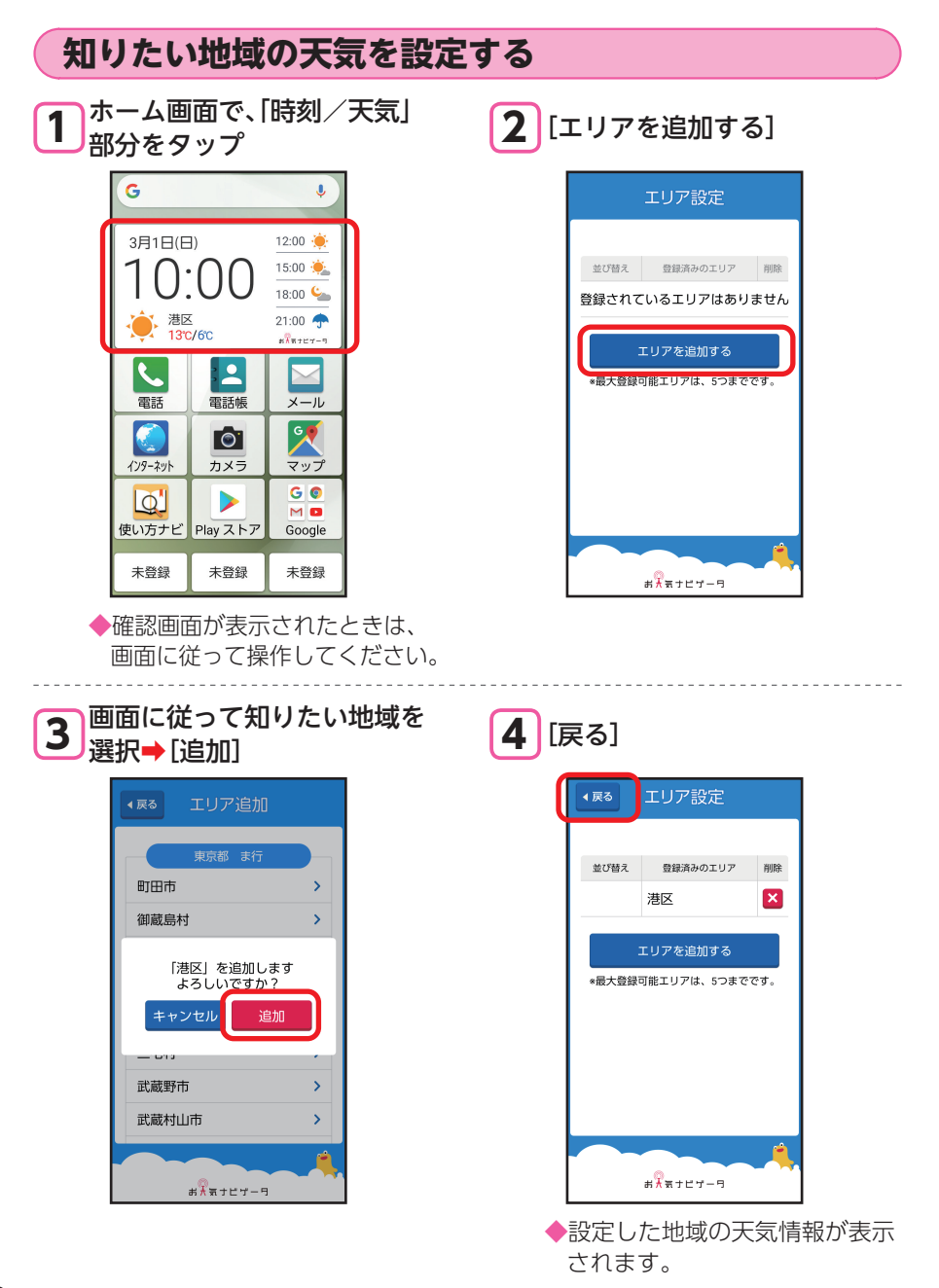

## 地図を確認する

#### 現在地や指定した場所の地図を表示したり、その周辺のお店などの情報を確認して みましょう。

- ・確認画面が表示されたときは、画面に従って操作してください。
- ・詳しい操作方法は、アプリのヘルプを参照してください。
   マップ画面で[\_\_\_]→[ヘルプ]

## 地図を表示する

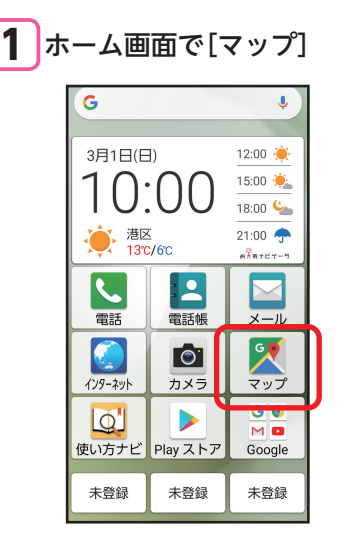

2 検索欄をタップ

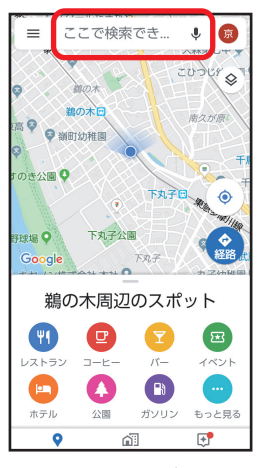

◆現在地の地図が表示されます。 ◆現在地の地図が表示されないと きは、 をタップしてください。

3表示する場所の住所などを入力

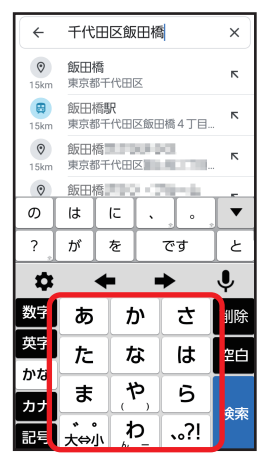

4 [検索]

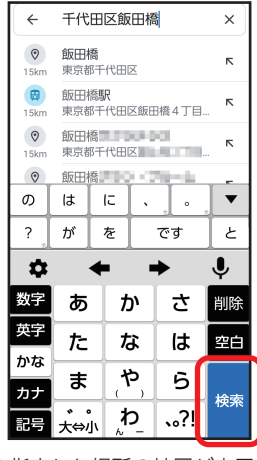

## 周辺の情報を調べる

ホーム画面で[マップ]→周辺 の情報を調べたい場所の地図 を表示する→検索欄をタップ

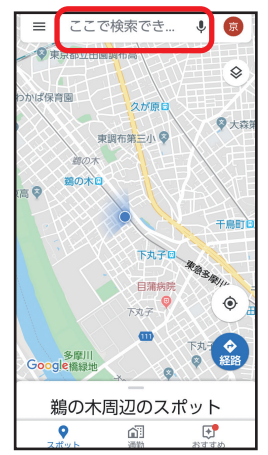

2 目的の情報(「レストラン」や 「ATM」など)を入力→ [検索]

| ÷                | レストラン     |   | ×           |    |
|------------------|-----------|---|-------------|----|
| ٩                | レストラン     |   |             | R  |
| <b>⊘</b><br>14km | レストラン、    |   |             | R  |
| ٩                | レストラン/カフェ |   |             | R  |
| <b>②</b>         | レストラン     |   |             | Б  |
| ()<br>()         | レストラン     |   | R           |    |
| 7.2km ₩3x8₽      |           |   |             |    |
| 数字               | ぁ         | か | さ           | 削除 |
| 英字               | た         | な | は           | 空白 |
| かな               | ま         | や | 6           |    |
| カナ<br>記号         | 、。<br>大⇔小 | わ | <b>、</b> ?! | 検索 |

3 検索結果が表示

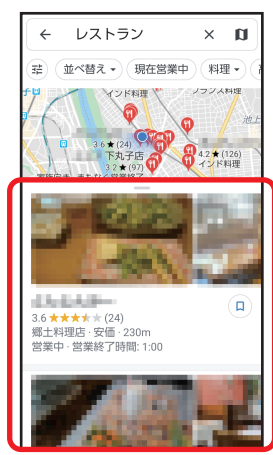

◆検索結果をタップすると、詳しい情報を確認できます。

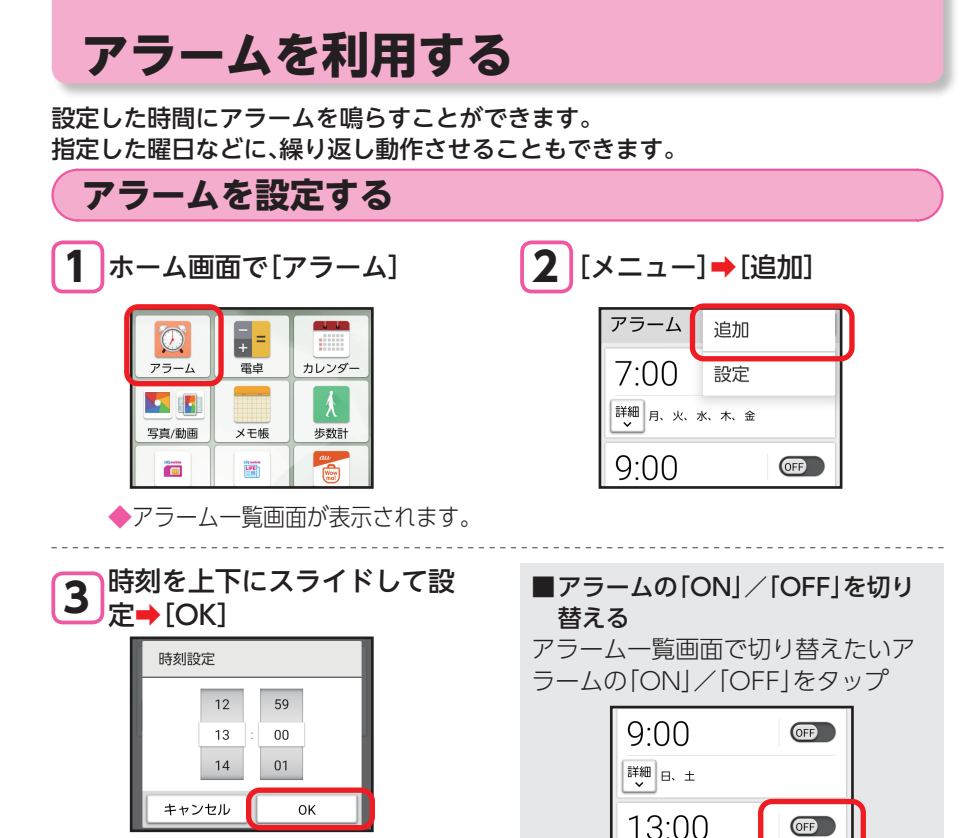

◆アラームが設定されます。

#### ■繰り返しを設定する

アラーム一覧画面で繰り返し設定をしたいアラームの[詳細]→[繰り返し](√表示)→動作させる曜日などをタップ→[閉じる] ・青色の曜日にアラームが動作します。

## アラーム動作時の操作

アラーム設定時刻になると、アラーム音やバイブレーション(振動)でお知らせします。

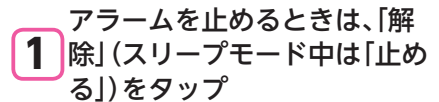

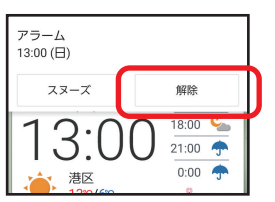

■スヌーズを利用する スヌーズをタップすると、設定した時 間後に再度アラームが動作します。 スヌーズの設定は、アラーム一覧画面 でスヌーズの設定をしたいアラーム の[詳細]→[スヌーズなし]/[スヌー ズ:XX分]→スヌーズ時間をタップと 操作して設定できます。

─ 繰り返し

# カレンダーで予定を管理する

カレンダーに予定を登録して管理しましょう。

 あらかじめ、Googleアカウントの設定を行い、ログインしておいてください (▶P.8)。

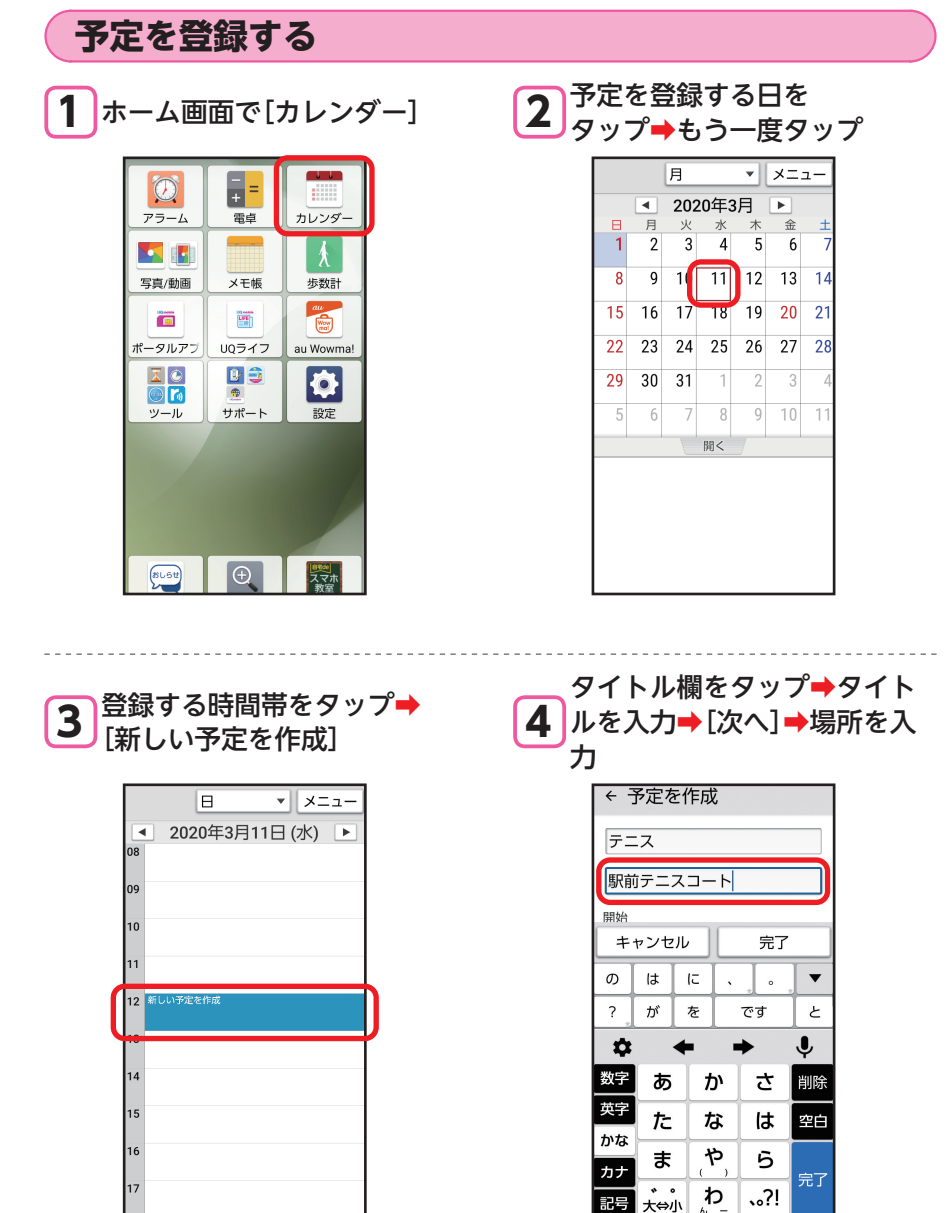

| 5開始の時刻をタップ                                                                                                    | 6 開始時刻を上下にスライドして設定→[OK]                                                                                                    |
|----------------------------------------------------------------------------------------------------|----------------------------------------------------------------------------------------------------|
| <ul> <li>◆ 予定を作成<br/><sup>開始</sup> <sup>2020年3月11日(水) ▼         <sup>12:00</sup>▼         <sup>¥</sup>「         <sup>2020年3月11日(水) ▼         <sup>13:00</sup>▼         <sup>¥</sup>「         <sup>13:00</sup>▼         <sup>¥</sup>8日<br/>「本標準時 GMT+9         ▼<br/><sup>※</sup>月始/終了時間を設定しない場合は         [終日]にチェックを入れてください。     </sup></sup></li> </ul> | 12:00 ▼<br>終了<br>12:30<br>12:30<br>13:31<br>≠+ンセル OK                                                                                                    |
| 7終了の時刻をタップ                                                                                                    | 8 8 8 7 7 8 7 8 7 8 7 8 7 8 7 8 7 8 7 8 7 8 7 8 7 8 9 7 8 9 9 10 10 1 |
| <ul> <li>◆ 予定を作成</li> <li>開始</li> <li>2020年3月11日(水) ▼</li> <li>12:30 ▼</li> <li>終7</li> <li>2020年3月11日(水) ▼</li> <li>13:30 ▼</li> <li>※8日</li> <li>■★###BE CMAT#00</li> <li>▼</li> <li>第始/終了時間を設定しない場合は</li> <li>「終日」にチェックを入れてください。</li> </ul>                                                                                                    | PDD<br>2020年3月11日 (水) ▼<br>12:30 ▼<br>終了<br>13 29<br>14 : 30<br>15 31<br>キャンセル OK                                                                                                    |
| 9 [完了]                                                                                                    | <b>10</b> 予定が登録                                                                                                    |
| <ul> <li>※日</li> <li>日本標準時 GMT+9</li> <li>ゲスト</li> <li>ゲスト</li> <li>ゲスト</li> <li>ピー</li> <li>ボリ返し</li> <li>繰り返しなし</li> <li>キャンセル</li> <li>完了</li> <li>予定が登録されます。</li> </ul>                                                                                                    | <ul> <li>▲ 2020年3月11日(次) ▶</li> <li>08</li> <li>09</li> <li>10</li> <li>11</li> <li>12</li> <li>テニス 駅前テニスコート</li> <li>13</li> <li>14</li> </ul>                                                                                                    |

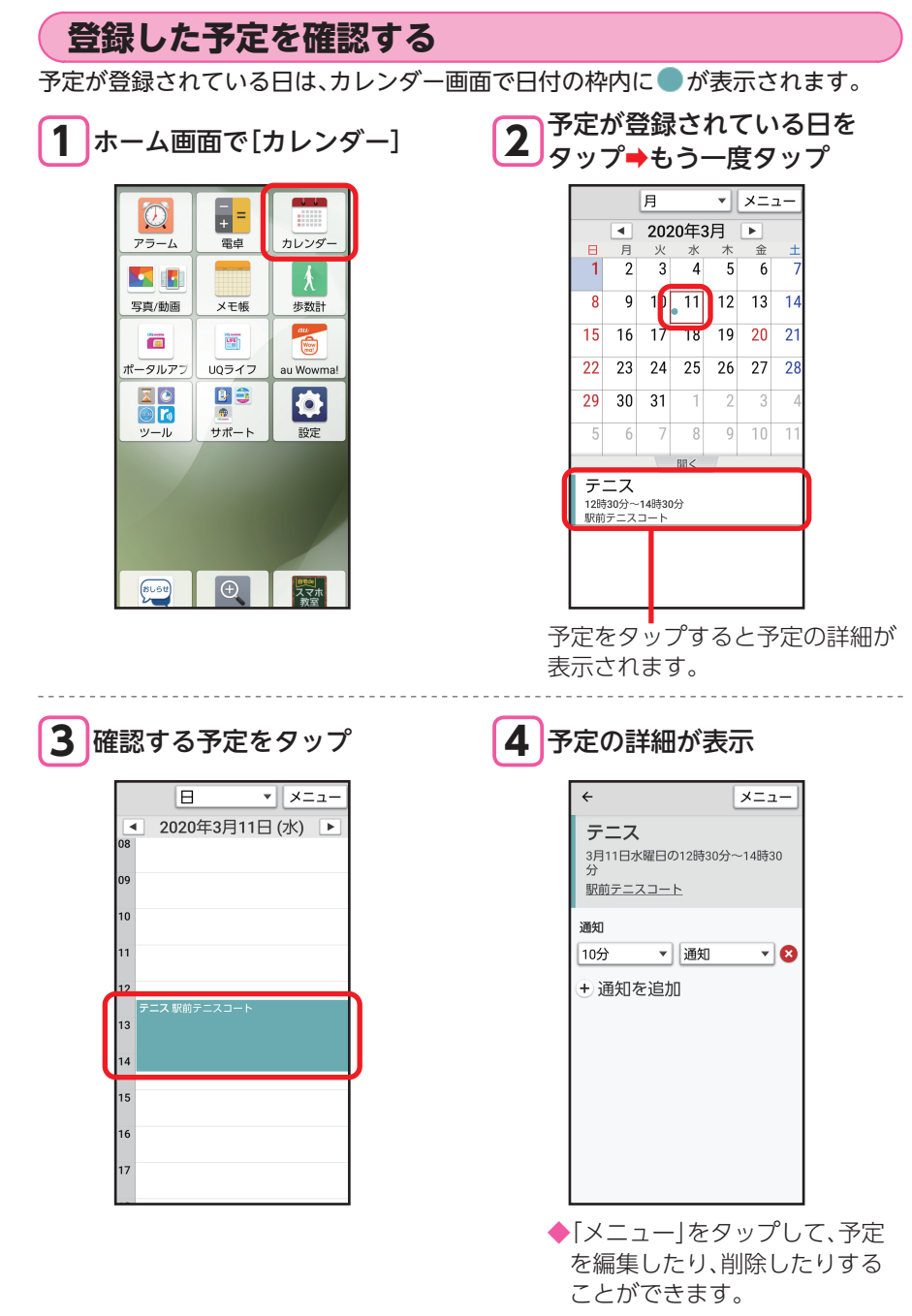

日々の歩数を確認する

#### 健康管理のため、毎日の歩数を歩数計で確認しましょう。

ご自分の身長や体重などを登録しておけば、消費カロリーや移動距離の目安も算出できます。

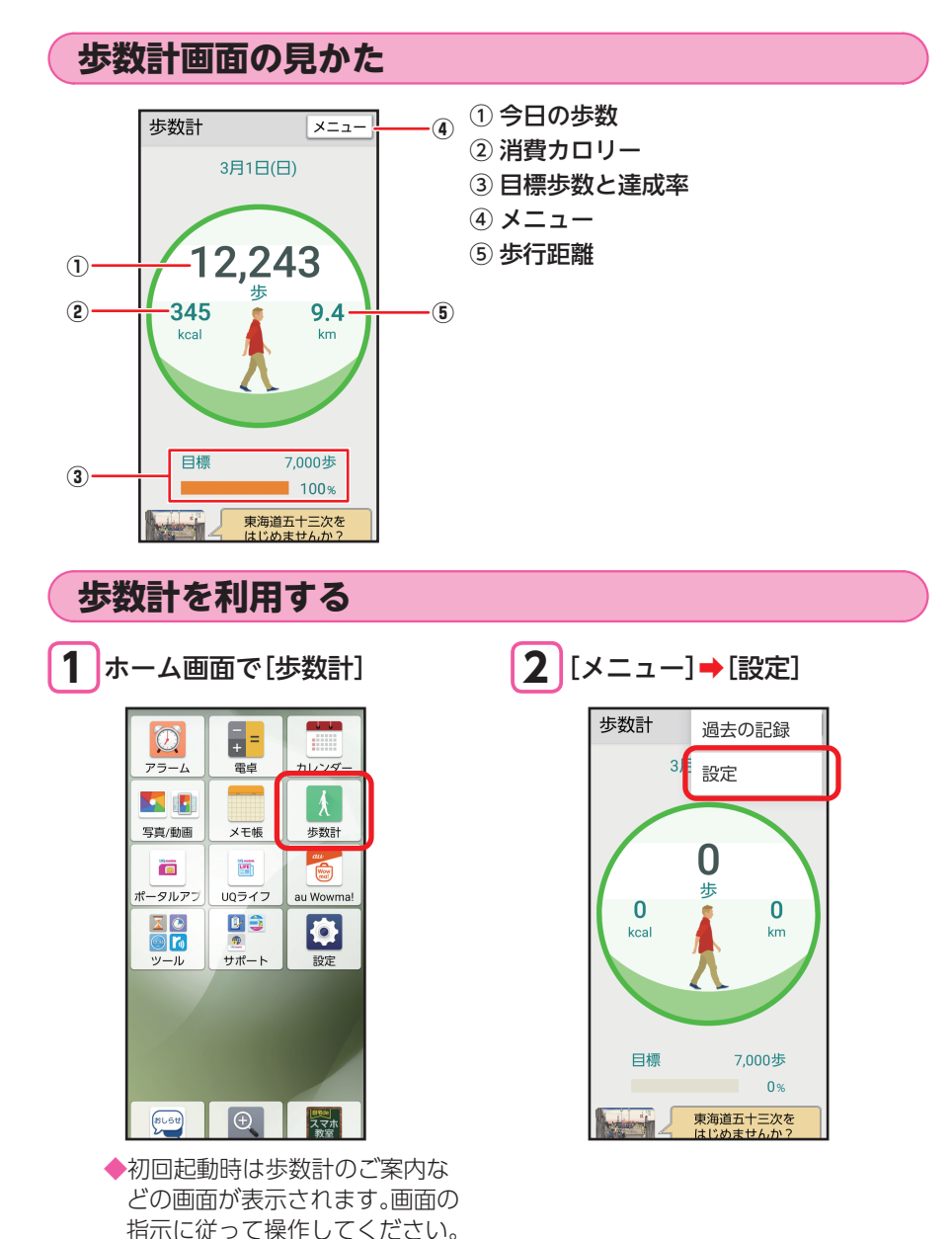

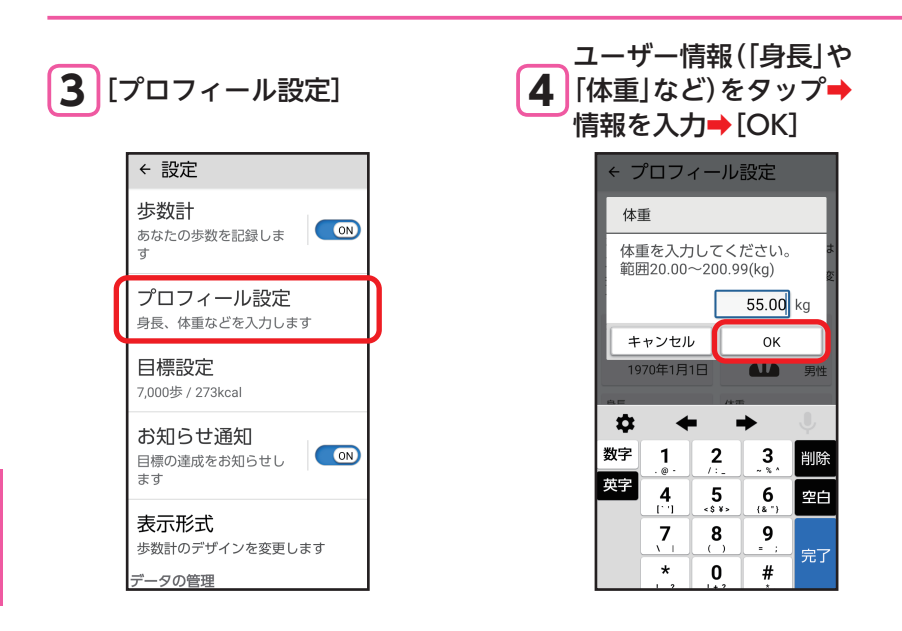

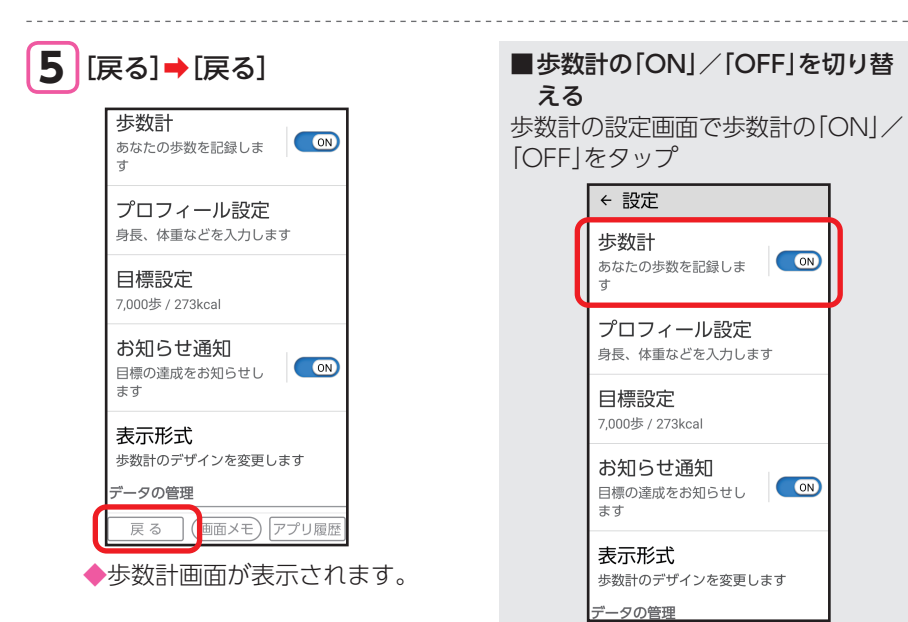

## 東海道五十三次を利用する

東海道五十三次の行程を使用して、歩数計で測定した結果を基に日本橋からゴールの京師を目指して旅をすることができます。歩数に応じて歌川広重の東海道五十三次の浮世絵画像を手に入れることができます。

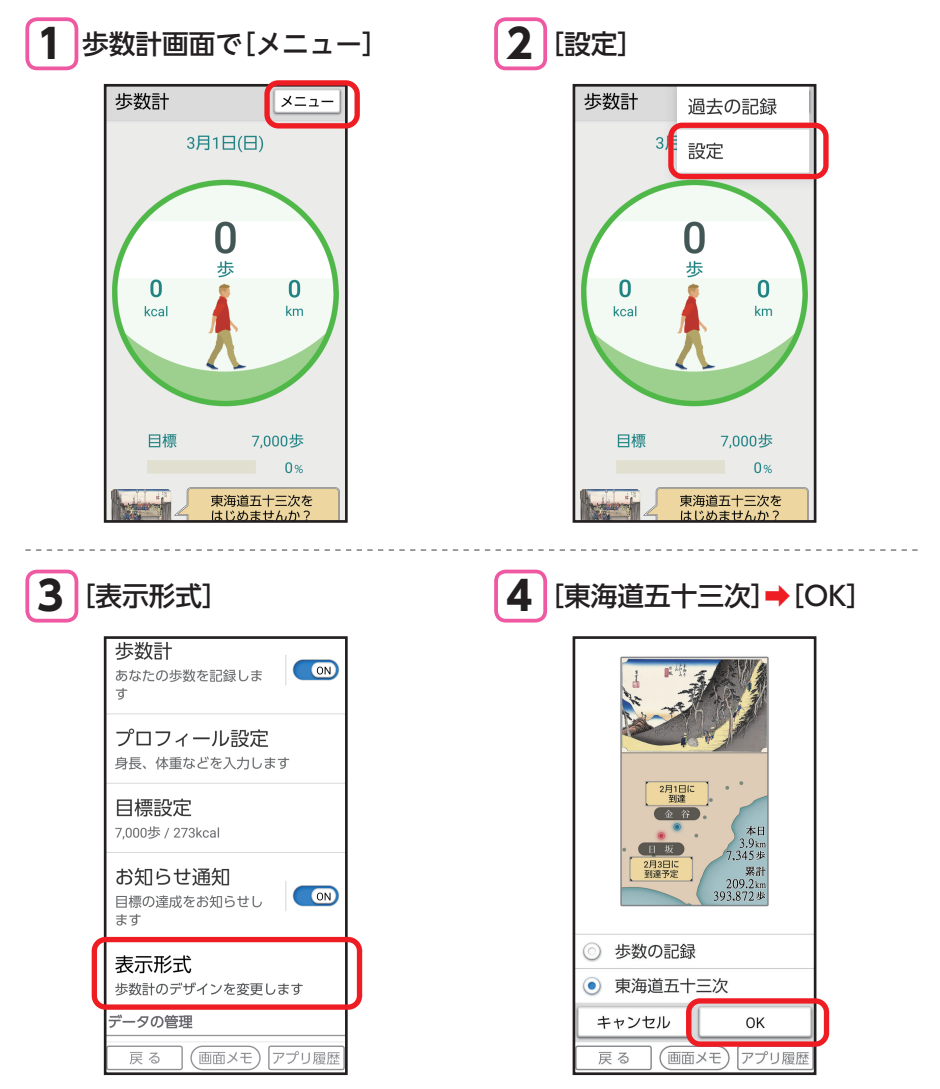

壁紙や音を設定する

壁紙や着信音を変更して、自分好みのスマホにしましょう。 本製品の各種設定は、設定画面から行います。

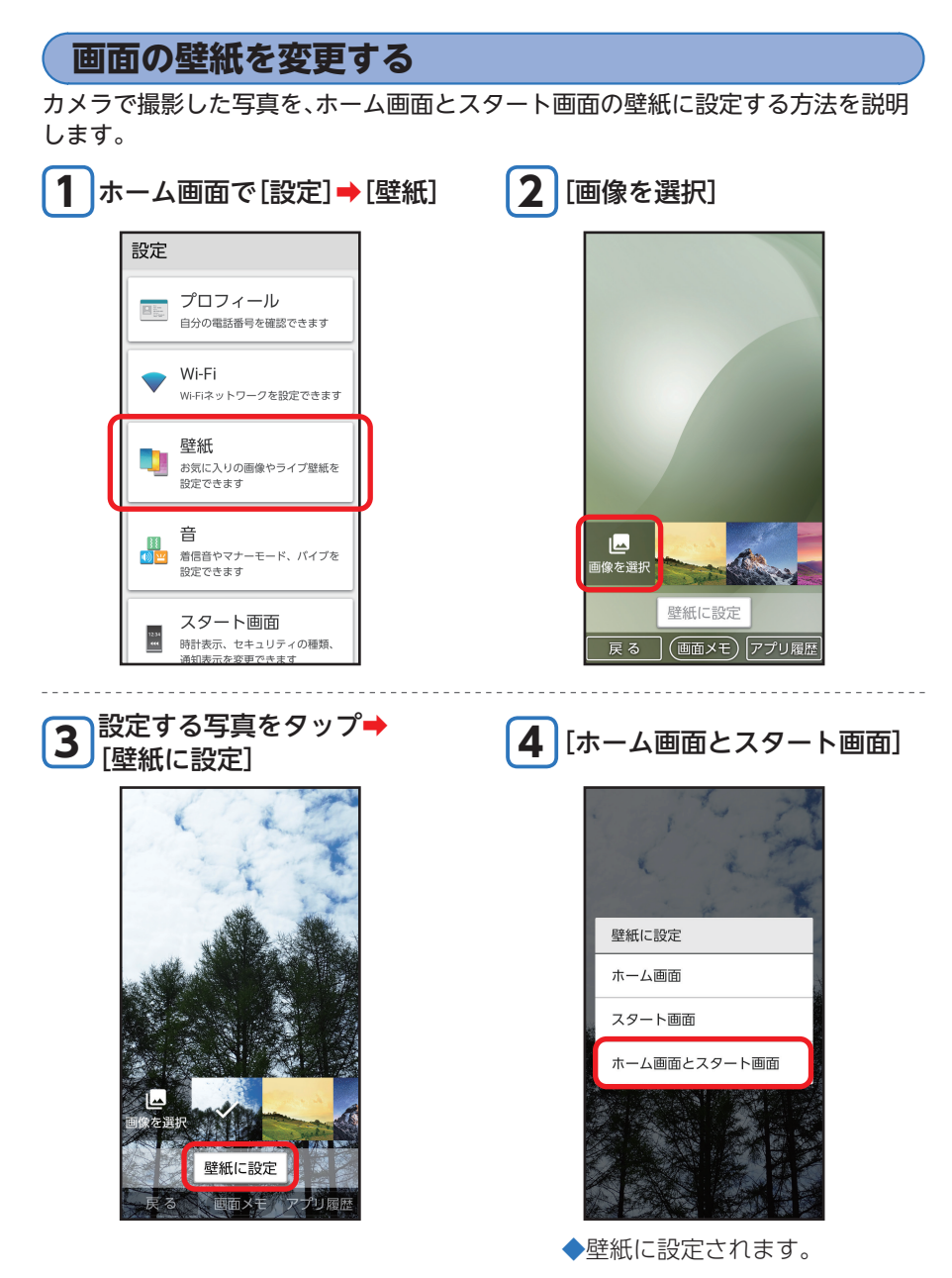

## 電話の着信音を変更する

あらかじめ登録されている着信音から選んで、電話の着信音に設定する方法を説明 します。

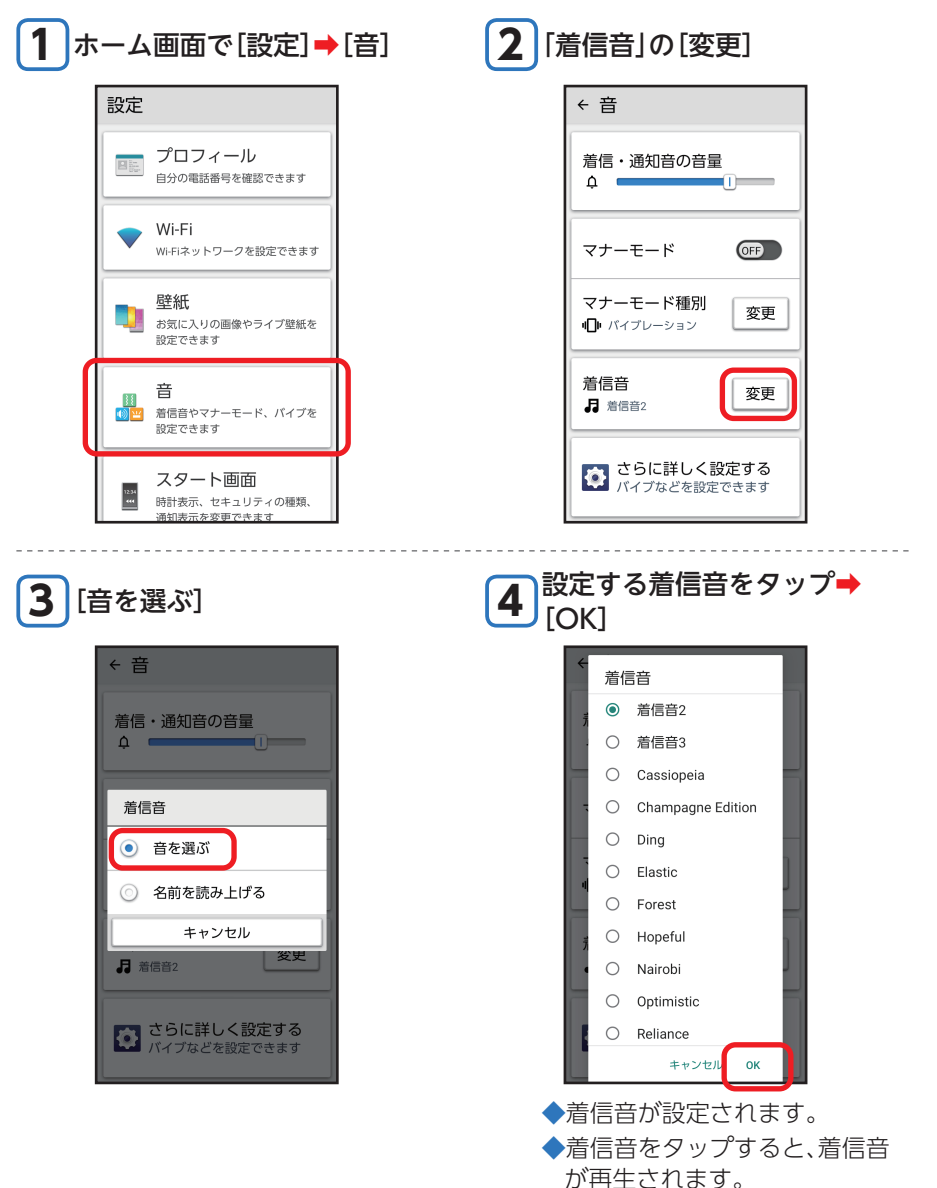

# テレビde写真を利用する

#### カメラで撮影した写真や、本製品に保存された写真などを、テレビに映して楽しむことができます。

- ・別売りのテレビde写真受信機、またはMiracastに対応した受信機とHDMI入力端 子付きテレビが必要です。
- ※ 受信機によっては利用できない場合があります。
- ・テレビde写真受信機(別売)接続中は、本製品から音量調整できない場合があります。

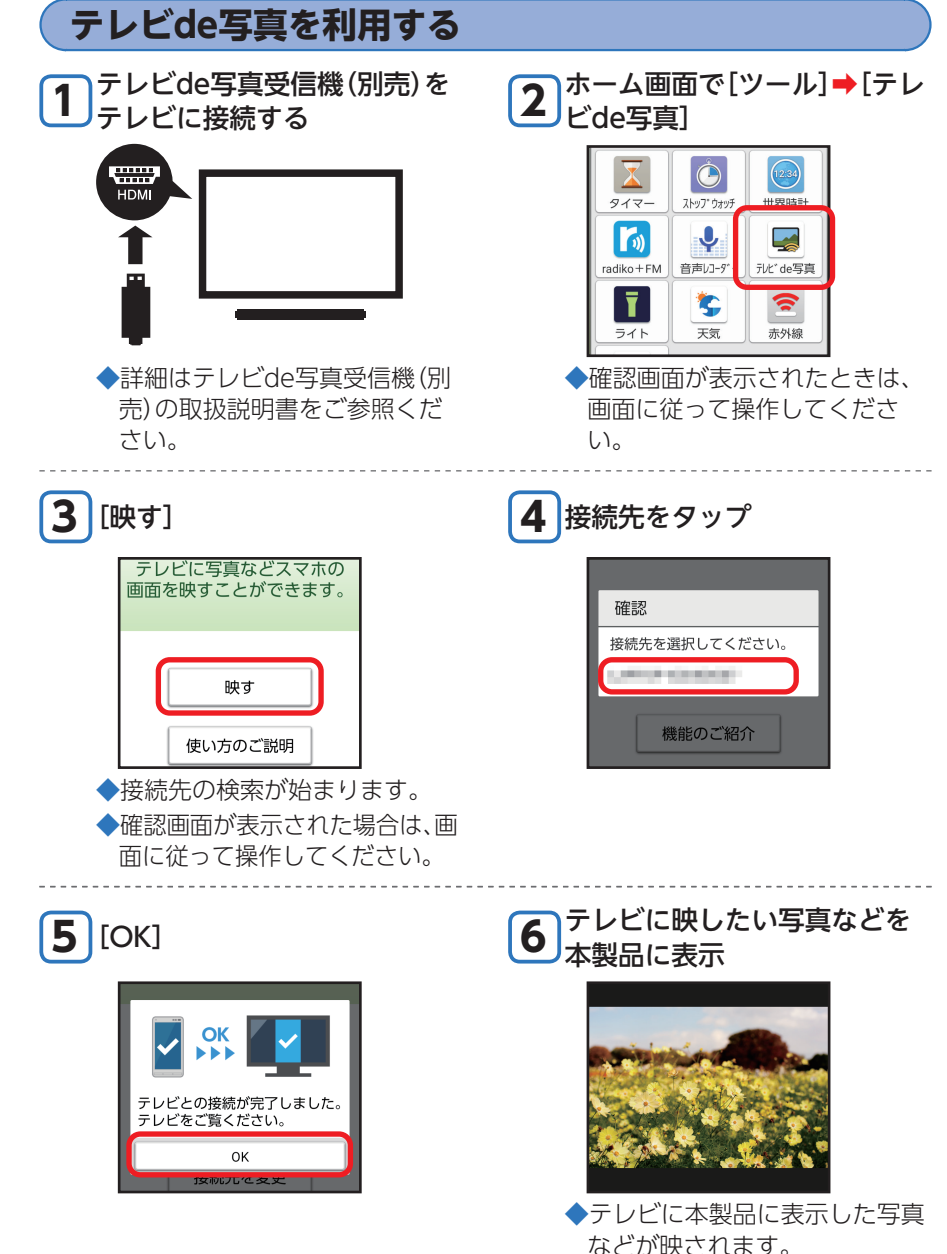

## スマホの無断使用を防ぐ

スタート画面にセキュリティをかけて、セキュリティを解除しないとホーム画面を表示できな いように設定します。本製品のセキュリティを強化して、第三者の無断使用を防ぎましょう。 ・セキュリティは「なし」「スライド」「パターン」「ロックNo.」「パスワード」から設定 することができます。

## スタート画面のセキュリティ

ここではセキュリティの種類を「ロックNo.」に設定する方法を説明します。

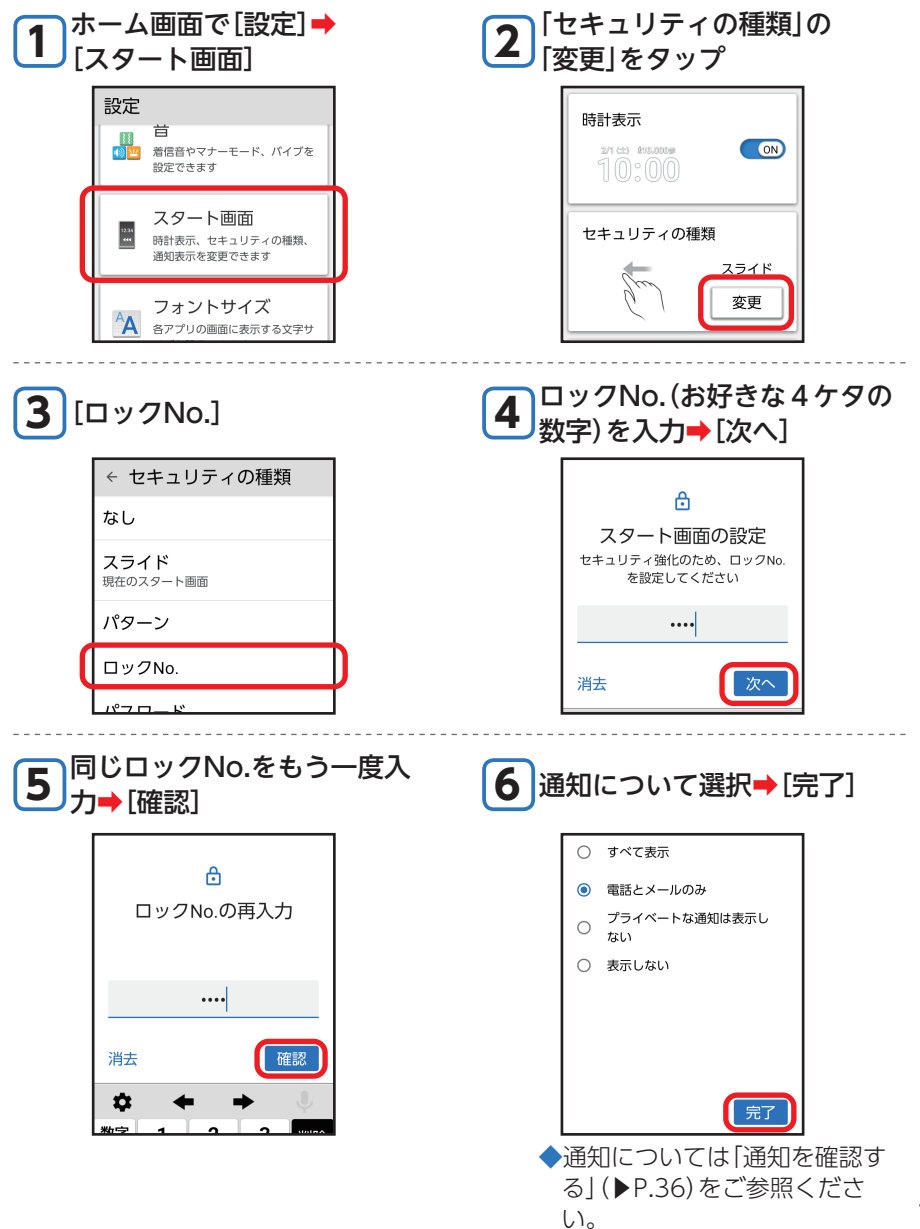

その他にもこんな機能もあります

102

スタート画面のセキュリティ解除時の操作

スタート画面のセキュリティを解除するとき、ロックNo.入力画面が表示されます。

【 ロックNo.を入力→[OK]

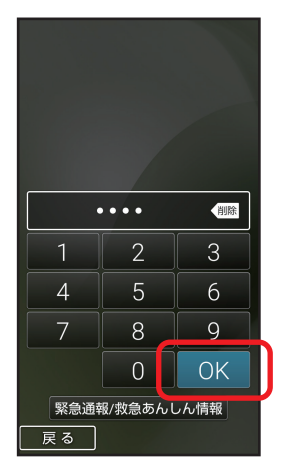

◆スタート画面のセキュリティが 解除されます。

・ロックNo.は、スタート画面のセキュリティの解除方法を変更するときにも必要になります。お忘れにならないようご注意ください。

# 新しいアプリを追加する

スマホ向けに用意された多くのアプリがあり、必要なアプリを本製品に追加することができます。

Google Playでアプリを探して、入手(ダウンロード)しましょう。

## Google Playから入手する

Google Playで、キーワードを入力してアプリを検索し、入手する方法を説明します。

- あらかじめ、Googleアカウントの設定を行い、ログインしておいてください (▶P.8)。
- ・確認画面が表示されたときは、画面に従って操作してください。

#### ■アプリの追加について

入手したアプリは、自動的に本製品のホーム画面の空きスペースに追加されます。

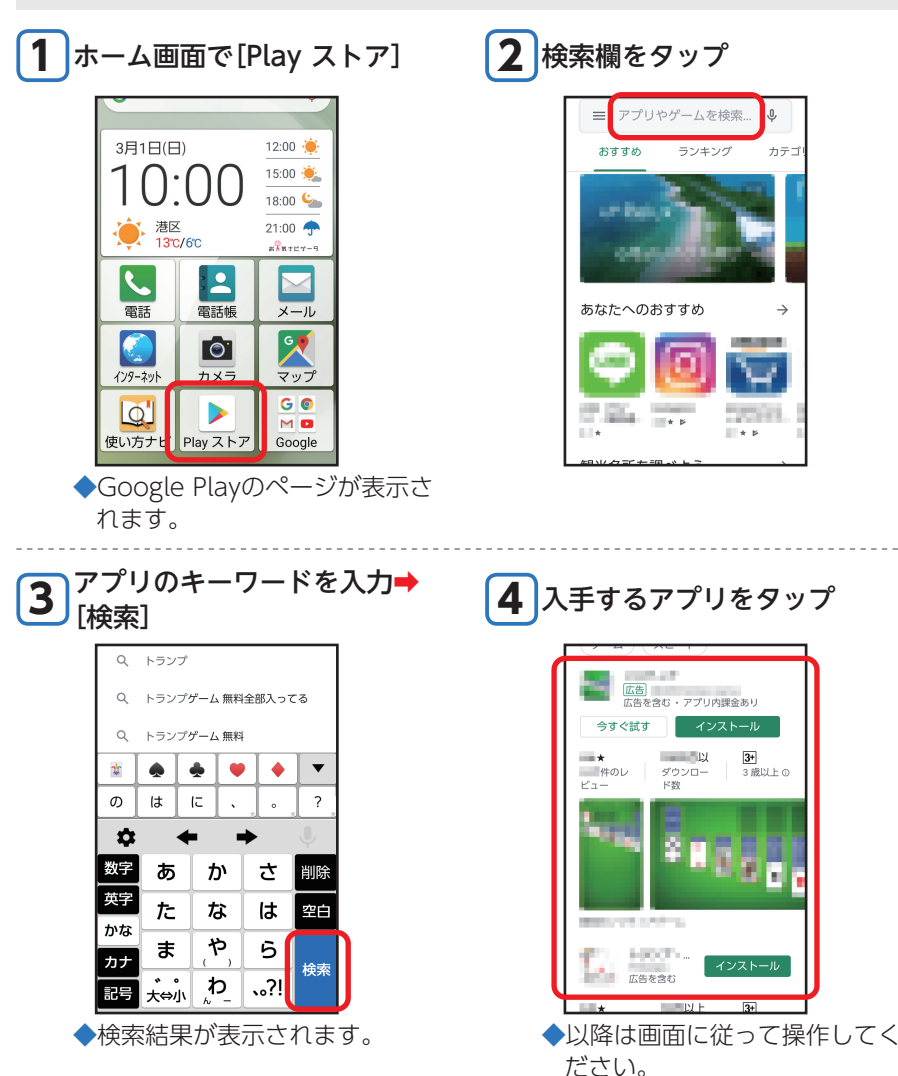

# microSDメモリカードを取り付ける/取り外す

 microSD(マイクロエスディー)メモリカードの取り付け/取り外しは、本製品の 電源を切ってから行ってください。

## microSDメモリカードを取り付ける

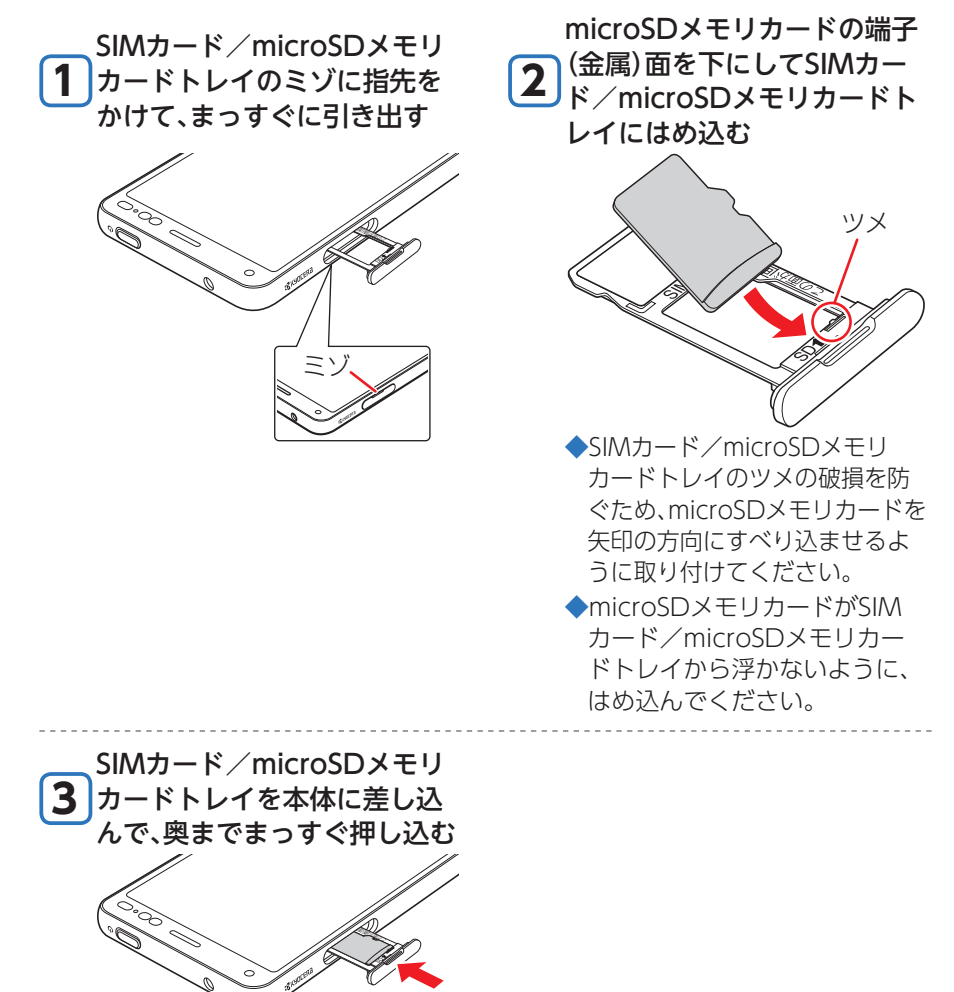

・microSDメモリカードには、表裏/前後の区別があります。無理に入れようとす ると取り外せなくなったり、破損するおそれがあります。

#### microSDメモリカードを取り外す microSDメモリカードを取り外す場合は、データが壊れる(消去される)ことを防ぐ ため、必ず以下の操作を行ってください。 ホーム画面で[設定] → [その **2** [ストレージ] 他门 イズを設定できます 音とハイフレーション 音量、バイブレーション、高度な 通知管理 ソフトウェア更新 ダイレクトボタン 最新のソフトウェアに更新するこ $\pm$ とができます ストレージ 使用済み 🛛 % - 空き容量 🚺 GB その他 Ø より詳細な項目を設定できます セキュリティ ഫ് スタート画面 (画面メモ) アプロ履 本製品の電源を切り、SIMカー ド/microSDメモリカードト 4 3 SDカードの[取り外し] レイのミゾに指先をかけて、 まっすぐに引き出す 内部共有ストレージ GB / 32.00 GB 外部ストレージ SDカード 取り外し MB / GB ミン SIMカード/microSDメモリ microSDメモリカードをSIM 6 カードトレイを本体に差し込 5 カード/microSDメモリカー ドトレイから取り外す んで、奥までまっすぐ押し込む ・microSDメモリカードの端子部には触れないでください。

・長時間お使いになった後、取り外したmicroSDメモリカードが温かくなっている場合がありますが、故障ではありません。

# アプリが利用できる機能を設定する

# アプリが利用できる機能や情報(カメラ、カレンダー、位置情報など)を、設定することができます。

 特定の機能や情報の利用を禁止すると、アプリを起動できないことや、利用が制限 されることがあります。その場合は以下の操作でアプリの利用を「許可」に設定する と、制限が解除されます。

### 利用できる機能を設定する

アプリごとに設定する方法を中心に説明します。 ・設定できる機能は、アプリによって異なります。

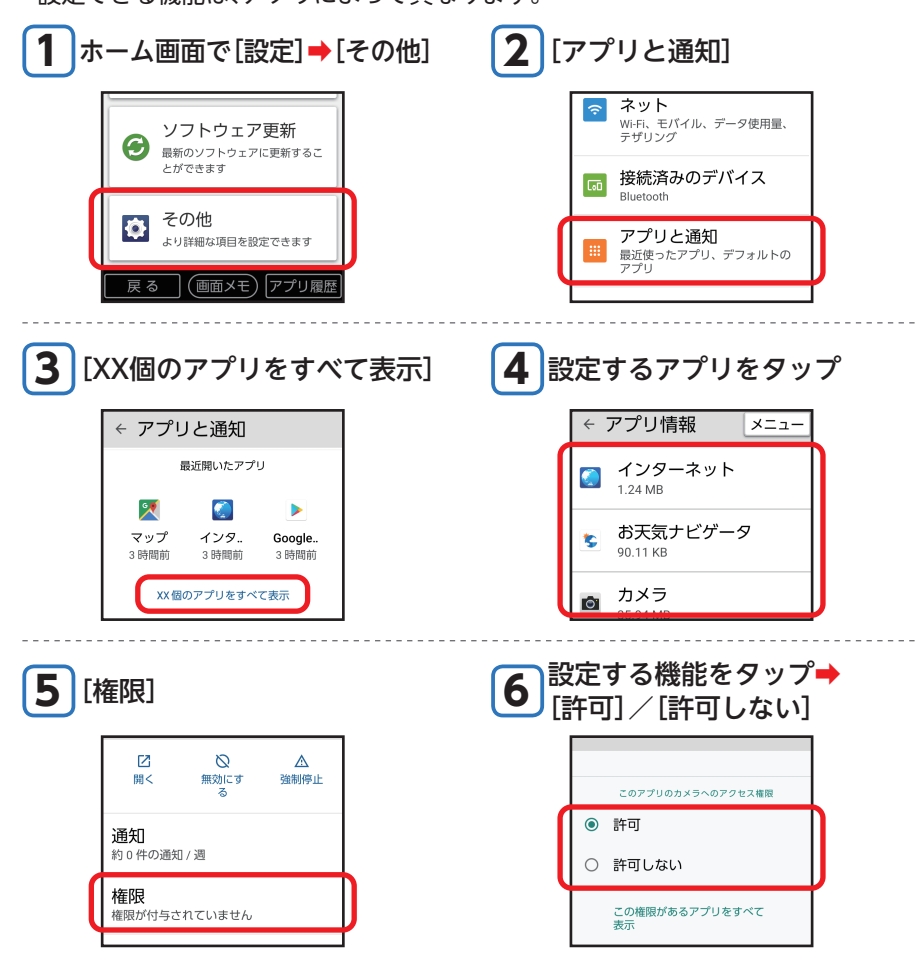

#### ■機能ごとに設定する

手順3で次の操作を行います。

[権限マネージャ] ➡設定する機能をタップ➡アプリをタップ➡[許可] / [許可しない]
# ソフトウェアを更新する

ソフトウェア更新が必要な場合、本製品では自動的に最新ソフトウェアを取得し、深夜時間帯に更新を実施 する場合がございます。

お客様により快適に本製品をご使用いただくため、ご購入後も機能・操作性・セキュリティの向上を目的として、定期的にソフトウェアの更新による品質向上を行っております。

#### ご利用上の注意

- データ通信を利用して本製品からインターネットに接続するとき、データ通信に課金が発生します。特に OSアップデートの場合、大容量のデータ通信が発生します。Wi-Fi<sup>®</sup>でのご利用をおすすめします。
- 更新前にデータのバックアップをされることをおすすめします。
- ・ソフトウェア更新に失敗したときや中止されたときは、ソフトウェア更新を実行し直してください。
- ソフトウェア更新に失敗すると、本製品が使用できなくなる場合があります。本製品が使用できなくなった場合は、裏表紙に記載のお問い合わせ先までご連絡ください。
- 海外利用中は、ソフトウェア更新の機能を利用できない場合があります。
- ソフトウェアの更新中は操作できません。110番(警察)、119番(消防機関)、118番(海上保安本部)へ電話 をかけることもできません。また、アラームなども動作しません。

#### ソフトウェアをダウンロードして更新する

お客様のご都合に合わせてソフトウェア更新が必要な場合は、以下の操作をいただくことで、最新のソフト ウェアの有無の確認や更新をすることができます。

ソフトウェアの更新を行わない場合は、インターネット上のウィルスなどに感染する危険が高まったり、機能 の改善や不具合の修正が反映されないままとなりますため、常に最新のソフトウェアにしてご使用ください。

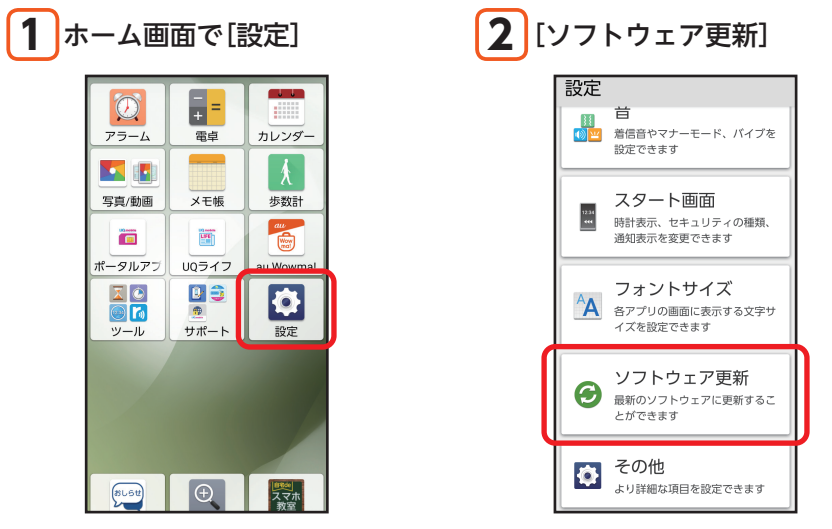

◆以降は、画面に従って操作してください。

- 回線の状態によっては、Wi-Fi®からモバイルによる通信に切り替わることがあり、利用可能なネット ワークを自動検索するために、ご契約内容によっては通信料が発生する場合がありますのでご注意くだ さい。
- ・ソフトウェア更新/OSアップデート後に元のバージョンに戻すことはできません。
- ソフトウェア更新後、再起動が行われます。編集中のデータが失われる場合がありますのでご注意ください。

# 故障とお考えになる前に

故障とお考えになる前に次の内容をご確認ください。

| こんなときは                                                     | ご確認ください                                                                                              |
|------------------------------------------------------------|----------------------------------------------------------------------------------------------------|
| 電池を利用できる時間が<br>短い                                          | <ul> <li>         ・         (圏外)が表示される場所(サービスエリア外)での使用が多くありませんか?(▶P.42)      </li> </ul>             |
|                                                            | • 内蔵電池が寿命となっていませんか? (▶P.124)                                                                         |
| 電話がかけられない                                                  | ・「機内モード」が設定されていませんか?(▶P.46)<br>・電源は入っていますか?(▶P.34)                                                   |
| 電話がかかってこない                                                 | ・サービスエリア外か、電波の弱いところにいませんか? (▶P.42)<br>・「機内モード」が設定されていませんか? (▶P.46)<br>・電源は入っていますか? (▶P.34)           |
| 相手の方の声が聞こえな<br>い                                           | <ul> <li>・通話音量が最小に設定されていませんか?(▶P.61)</li> <li>・受話□(レシーバー)が耳に当たるようにしてください。(▶P.26)</li> </ul>          |
| カメラが動作しない                                                  | <ul> <li>本体または電池温度が高温になっていませんか?温度によって機能を停止<br/>する場合があります。</li> </ul>                                 |
| microSDメモリカードを<br>認識しない                                    | ・microSDメモリカードは正しく取り付けられていますか?(▶P.105)                                                               |
| ボタン/タッチパネルの<br>操作ができない                                     | ・電源を切り、もう一度電源を入れ直してください。<br>・電源は入っていますか? (▶P.34)                                                     |
| 充電ができない                                                    | <ul> <li>・指定の充電用機器 (別売)の電源プラグがコンセントに確実に差し込まれていますか?(▶P.30)</li> </ul>                                 |
| 電源が入らない                                                    | • <ul> <li>● (電源ボタン)を画面が点灯するまで長く押していますか? (▶P.34)</li> </ul>                                          |
| 操作できない/画面が動<br>かない/電源が切れない                                 | <ul> <li>・ (電源ボタン)と (+) (音量上ボタン)を同時に11秒以上長く押すと強制的に電源を切り再起動することができます。(▶P.35)</li> </ul>               |
| タッチパネルで意図した<br>通りに操作できない                                   | <ul> <li>タッチパネルの正しい操作方法をご確認ください。(▶P.32)</li> <li>電源を切り、もう一度電源を入れ直してください。(▶P.34)</li> </ul>           |
| 🖉 (圏外)が表示される                                               | <ul> <li>・サービスエリア外か、電波の弱いところにいませんか?(▶P.42)</li> <li>・内蔵アンテナ付近を指などで覆っていませんか?(▶P.27)</li> </ul>        |
| ディスプレイ、 [] (電<br>話ボタン)は点灯 / 点滅す<br>るが着信音が鳴らない              | ・マナーモードが設定されていませんか?(▶P.46)                                                                           |
| 充電をする旨のメッセー<br>ジが表示された                                     | ・電池残量がほとんどありません。(▶P.30)                                                                              |
| 電話をかけたときに受話口<br>(レシーバー)から[プーッ、<br>プーッ、プーッ…]と音がし<br>てつながらない | <ul> <li>・サービスエリア外か、電波の弱いところにいませんか?(▶P.42)</li> <li>・回線が非常に混雑しているか、相手の方が通話中ですのでおかけ直しください。</li> </ul> |

上記の各項目を確認しても症状が改善されないときは、以下のUQコミュニケーションズのホームページの お客様サポートでご案内しております。 https://www.uqwimax.jp/support/

# アフターサービスについて

#### 修理について

| 保証期間中 | 当社無償修理規定に基づき、修理いたします。              |
|-------|------------------------------------|
| 保証期間外 | 修理により使用できる場合はお客様のご要望により、有償修理いたします。 |

※保証期間は、本製品をお客様が新規ご購入された日より1年間です。

- メモリの内容などは、修理する際に消えてしまうことがありますので、控えておいてください。なお、メ モリの内容などが変化・消失した場合の損害および逸失利益につきましては、当社では一切責任を負い かねますのであらかじめご了承ください。
- ・修理の際、当社の品質基準に適合した再利用部品を使用することがあります。
- 本製品を加工、改造、解析(ソフトウェアの改造、解析(ルート化などを含む)、リバースエンジニアリン グ、逆コンパイル、または逆アセンブルを含む)されたもの、または当社などが指定する正規の修理拠点 以外で修理されたものは保証対象外または修理をお断りする場合があります。
- 本体内蔵の電池は、電池の材質上または製造上の瑕疵により生じる事象を除き無償修理保証の対象外です。
- ・卓上ホルダなどの付属品は無償修理保証の対象外です。

#### 補修用性能部品について

当社はKYV47およびその周辺機器の補修用性能部品を、製造終了後4年間保有しております。補修用性能部 品とは、その製品の機能を維持するために必要な部品です。

#### 保証書(巻末)について

保証書は、お買い上げの販売店で、「販売店名、お買い上げ日」などの記入をご確認の上、内容をよくお読みい ただき、大切に保管してください。

#### 端末補償サービスについて

端末修理サービスおよび盗難・紛失時の補償サービスをご提供します。 サービスの内容については、UQコミュニケーションズのホームページをご参照ください。 https://www.uqwimax.jp/plan/mobile/option/hosyou/

#### SIMカードについて

SIMカードは、ご契約された通信事業者からお客様にお貸し出ししたものになります。紛失・破損の場合は、 有償交換となりますので、ご注意ください。なお、故障と思われる場合、盗難・紛失の場合は、UQスポットまた はUQお客さまセンターまでお問い合わせください。

カードの取り付け/取り外しは、本製品の電源を切ってから行ってください。

- ・SIMカードを取り扱うときは、故障や破損の原因となりますので、次のことにご注意ください。
  - SIMカードのIC(金属)部分には触れないでください。
  - 正しい挿入方向をご確認ください。
  - 無理な取り付け、取り外しはしないでください。
- SIMカードを正しく取り付けていない場合やSIMカードに異常がある場合はエラーメッセージが表示されます。
- ・取り外したSIMカードはなくさないようにご注意ください。
- ・変換アダプタを取り付けたSIMカードを挿入しないでください。故障の原因となります。

#### **1**SIMカード/microSDメモリカードトレイのミゾに指先をかけて、 まっすぐに引き出す

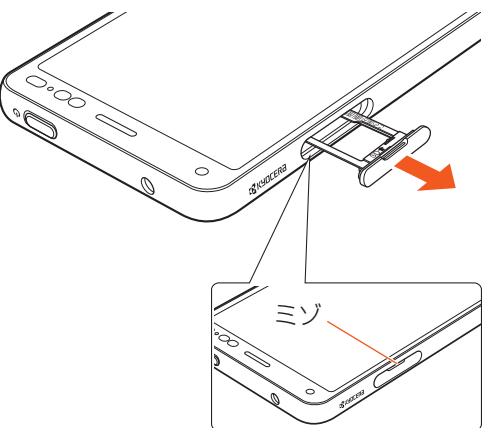

#### **2**SIMカードのIC(金属)部分を下にしてSIMカード/microSDメモリ カードトレイにはめ込む

- ・切り欠きの位置にご注意ください。
- SIMカード/microSDメモリカードトレイのツメの破損を防ぐため、SIMカードを矢印の方向にすべり込ませるように取り付けてください。
- ・SIMカードがSIMカード/microSDメモリカードトレイから浮かないようにはめ込んでください。

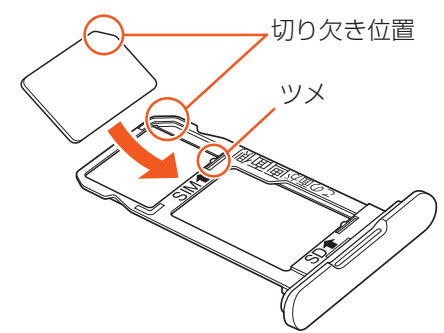

SIMカード/microSDメモリカードトレイを本体に差し込んで、奥までまっすぐ押し込む

・トレイが浮いていることのないように確実に閉じてください(▶P.126)。

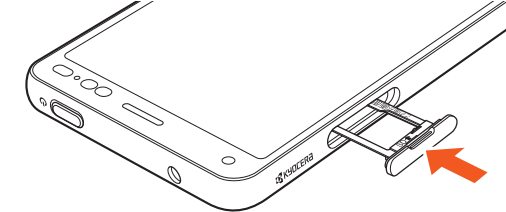

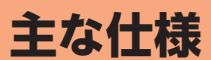

#### ■ 本体

| ディスプレイ                                        |                                          | 約5.6インチ、約1,677万色、有機EL                                                                                                    |  |
|-----------------------------------------------|------------------------------------------|----------------------------------------------------------------------------------------------------|--|
|                                               |                                          | 1,480×720ドット(HD+)                                                                                                    |  |
| 質量                                            |                                          | 約151g                                                                                                    |  |
|                                               |                                          | 約71×159×8.9mm                                                                                                    |  |
| 内蔵メモリ容量**1                                    |                                          | ROM:約32GB<br>RAM:約3GB                                                                                                    |  |
| 連続通話時間                                        | 国内                                       | 約1,480分                                                                                                    |  |
|                                               | 海外(GSM)                                  | 約850分                                                                                                    |  |
| 連続待受時間                                        | 国内                                       | 約560時間                                                                                                    |  |
|                                               | 海外(GSM)                                  | 約680時間                                                                                                    |  |
| 連続テザリング時                                      | <br>間                                    | 約780分                                                                                                    |  |
| Wi-Fi <sup>®</sup> テザリング                      | `最大接続数                                   | 10台                                                                                                    |  |
| 充電時間(目安)<br>指定のACアダプタ<br>(出力:1.8A)(別売)<br>使用時 |                                          | 約180分*2                                                                                                    |  |
| カメラ撮像素子                                       |                                          | CMOS                                                                                                    |  |
| アウトカメラ有効                                      | 画素数                                      | 約1,300万画素                                                                                                    |  |
| インカメラ有効画                                      | 素数                                       | 約500万画素                                                                                                    |  |
| 無線LAN (Wi-Fi®)                                | 機能                                       | IEEE802.11 a/b/g/n/ac準拠                                                                                                    |  |
| Bluetooth®機能                                  | 対応バージョン                                  | Bluetooth <sup>®</sup> 標準規格Ver.5.0準拠 <sup>※3</sup>                                                                                                    |  |
| 出力                                            |                                          | Bluetooth <sup>®</sup> 標準規格Class 1                                                                                                    |  |
|                                               | 通信距離 <sup>**4</sup>                      | 見通しの良い状態で10m以内                                                                                                    |  |
|                                               | 対応プロファイル・<br>機能 <sup>**5</sup><br>使田周波数帯 | GATT (Generic Attribute Profile)<br>SPP (Serial Port Profile)<br>A2DP (Advanced Audio Distribution Profile)<br>AVRCP (Audio /Video Remote Control Profile)<br>HSP (Headset Profile)<br>HFP (Hands-Free Profile)<br>OPP (Object Push Profile)<br>PBAP (Phone Book Access Profile)<br>HID (Human Interface Device Profile)<br>PAN (Personal Area Networking Profile)<br>PAN-NAP (Personal Area Networking-Network Access<br>Point)<br>PAN USER (Personal Area Networking-User)<br>HOGP (HID over GATT Profile)<br>apt-X<br>Bluetooth SSP<br>MAP (Message Access Profile)<br>AAC<br>LDAC |  |
|                                               |                                          |                                                                                                    |  |

※1 データとアプリで保存領域を共有しているため、本体内の保存可能容量はアプリの使用容量により減少します。

- ※2 卓上ホルダに接続して使用したときは充電時間が長くなる場合があります。
- ※3 本製品およびすべてのBluetooth®機能搭載機器は、Bluetooth SIGが定めている方法でBluetooth®標準規格に適合していることを確認しており、認証を取得しています。ただし、接続する機器の特性や仕様によっては、操作方法が異なったり、接続してもデータのやりとりができない場合があります。
- ※4 通信機器間の障害物や電波状態により変化します。
- ※5 Bluetooth®機器どうしの使用目的に応じた仕様のことで、Bluetooth®標準規格で定められています。 112

#### ■ 卓上ホルダ(KYV47PUA)

| 質量               | 約100g       |
|------------------|-------------|
| サイズ<br>(幅×高さ×厚さ) | 約89×66×67mm |

・ 連続通話時間・連続待受時間は、充電状態・気温などの使用環境・使用場所の電波状態・機能の設定などに よって半分以下になることもあります。

# 注意事項

#### 本製品のご利用について

- 本製品をご利用になる前に、本書の「安全上のご注意」をお読みのうえ、正しくご使用ください。
- SIMを取り付ければ、本製品での通話、データの送受信が可能になります。本製品がネットワークに接続されない場合は、UQスポットまたはUQお客さまセンターにお問い合わせください。
- サービスエリア内でも電波の届かない場所(トンネル・地下など)では通信できません。また、電波状態の悪い場所では通信できないこともあります。なお、通信中に電波状態の悪い場所へ移動すると、通信が途切れることがありますので、あらかじめご了承ください。
- ・本製品は電波を使用しているため、第三者に通信を傍受される可能性がないとは言えませんので、ご留意ください(ただし、LTE/WIMAX 2+/GSM/UMTS方式は通信上の高い秘話・秘匿機能を備えております)。
- ・日本国内の緊急通報受理機関に接続する場合は、VoLTE (LTEネットワーク)を利用します。3G (回線交換 ネットワーク)を利用しての接続はできません。
- 本製品は国際ローミング対応の携帯電話ですが、本書で説明しております各ネットワークサービスは、地域やサービス内容によって異なります。
- 本製品は電波法に基づく無線局ですので、電波法に基づく検査を受ける場合があり、その際にはお使いの 本製品を一時的に検査のためご提供いただく場合がございます。
- ・海外でご利用される場合は、その国/地域の法規制などの条件をあらかじめご確認ください。
- ・地震・雷・風水害などの天災および当社の責任以外の火災、第三者による行為、その他の事故、お客様の故意 または過失・誤用・その他異常な条件下での使用により生じた損害に関して、当社は一切責任を負いません。
- 本製品の使用または使用不能から生ずる附随的な損害(記録内容の変化・消失、事業利益の損失、事業の中断など)に関して、当社は一切責任を負いません。
- 本書の記載内容を守らないことにより、生じた損害に関して、当社は一切責任を負いません。
- ・当社が関与しない接続機器、ソフトウェアとの組み合わせによる誤動作などから生じた損害に関して、当 社は一切責任を負いません。
- 本製品の故障・修理・その他取り扱いによって、撮影した画像データやダウンロードされたデータなどが変化または消失することがありますが、これらのデータの修復により生じた損害・逸失利益に関して、当社は一切責任を負いません。
- 大切なデータはコンピュータのハードディスクなどに保存しておくことをおすすめします。万一、登録された情報内容が変化・消失してしまうことがあっても、故障や障害の原因にかかわらず当社としては責任を負いかねますのであらかじめご了承ください。
- 本製品に登録された連絡先・メール・お気に入りなどの内容は、事故や故障・修理、その他取り扱いによって変化・消失する場合があります。大切な内容は必ず控えをお取りください。万一内容が変化・消失した場合の損害および逸失利益につきましては、当社では一切の責任は負いかねますので、あらかじめご了承ください。
- 本製品に保存されたコンテンツデータ(有料・無料を問わない)などは、故障修理などによる交換の際に引き継ぐことはできませんので、あらかじめご了承ください。
- 本製品のOLEDディスプレイは長期間使用することにより、色味や見え方に変化が生じることがあります。
   同じ画面を長時間表示することによって発生する残像、焼き付きと言われる現象です。画面の明るさは最大輝度にせず、明るさの自動調節をONにしておくことを推奨します。また静止画像を長時間表示し続けることは避けてください。ディスプレイを使っていない時は表示をOFFにすること、画面消灯の時間設定は短く設定しておくことを推奨します。
- 本製品のディスプレイを見る角度を変えると、色味や色合いが若干変化しますが、これはOLEDディスプレイの特性で故障ではありません。
- 本製品で使用しているディスプレイは、非常に高度な技術で作られていますが、一部に点灯しないドット (点)や常時点灯するドット(点)が存在する場合があります。これらは故障ではありませんので、あらかじ めご了承ください。
- 撮影などした写真/動画データや音楽データは、メール添付の利用などにより個別にパソコンに控えを 取っておくことをおすすめします。ただし、著作権保護が設定されているデータなど、上記の手段でも控え が取れないものもありますので、あらかじめご了承ください。
- ・通常のゴミと一緒に捨てないでください。環境保護と資源の有効利用をはかるため、不要となった本製品 (オプション品含む)の回収にご協力ください。
- ※本書で表す「当社」とは、以下の企業を指します。 発売元:UQコミュニケーションズ株式会社 UQモバイル沖縄株式会社 製造元:京セラ株式会社
- •本書の内容の一部、または全部を無断転載することは、禁止されています。
- ・本書の内容に関して、将来予告なしに変更することがあります。
- OSの仕様変更やサービスの変更・終了等により一部機能がご利用いただけなくなる場合があります。
- 本書の内容につきましては万全を期しておりますが、万一、ご不審な点や記載漏れなどお気づきの点が ございましたら、ご連絡ください。

#### 安全上のご注意(必ずお守りください)

- ■ご使用の前に、この「安全上のご注意」をよくお読みの上、正しくお使いください。また、お読みになった後は大切に保管してください。
- ここに示した注意事項は、お使いになる人や、他の人への危害、財産への損害を未然に防ぐための内容を記載していますので、必ずお守りください。
- ■次の表示の区分は、表示内容を守らず、誤った使用をした場合に生じる危害や損害の程度を説明しています。

| ⚠危険 | この表示は、取り扱いを誤った場合、「死亡または重傷 <sup>*1</sup> を負う危険が切迫して生じるこ<br>とが想定される」内容です。                    |
|-----|--------------------------------------------------------------------------------------------|
| ⚠警告 | この表示は、取り扱いを誤った場合、「死亡または重傷 <sup>*1</sup> を負う可能性が想定される」内<br>容です。                             |
| ⚠注意 | この表示は、取り扱いを誤った場合、「軽傷 <sup>*2</sup> を負う可能性が想定される場合および物的<br>損害 <sup>*3</sup> の発生が想定される」内容です。 |

※1 重傷:失明・けが・やけど(高温・低温)・感電・骨折・中毒などで後遺症が残るもの、および治療に入院・長期の通院を要するものを指します。

※2 軽傷:治療に入院や長期の通院を要さない、けが・やけど(高温・低温)・感電などを指します。

※3 物的損害:家屋・家財および家畜・ペットなどにかかわる拡大損害を指します。

#### ■ 禁止・強制の絵表示の説明

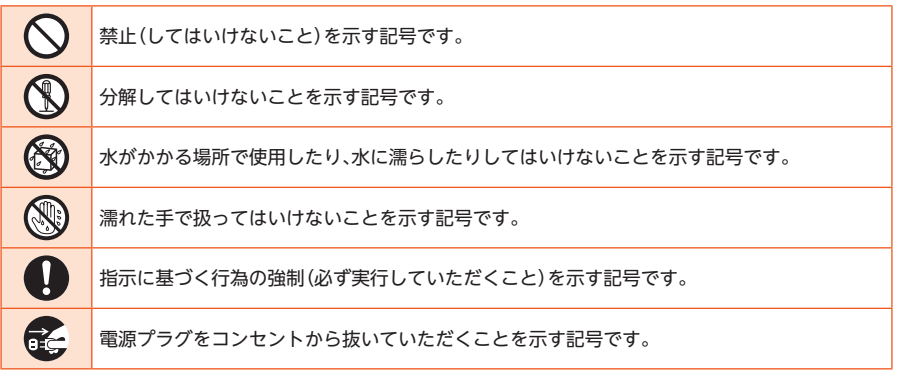

#### ■本体、内蔵電池、充電用機器、SIMカード、周辺機器共通

<u>小</u>危険

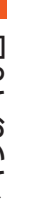

|   | の当たる場所、炎大トの車内など)で使用、保管、放置しないでください。<br>火災、やけど、けが、感電などの原因となります。                   |
|---|---------------------------------------------------------------------------------|
| ) | 電子レンジ、IH調理器などの加熱調理器、圧力釜などの高圧容器に入れたり、近くに置いたりしないでください。<br>火災、やけど、けが、感電などの原因となります。 |
| ) | 砂や土、泥を掛けたり、直に置いたりしないでください。また、砂などが付着した手で触れないでく<br>ださい。                           |

高温になる場所や熱のこもりやすい場所(火のそば、暖房器具のそば、こたつや布団の中、直射日光

火災、やけど、けが、感電などの原因となります。 防水・防塵性能については以下をご参照ください。 ▶P.125「防水/防塵/耐衝撃性能に関するご注意」

水などの液体(飲料水、汗、海水、ペットの尿など)で濡れた状態では、充電しないでください。 また、風呂場などの水に触れる場所では、充電しないでください。 火災、やけど、けが、感電などの原因となります。 防水性能については以下をご参照ください。 ▶P.125「防水/防塵/耐衝撃性能に関するご注意」

| $\otimes$  | 本製品に強い圧力を加えたり、折損させたりしないでください。特に衣類のポケットに入れて持ち<br>運ぶ場合は、ぶつけたり、物に挟んだりしないでください。<br>電池の破損により、火災、やけど、けがなどの原因となります。<br>※ご注意いただきたい例<br>・ズボンやスカートのポケットに入れた状態で座ったり、しゃがんだりする<br>・上着のポケットに入れた状態で、扉や自動車のドアに挟む<br>・ソファやベッド、布団など柔らかい物の上や、床の上で踏みつける |
|------------|----------------------------------------------------------------------------------------------------|
|            | <b>分解、改造をしないでください。</b><br>火災、やけど、けが、感電などの原因となります。                                                                                                    |
| $\bigcirc$ | <b>本製品の内蔵電池を取り外そうとしないでください。</b><br>火災、やけど、けがなどの原因となります。                                                                                                    |
| $\bigcirc$ | <b>本製品の背面カバーを取り外そうとしないでください。</b><br>火災、やけど、けがなどの原因となります。                                                                                                    |
|            | <b>水などの液体(飲料水、汗、海水、ペットの尿など)で濡らさないでください。</b><br>火災、やけど、けが、感電などの原因となります。<br>防水性能については以下をご参照ください。<br>▶P.125「防水/防塵/耐衝撃性能に関するご注意」                                                                                                    |
|            | 本製品の外部接続端子、卓上ホルダの接続端子やUSBプラグに水などの液体(飲料水、汗、海水、<br>ペットの尿など)を入れないでください。<br>火災、やけど、けが、感電などの原因となります。<br>防水性能については以下をご参照ください。<br>▶P.125「防水/防塵/耐衝撃性能に関するご注意」                                                                               |
| 0          | <b>オプション品は、UQコミュニケーションズ株式会社が指定したものを使用してください。</b><br>指定以外のものを使用すると、火災、やけど、けが、感電などの原因となります。                                                                                                    |
|            | ▲警告                                                                                                    |
| $\bigcirc$ | <b>落下させる、踏みつける、投げつけるなど強い力や衝撃、振動を与えないでください。</b><br>火災、やけど、けが、感電などの原因となります。                                                                                                    |
| $\bigcirc$ | 本製品の外部接続端子、卓上ホルダの接続端子やUSBプラグに導電性異物(金属片、鉛筆の芯など)<br>を接触させたり、ほこりが内部に入ったりしないようにしてください。<br>火災、やけど、けが、感電などの原因となります。                                                                                                    |
| $\bigcirc$ | <b>使用中や充電中に、布団などで覆ったり、包んだりしないでください。</b><br>火災、やけどなどの原因となります。                                                                                                    |
| 0          | <b>所定の充電時間を超えても充電が完了しない場合は、充電を中止してください。</b><br>過充電などにより、火災、やけど、けがなどの原因となります。                                                                                                    |
| 0          | 可燃性ガスが発生する可能性のある場所や粉塵が発生する場所に立ち入る場合は、必ず事前に本<br>製品の電源を切り、充電をしている場合は中止してください。<br>可燃性ガスなどへの引火により爆発や火災などの原因となります。                                                                                                    |
| 0          | ガソリンスタンド構内などでの使用については、各施設の指示に従ってください。<br>ガソリンスタンド構内などでは充電をしないでください。<br>また、ガソリンスタンド構内などでご使用になる際は落下等に注意し、特に給油中は使用しないで<br>ください。<br>可燃性ガスなどへの引火により爆発や火災などの原因となります。                                                                      |
| 0          | 使用中、充電中、保管中に、異臭、異音、発煙、発熱、変色、変形などの異常がみられた場合は次の作業<br>を行ってください。<br>・ 電源プラグをコンセントから抜く。                                                                                                    |

本製品の電源を切る。
 上記の作業を行わないと、火災、やけど、けが、感電などの原因となります。

| ⚠注意        |                                                                                                    |  |  |
|------------|----------------------------------------------------------------------------------------------------|--|--|
| $\bigcirc$ | <b>破損したまま使用しないでください。</b><br>火災、やけど、けがなどの原因となります。                                                                                                    |  |  |
| $\Diamond$ | ぐらついた台の上や傾いた場所など、不安定な場所には置かないでください。バイブレータ設定中<br>は特にご注意ください。<br>落下して、けがなどの原因となります。                                                                                                    |  |  |
| $\oslash$  | <ul> <li>湿気やほこりの多い場所や高温になる場所での使用、保管はしないでください。</li> <li>火災、やけど、感電などの原因となります。</li> <li>防水・防塵性能については以下をご参照ください。</li> <li>▶P.125「防水/防塵/耐衝撃性能に関するご注意」</li> </ul>                                                                                                    |  |  |
| $\bigcirc$ | 子供が使用する場合は、保護者が取り扱いの方法を教え、誤った使いかたをさせないでください。<br>けがなどの原因となります。                                                                                                    |  |  |
| $\bigcirc$ | 乳幼児の手の届く場所に置かないでください。<br>SIMカード/microSDメモリカードトレイなどの小さい部品の保管場所には特にご注意ください。<br>誤飲、けが、感電などの原因となります。                                                                                                    |  |  |
| 0          | 本製品を継続して使用される場合や充電中は温度が高くなることがありますのでご注意ください。また、衣類のポケットに入れたり、眠ってしまうなどして、意図せず継続して触れることがないようご注意ください。<br>アプリ、通話、データ通信、動画視聴など、継続しての使用や充電中は、本製品や指定の充電用機器<br>(別売)の温度が高くなることがあります。温度の高い部分に直接継続して触れるとお客様の体質<br>や体調によっては肌の赤みやかゆみ、かぶれ、低温やけどなどの原因となります。                                                                                                    |  |  |
| ■本体について    |                                                                                                    |  |  |
|            | ☆ 存除                                                                                                    |  |  |
|            | ⚠️危険                                                                                                    |  |  |
| $\bigcirc$ | たたため、ためにおりていたが、熱を加えたりしないでください。<br>火災、やけど、けがなどの原因となります。                                                                                                    |  |  |
| $\bigcirc$ | た      た       た       た       た |  |  |
|            | 上の中に投入したり、熱を加えたりしないでください。     火災、やけど、けがなどの原因となります。     鋭利なもの(釘など)を刺したり、硬いもの(ハンマーなど)で叩いたり、踏みつけたりするなど過度     な力を加えないでください。     火災、やけど、けがなどの原因となります。     本製品内部の物質が目や口などに入った場合は、すぐにきれいな水で洗った後、直ちに医師の診療     を受けてください。     本製品内部の物質の影響により、失明や体調不良などの原因となります。                                                                                                    |  |  |
|            | たたは、     たいの中に投入したり、熱を加えたりしないでください。     火災、やけど、けがなどの原因となります。     が利なもの(釘など)を刺したり、硬いもの(ハンマーなど)で叩いたり、踏みつけたりするなど過度     な力を加えないでください。     火災、やけど、けがなどの原因となります。     本製品内部の物質が目や口などに入った場合は、すぐにきれいな水で洗った後、直ちに医師の診療     を受けてください。     本製品内部の物質の影響により、失明や体調不良などの原因となります。                                                                                                    |  |  |
|            |                                                                                                    |  |  |
|            |                                                                                                    |  |  |
|            |                                                                                                    |  |  |
|            |                                                                                                    |  |  |

| $\Diamond$ | 本製品内のSIMカード/microSDメモリカードトレイの挿入口に水などの液体(飲料水、汗、海水、<br>ペットの尿など)や金属片、燃えやすいものなどの異物を入れないでください。<br>また、SIMカードやmicroSDメモリカードの挿入場所や向きを間違えないでください。<br>火災、やけど、けが、感電などの原因となります。                                                                                                    |
|------------|----------------------------------------------------------------------------------------------------|
| $\bigcirc$ | <b>カメラのレンズに直射日光などを長時間あてないでください。</b><br>レンズの集光作用により、火災、やけど、けがなどの原因となります。                                                                                                    |
| 0          | 航空機へのご搭乗にあたり、本製品の電源を切るか、機内モードに設定してください。<br>航空機内での使用については制限があるため、各航空会社の指示に従ってください。<br>電波により航空機の電子機器に悪影響を及ぼす原因となります。<br>なお、航空機内での使用において禁止行為をした場合、法令により罰せられることがあります。                                                                                                    |
| 0          | <b>病院での使用については、各医療機関の指示に従ってください。</b><br>使用を禁止されている場所では、本製品の電源を切ってください。<br>電波により電子機器や医用電気機器に悪影響を及ぼす原因となります。                                                                                                    |
| •          | ハンズフリーに設定して通話するときや、大きな音で着信音が鳴っているとき、待ち受け中など<br>は、必ず本製品を耳から離してください。<br>また、イヤホンマイクなどを本製品に装着し、ゲームや動画・音楽再生などをする場合は、適度なボ<br>リュームに調節してください。<br>ハンズフリーに設定して通話すると、本製品から大きな音が出ます。<br>待ち受け中であっても、突然の着信音やアラーム音が鳴動する場合があります。<br>大きな音を長時間連続して聞くと、難聴など耳への障害の原因となります。<br>また、音量が大きすぎると周囲の音が聞こえにくく、事故の原因となります。 |
| 0          | 心臓の弱い方は、着信バイブレータ(振動)や着信音量の設定に注意してください。     突然の着信バイブレータ(振動)や着信音の鳴動に驚き、心臓に悪影響を及ぼす原因となります。                                                                                                    |
| 0          | 医用電気機器などを装着している場合は、医用電気機器メーカーもしくは販売業者に、電波による<br>影響についてご確認の上ご使用ください。<br>電波により医用電気機器などに悪影響を及ぼす原因となります。                                                                                                    |
| 0          | 高精度な制御や微弱な信号を取り扱う電子機器の近くでは、本製品の電源を切ってください。<br>電波により電子機器が誤動作するなどの悪影響を及ぼす原因となります。<br>※ご注意いただきたい電子機器の例<br>補聴器、植込み型心臓ペースメーカおよび植込み型除細動器、その他の医用電気機器、その他の<br>自動制御機器など。植込み型心臓ペースメーカおよび植込み型除細動器、その他の医用電気機器<br>をご使用になる方は、各医用電気機器メーカーもしくは販売業者に電波による影響についてご<br>確認ください。                                    |
| 0          | ディスプレイ部やカメラのレンズを破損した際には、割れたガラスや露出した本製品の内部にご<br>注意ください。<br>破損部や露出部に触れると、やけど、けが、感電などの原因となります。                                                                                                    |
| 0          | 内蔵電池が漏液したり、異臭がしたりするときは、直ちに使用をやめて火気から遠ざけてください。<br>漏液した液体に引火し、発火、破裂などの原因となります。                                                                                                    |
| 0          | ペットなどが本製品に噛みつかないようご注意ください。<br>内蔵電池の発火、破裂、発熱、漏液により、火災、やけど、けがなどの原因となります。                                                                                                    |
|            | ⚠注意                                                                                                    |
| $\bigcirc$ | <b>ストラップなどを持って本製品を振り回さないでください。</b><br>けがなどの事故の原因となります。                                                                                                    |
| $\oslash$  | ディスプレイを破損し、内部の物質が漏れた場合は、顔や手などの皮膚や衣類などにつけないでください。<br>目や皮膚への傷害などを起こす原因となります。<br>内部の物質が目や口に入った場合や、皮膚や衣類に付着した場合は、すぐにきれいな水で洗い流してください。<br>また日や口に入った場合は、洗浄後直ちに医師の診療を受けてください。                                                                                                    |

# 一般のゴミと一緒に捨てないでください。 火災、やけど、けがなどの原因となります。また、環境破壊の原因となります。不要となった本製品は、回収を行っている市区町村の指示に従ってください。 内蔵電池内部の物質が漏れた場合は、顔や手などの皮膚や衣類などにつけないでください。 目や皮膚への傷害などを起こす原因となります。 内部の物質が目や口などに入った場合や、皮膚や衣類に付着した場合は、すぐにきれいな水で洗い流してください。

また、目や口などに入った場合は、洗浄後直ちに医師の診療を受けてください。

0

自動車内で使用する場合、自動車メーカーもしくは販売業者に、電波による影響についてご確認の 上ご使用ください。

車種によっては、電波により車載電子機器に悪影響を及ぼす原因となりますので、その場合は直ち に使用を中止してください。

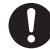

本製品の使用により、皮膚に異状が生じた場合は、直ちに使用をやめ、医師の診療を受けてください。

お客様の体質や体調によっては、かゆみ、かぶれ、湿疹などが生じることがあります。 各箇所の材質について▶P.121「材質一覧」

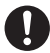

本製品の受話ロ(レシーバー)/スピーカー、アウトカメラ(レンズ部)に磁気を発生する部品を使用しているため、金属片(カッターの刃やホチキスの針など)が付着していないことを確認してください。

付着物により、けがなどの原因となります。

ディスプレイを見る際は、十分明るい場所で、ある程度の距離をとってください。 暗い場所や近くで見ると視力低下などの原因となります。

#### ■ 充電用機器について

#### ⚠警告

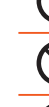

指定の充電用機器(別売)のコードが傷んだら使用しないでください。 火災、やけど、感電などの原因となります。

- **雷が鳴り出したら、指定の充電用機器(別売)には触れないでください。** 感電などの原因となります。
- コンセントにつないだ状態で卓上ホルダのUSBプラグをショートさせないでください。 また、卓上ホルダのUSBプラグに手や指など、体の一部を触れさせないでください。 火災、やけど、感電などの原因となります。
- 指定の充電用機器 (別売) のコードの上に重いものをのせたり、引っ張るなど無理な力を加えたり しないでください。

火災、やけど、感電などの原因となります。

- コンセントに指定の充電用機器(別売)を抜き差しするときは、金属製ストラップなどの金属類を 接触させないでください。 火災、やけど、感電などの原因となります。
- 指定の充電用機器(別売)に海外旅行用の変圧器(トラベルコンバーター)を使用しないでください。 発火、発熱、感電などの原因となります。
- C

本製品に指定の充電用機器(別売)を接続した状態で、接続部に無理な力を加えないでください。 火災、やけど、けが、感電などの原因となります。 濡れた手で指定の充電用機器(別売)のコードや電源プラグ、卓上ホルダに触れないでください。

火災、やけど、感電などの原因となります。

指定の電源、電圧で使用してください。 また、海外で充電する場合は、海外で使用可能な指定の充電用機器(別売)で充電してください。 誤った電源、電圧で使用すると火災、やけど、感電などの原因となります。 ACアダプタ:AC100V(家庭用交流コンセントのみに接続すること) 海外で使用可能なACアダプタ:AC100V~240V(家庭用交流コンセントのみに接続すること)

| 0            | <b>電源プラグについたほこりは、拭き取ってください。</b><br>ほこりが付着した状態で使用すると、火災、やけど、感電などの原因となります。                                                          |  |  |  |
|--------------|----------------------------------------------------------------------------------------------------|--|--|--|
| 0            | <b>指定の充電用機器 (別売) をコンセントに差し込むときは、確実に差し込んでください。</b><br>確実に差し込まないと、火災、やけど、感電などの原因となります。                                              |  |  |  |
| 0            | 電源プラグをコンセントから抜く場合は、指定の充電用機器(別売)のコードを引っ張るなど無理<br>な力を加えず、アダプタを持って抜いてください。<br>指定の充電用機器(別売)のコードを引っ張るとコードが傷つき、火災、やけど、感電などの原因と<br>なります。 |  |  |  |
| 0            | 本製品に指定の充電用機器(別売)を抜き差しする場合は、コードを引っ張るなど無理な力を加え<br>ず、接続する端子に対してまっすぐ抜き差ししてください。<br>正しく抜き差ししないと、火災、やけど、けが、感電などの原因となります。                |  |  |  |
| 0            | <b>卓上ホルダのUSBプラグが曲がるなど変形した場合は、直ちに使用をやめてください。また、変形<br/>を元に戻しての使用もやめてください。</b><br>卓上ホルダのUSBプラグのショートにより、火災、やけど、けが、感電などの原因となります。       |  |  |  |
| 0            | <b>使用しない場合は、指定の充電用機器 (別売) の電源プラグをコンセントから抜いてください。</b><br>電源プラグを差したまま放置すると、火災、やけど、感電などの原因となります。                                     |  |  |  |
|              | <b>水などの液体(飲料水、汗、海水、ペットの尿など)が付着した場合は、直ちに電源プラグをコンセントから抜いてください。</b><br>付着物などによるショートにより、火災、やけど、感電などの原因となります。                          |  |  |  |
| R C          | <b>お手入れの際は、電源プラグをコンセントから抜いて行ってください。</b><br>抜かずに行うと、火災、やけど、感電などの原因となります。                                                           |  |  |  |
|              | ▲注意                                                                                                    |  |  |  |
| $\bigcirc$   | <b>コンセントにつないだ状態で指定の充電用機器 (別売) に継続して触れないでください</b> 。<br>やけどなどの原因となります。                                                              |  |  |  |
| ■ SIMカードについて |                                                                                                    |  |  |  |
| ▲注意          |                                                                                                    |  |  |  |

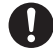

SIMカードを取り扱う際は指などの体の一部を傷つけないよう、切断面にご注意ください。 切断面が鋭利になっている場合があり、けがなどの原因となります。

#### ■ 医療機器近くおよび医療機関内でのご使用について

#### ⚠警告

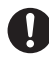

植込み型心臓ペースメーカおよび植込み型除細動器などの医用電気機器を装着されている場合 は、装着部から本製品を15cm以上離して携行および使用してください。 電波により医用電気機器の作動に悪影響を及ぼす原因となります。

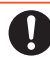

自宅療養などにより医療機関の外で、植込み型心臓ペースメーカおよび植込み型除細動器以外の 医用電気機器を使用される場合には、電波による影響について個別に医用電気機器メーカーなど にご確認ください。

電波により医用電気機器の作動に悪影響を及ぼす原因となります。

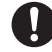

**身動きが自由に取れないなど、周囲の方と15cm未満に近づくおそれがある場合には、事前に本製 品を電波の出ない状態に切り替えてください(機内モードまたは電源オフなど)**。 付近に植込み型心臓ペースメーカおよび植込み型除細動器などの医用電気機器を装着している方 がいる可能性があります。電波により医用電気機器の作動に悪影響を及ぼす原因となります。

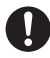

医療機関内における本製品の使用については、各医療機関の指示に従ってください。 電波により医用電気機器の作動に悪影響を及ぼす原因となります。

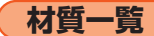

#### ■ BASIO4本体

| 使用場所                                                               | 使用材料    | 表面処理        |
|--------------------------------------------------------------------|---------|-------------|
| 外装ケース (側面)                                                         | PA樹脂    | アクリル系UV硬化塗装 |
| 外装ケース(底面部、背面側、電話ボタン、ホーム<br>ボタン、メールボタン、電源ボタン、音量上/下<br>ボタン、ダイレクトボタン) | PC樹脂    | アクリル系UV硬化塗装 |
| ディスプレイ                                                             | 化学強化ガラス | 防汚ハードコート    |
| カメラリング                                                             | アルミ合金   | アルマイト       |
| アウトカメラ(レンズ部)                                                       | PMMA樹脂  | ハードコート      |
| 撮影ライト/ライト                                                          | PMMA樹脂  | -           |
| SIMカード/microSDメモリカードトレイ                                            | POM樹脂   | -           |

#### ■ 卓上ホルダ(KYV47PUA)

| 使用場所                    | 使用材料      | 表面処理 |
|-------------------------|-----------|------|
| 外装ケース、USBプラグカバー、カバーアダプタ | ABS樹脂     | -    |
| 受けリブ(カバーアダプタ背面部)        | POM樹脂     | -    |
| USBプラグ                  | SUS/LCP樹脂 | -    |
| ゴム足                     | ウレタンフォーム  | _    |

#### 取り扱い上のご注意

製品の故障を防ぎ、性能を十分に発揮できるようにお守りいただきたい事項です。よくお読みになって、正し くご使用ください。

#### ■本体、内蔵電池、充電用機器、SIMカード、周辺機器共通

- 本製品に無理な力がかからないように使用してください。多くのものが詰まった荷物の中に入れたり、中で重い物の下になったりしないよう、ご注意ください。衣類のポケットに入れて座ったりするとディスプレイ、内部基板などの破損、故障の原因となります。
  - また、外部接続器を外部接続端子やイヤホンマイク端子に差した状態の場合、コネクタ破損、故障の原因となります。外部に損傷がなくても保証の対象外となります。
- ●本製品の防水性能(IPX5、IPX8相当)/防塵性能(IP6X)を発揮するために、SIMカード/microSDメモリカードトレイをしっかりと取り付けた状態で、ご使用ください。

ただし、すべてのご使用状況について保証するものではありません。本製品内部に水を浸入させたり、指定の充電用機器(別売)、オプション品に水をかけたりしないでください。雨の中や水滴がついたままでSIMカード/microSDメモリカードトレイの開閉は行わないでください。水が浸入して内部が腐食する原因となります。

調査の結果、これらの水濡れによる故障と判明した場合、保証対象外となります。

- 極端な高温・低温・多湿の場所では使用しないでください。
  - (周囲温度5℃~35℃、湿度35%~90%の範囲内でご使用ください。ただし、36℃~40℃であれば一時的 な使用は可能です。)
    - ・本製品本体
  - ・SIMカード(本製品本体装着状態)
- 極端な高温・低温・多湿の場所では使用しないでください。
  - (周囲温度5℃~35℃、湿度35%~85%の範囲内でご使用ください。)
  - ・充電用機器
  - ・周辺機器
- ほこりや振動の多い場所では使用しないでください。故障の原因となります。
- ●本製品の外部接続端子やイヤホンマイク端子、卓上ホルダの接続端子やUSBプラグをときどき乾いた綿棒 などで掃除してください。汚れていると接触不良の原因となる場合があります。また、このとき強い力を加 えてそれぞれの接続端子を変形させないでください。
- お手入れは乾いた柔らかい布(めがね拭きなど)で拭いてください。乾いた布などで強く擦ると、ディスプ
   レイに傷がつく場合があります。ディスプレイに水滴や汚れなどが付着したまま放置すると、シミになる

ことがあります。またアルコール、シンナー、ベンジン、洗剤、ガラスクリーナーなどで拭くと、外装の印刷 が消えたり、故障したりする原因となります。

- 一般電話・テレビ・ラジオをお使いになっている近くで使用すると影響を与える場合がありますので、なる べく離れてご使用ください。
- 充電中など、ご使用状況によっては本製品が温かくなることがありますが異常ではありません。
- ●本製品を卓上ホルダに取り付ける際、押しつけたり無理な力を加えないでください。本製品の傷つきおよび接触不良の原因となります。
- 本製品の電源を入れた状態でも卓上ホルダでの充電はできますが充電時間がやや長くなります。
- 腐食性の薬品のそばや腐食性ガスの発生する場所に置かないでください。故障の原因となります。
- ●屋外で雷鳴が聞こえたときは使用しないでください。落雷・感電のおそれがあります。
- 必ず指定の周辺機器をご使用ください。指定の周辺機器以外を使用した場合、故障の原因となります。
- 電子レンジなどの加熱調理機器や高圧容器に入れないでください。故障の原因となります。
- お客様による分解や改造、修理をしないでください。故障の原因となります。また、本製品の改造は電波法 および電気通信事業法違反になります。
- ●本製品の外部接続端子やイヤホンマイク端子、卓上ホルダの接続端子やUSBプラグをショートさせないため、指などの身体の一部や導電性異物(金属片・鉛筆の芯など)が触れたり、それらの異物が内部に入ったりしないようにしてください。故障の原因となります。
- 充電中に濡れた場合には直ちに指定の充電用機器 (別売)の電源プラグを抜いてください。
- 自動車・原動機付自転車・自転車運転中や歩きながらの使用はしないでください。自動車・原動機付自転車 運転中の使用は法律で禁止されています。また、自転車運転中の携帯電話の使用も法律などで罰せられる 場合があります。
- かばんの中や布団などで覆われた状態での使用や充電は故障の原因となります。
- 指定の充電用機器(別売)や外部機器などをお使いになるときは、接続する端子に対してコネクタをまっす ぐに抜き差ししてください。正しい方向で抜き差ししないと、故障の原因となります。
- カメラのレンズに直射日光などを長時間あてないようにしてください。故障の原因となります。
- ・直射日光の当たる場所(自動車内など)や高温になる場所、極端に低温になる場所、湿気やほこりの多い場所で使用、保管、放置しないでください。故障の原因となる場合があります。
- ぐらついた台の上や傾いた場所など、不安定な場所には置かないでください。充電中やバイブレータ設定 中は特にご注意ください。落下して、故障などの原因となります。
- ●本製品を充電する際は、たこ足配線などでコンセントや配線器具の定格を超えて使用しないでください。

■本体について

- ●本製品の電池は内蔵されており、お客様自身では交換できません。電池の交換については、UQお客さまセンターもしくはUQスポットまでお問い合わせください。
- 強く押す、たたくなど故意に強い衝撃をディスプレイに与えないでください。傷の発生や破損の原因となる場合があります。
- ●ボタンやディスプレイの表面に爪や鋭利な物、硬い物などを強く押し付けないでください。傷の発生や破損の原因となります。
- タッチパネルは指で軽く触れるように設計されています。指で強く押したり、先のとがったもの(爪/ボールペン/ピンなど)を押し付けたりしないでください。
- 改造された本製品は絶対に使用しないでください。改造された機器を使用した場合は電波法および電気通信事業法に抵触します。

本製品は電波法に基づく特定無線設備の技術基準適合証明等、および電気通信事業法に基づく端末機器の 技術基準適合認定等を受けており、その証として、「技適マーク全」が本製品本体内で確認できるように なっております。

ホーム画面→[設定]→[その他]→[認証情報]

本製品内部の改造を行った場合、技術基準適合証明などが無効となります。技術基準適合証明などが無効 となった状態で使用すると、電波法および電気通信事業法に抵触しますので、絶対に使用されないように お願いいたします。

磁気カードやスピーカー、テレビなど磁力を有する機器を本製品に近づけると故障の原因となる場合がありますのでご注意ください。

強い磁気を近づけると誤動作の原因となります。

- ●キャッシュカード・クレジットカード・プリペイドカードなどの磁気カードを近づけたりしないでください。記録内容が消失する場合があります。
- ポケットやかばんなどに収納するときは、ディスプレイが金属などの硬い部材に当たらないようにしてください。傷の発生や破損の原因となります。また金属などの硬い部材がディスプレイに触れるストラップは、傷の発生や破損の原因となる場合がありますのでご注意ください。
- 寒い場所から急に暖かい場所に移動させた場合や、湿度の高い場所、エアコンの吹き出し口の近くなど温

度が急激に変化するような場所で使用された場合、本製品内部に水滴が付くことがあります(結露といいます)。このような条件下でのご使用は湿気による腐食や故障の原因となりますのでご注意ください。

- カメラのレンズやディスプレイの内側が温度や湿度などの使用環境によってくもる(結露する)ことがあります。本製品の故障や不具合ではありません。
- カメラのレンズやディスプレイの内側が結露しやすい環境について
  - 以下のような温度の変化が大きい環境、または湿度が高い環境では、レンズやディスプレイの内側がくも る(結露する)場合があります。
  - ・気温の高い陸上から急に水温の低い水中に持ち込む
  - 寒い場所から屋内などの温かい場所に持ち込む
  - ・湿度が高い環境でSIMカード/microSDメモリカードトレイを開閉する
- ●くもりを取る方法 高温・多湿、砂やほこりの多い場所を避け、周囲の温度が一定の場所でSIMカード/microSDメモリカード トレイを開けた状態で放置し、周囲の温度になじませるとくもりが取れます。
- microSDメモリカードのデータ書き込み中や読み出し中に、振動や衝撃を与えたり、電源を切ったりしないでください。データの消失・故障の原因となります。
- ●光センサーを指でふさいだり、光センサーの上にシールなどを貼ったりすると、周囲の明暗に光センサー が反応できずに、正しく動作しない場合がありますのでご注意ください。
- 近接センサーの上にシールなどを貼ると、センサーが誤動作し着信中や通話中にディスプレイの表示が常に消え、操作が行えなくなる場合がありますのでご注意ください。
- 近接センサーが汚れていると、誤動作の原因となります。その場合は柔らかい布でセンサー部を乾拭きしてください。
- 通常はSIMカード/microSDメモリカードトレイを閉めた状態で使用してください。トレイを閉めずに使用すると、ほこり・水などが入り故障の原因となります。
- ●本製品内のSIMカード/microSDメモリカードトレイの挿入□に液体、金属体などの異物を入れないでください。故障の原因となります。
- 客下させる、投げつける、踏みつけるなどの強い衝撃を与えないでください。故障の原因となります。
- 砂浜などの上に直に置かないでください。送話□(マイク)、受話□(レシーバー)/スピーカーなどに砂な どが入り音が小さくなったり、本製品本体内に砂などが混入すると故障の原因となります。

#### ■ タッチパネルについて

本製品のディスプレイはタッチパネルになっており、指で直接触れて操作します。 以下の場合はタッチパネルに触れても動作しないことがあります。また、誤動作の原因となりますのでご 注意ください。

- ・手袋をしたままでの操作
- ・爪の先での操作
- ・異物を操作面に乗せたままでの操作
- ・シート類(市販の保護フィルムや覗き見防止シートなど)やシールなどを貼っての操作
- ・ディスプレイに水滴が付着または結露している状態での操作
- ・濡れた指または汗で湿った指での操作
- 水中での操作
- ●ディスプレイ表面が汚れていると、誤動作の原因となります。その場合は柔らかい布でディスプレイ表面 を乾拭きしてください。
- ●ディスプレイにシールやシート類(市販の保護フィルムや覗き見防止シートなど)を貼ると、タッチパネルが正しく動作しない原因となる場合があります。
- ポケットやかばんなどに入れて持ち運ぶ際は、タッチパネルに金属などの伝導性物質が近づいた場合、
   タッチパネルが誤動作する場合がありますのでご注意ください。

■ 内蔵電池について

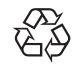

#### Li-ion 00

#### (本製品の内蔵電池は、リチウムイオン電池です。)

内蔵電池はお買い上げ時には、十分充電されていません。充電してからお使いください。また、長時間ご使用 にならなかったときは、ご使用前に充電してください。

夏期、閉めきった(自動車)車内に放置するなど、極端な高温や低温環境では内蔵電池の容量が低下し、ご利用できる時間が短くなります。また、内蔵電池の寿命も短くなります。できるだけ、常温でお使いください。
 内蔵電池は充電後、本製品を使わなくても少しずつ放電します。長い間使わないでいると、内蔵電池が放電

してしまっている場合があるため、使う前に充電することをおすすめします。

- 内蔵電池は消耗品です。充電しても使用時間が極端に短いなど、機能が回復しない場合には寿命ですのでご使用をおやめになり、UQお客さまセンターもしくはUQスポットまでご連絡ください。電池は内蔵型のため、UQお客さまセンターなどでお預かりの後、有償修理となります。また、ご利用いただけない期間が発生する場合があります。あらかじめ、ご了承ください。なお、寿命は使用状態などにより異なります。
- 内蔵電池は、ご使用条件により寿命が近づくにつれて膨れる場合があります。これはリチウムイオン電池の特性であり、安全上の問題はありません。

#### ■ 充電用機器について

- 指定の充電用機器 (別売)の電源コードを卓上ホルダやアダプタ本体に巻きつけないでください。また、指定の充電用機器 (別売)のプラグやコネクタと電源コードの接続部を無理に曲げたりしないでください。指定の充電用機器 (別売)やUSB接続ケーブルのコードの上に重いものをのせたり、引っ張るなど無理な力を加えたりしないでください。故障の原因となります。
- 指定の充電用機器(別売)の電源プラグをコンセントから抜くときは、電源プラグを持って抜いてください。ケーブルを引っ張るとケーブルが損傷するおそれがあります。

#### ■ 卓上ホルダについて

- 磁石が内蔵されているため磁気カードを近づけないで下さい。
- 周囲に強い磁石があると「おうちモード」にならない場合があります。
- ●「おうちモード」中に磁石を近づけると「おうちモード」が解除される場合があります。
- 自動車内で使用しないでください。落下、運転の妨げにより事故の原因となります。卓上ホルダは室内の安定した場所での使用を前提とします。
- 卓上ホルダは防水性能を有しておりません。水などの液体をかけないでください。また風呂場など湿気の 多い場所での使用、または濡れた手での使用は絶対にしないでください。電子回路のショート、腐食による 故障の原因となります。

#### ■ SIMカードについて

- SIMカードの取り外し、および挿入時には、必要以上に力を入れないようにしてください。ご使用になる携帯電話への挿入には必要以上の負荷がかからないようにしてください。
- ●他のICカードリーダー/ライターなどに、SIMカードを挿入して故障した場合は、お客様の責任となりますのでご注意ください。
- SIMカードにシールなどを貼らないでください。
- ●変換アダプタを取り付けたSIMカードを挿入しないでください。故障の原因になります。
- カードに損傷を与えるようなこと(高温の場所での使用、火中投下、金属部への異物の接触、衝撃を与える、 曲げたり荷重をかけたりする、濡らすなど)はしないでください。データの消失や故障の原因となります。

■ カメラ機能について

- ●大切な撮影などをするときは、事前に試し撮りをし、画像を再生して正しく撮影されていることをご確認 ください。
- 撮影が禁止されている場所では撮影しないでください。

#### ■ 著作権・肖像権について

●お客様が本製品で撮影・録音したデータやインターネット上からダウンロードなどで取得したデータの全部または一部が、第三者の有する著作権で保護されている場合、私的使用目的の複製や引用など著作権法 上認められた場合を除き、著作権者に無断で複製、頒布、公衆送信、改変などはできません。

また、他人の肖像や氏名を無断で使用·改変などをすると肖像権の侵害となるおそれがありますので、その ようなご利用もお控えください。

なお、実演や興行、展示物などでは、私的使用目的であっても、撮影・録音を制限している場合がありますの でご注意ください。

● 撮影した静止画などをインターネット・ホームページなどで公開する場合は、著作権や肖像権に十分ご注意ください。

#### ■本製品の記録内容の控え作成のお願い

ご自分で本製品に登録された内容や、外部から本製品に取り込んだ内容で、重要なものは控えをお取りください。本製品のメモリは、静電気・故障などの不測の要因や、修理・誤った操作などにより、記録内容が消えたり変化したりする場合があります。

#### ■ FCC認証情報

本製品は、Federal Communications Commission (FCC)の認証を受けています。
 本製品のFCC IDはJOYCB70です。

また、以下の方法でも確認できます。

確認方法:

ホーム画面⇒[設定]⇒[その他]⇒[認証情報]

#### 防水/防塵/耐衝撃性能に関するご注意

本製品はSIMカード/microSDメモリカードトレイをしっかり閉じた状態でIPX5\*\*相当、IPX8\*\*相当の防水性能およびIP6X\*\*相当の防塵性能を有しております(当社試験方法による)。

また、MIL規格準拠<sup>※4</sup>の耐衝撃性能を実現しております(当社試験方法による)。

正しくお使いいただくために、「ご使用にあたっての注意事項」の内容をよくお読みになってからご使用くだ さい。記載されている内容を守らずにご使用になると、浸水や砂・異物などの混入の原因となり、発熱・発火・ 感電・傷害・故障のおそれがあります。

- ※1 IPX5相当とは、内径6.3mmのノズルを用いて、約3mの距離から約12.5リットル/分の水を3分以上注水する条件で、あらゆる方向からのノズルによる噴流水によっても、電話機としての性能を保つことです。
- ※2 IPX8相当とは、常温で水道水、かつ静水の水深1.5mの水槽に静かに本製品を沈めた状態で約30分間、 水底に放置しても本体内部に浸水せず、電話機としての性能を保つことです。
- ※3 IP6X相当とは、防塵試験用粉塵(直径75μm以下)が入った装置に、電話機を8時間入れても内部に侵入しない機能を有することを意味します。
- ※4 MIL規格準拠

アメリカ国防総省が制定したMIL-STD-810G Method 516.7-Shockに準拠した落下試験(高さ 1.22mから本製品を26方向で落下させる)を実施しています。

※ 日常生活における使用での耐衝撃性を想定していますので、投げつけたり、無理な落とし方をするな ど、過度な衝撃を与えた場合は壊れる可能性がありますのでご注意ください。また、本体の性能に異 常がなくても落下衝撃にて傷などが発生します。

すべての状況での動作を保証するものではありません。お客様の取り扱いの不備による故障と認められた場 合は、保証の対象外となります。

#### ご使用にあたっての注意事項

- SIMカード/microSDメモリカードトレイをしっかり閉じてください。完全に閉まっていることで防水性 能が発揮されます。
- ●手や本製品が濡れている状態でのSIMカード/microSDメモリカードトレイの開閉は絶対にしないでく ださい。
- 水道水以外の液体(海水、プールの水、温泉の湯、石けん、洗剤、入浴剤の入った水、アルコール、ジュース、調味料など)に浸けたり、かけたりしないでください。また、ペットの尿がかかる場所での使用はしないでください。

かかった場合には、速やかに水道水で洗い流してください。

- ●砂浜などの上に直に置かないでください。送話□(マイク)、受話□(レシーバー)/スピーカーなどに砂などが入り音が小さくなったり、本体内に砂などが混入したりすると発熱や故障の原因となります。
- 水中で使用しないでください。
- お風呂場、台所など、湿気の多い場所での長時間の使用、保管はしないでください。
- ●水抜き後も、水分が残っている場合があります。ご使用にはさしつかえありませんが、濡れては困るものの そばには置かないでください。また、服やかばんの中などを濡らすおそれがありますのでご注意ください。
- ●送話□(マイク)・受話□(レシーバー)/スピーカーなどに水がたまり、一時的に音が聞こえにくくなった 場合は水抜きを行ってください。
- 耐水圧設計ではないので高い水圧を直接かけたり、長時間水中に沈めたりしないでください。
- 洗濯機や超音波洗浄機などで洗わないでください。
- 湯船には浸けないでください。耐熱設計ではありません。
- ●急激な温度変化は、結露が発生し、故障の原因となります。寒い場所から暖かいお風呂場などに本製品を持ち込むときは、本体が常温になってから持ち込んでください。
- ●本製品は水に浮きません。
- SIMカード/microSDメモリカードトレイについて
- SIMカード/microSDメモリカードトレイはしっかりと閉じ、完全に装着した状態にしてください。接触 面に微細なゴミ (髪の毛1本など)がわずかでも挟まると浸水の原因となります。
- SIMカード/microSDメモリカードトレイを開閉する際は手袋などをしたまま操作しないでください。接触面は微細なゴミ(髪の毛1本など)がわずかでも挟まると浸水の原因となります。カバーを閉じる際、わずかでも水滴・汚れなどが付着している場合は、乾いた清潔な布で拭き取ってください。
- **125** ・SIMカード/microSDメモリカードトレイに劣化・破損があるときは、防水性能を維持できません。

#### SIMカード/microSDメモリカードトレイの閉じかた

SIMカード/microSDメモリカードトレイを本体に水平に奥までしっかり差し込んでください。 トレイを収納してから①トレイ全体を指の腹で押し込んでください。その後に②矢印の方向になぞり、トレ イが浮いていることのないように確実に閉じてください。

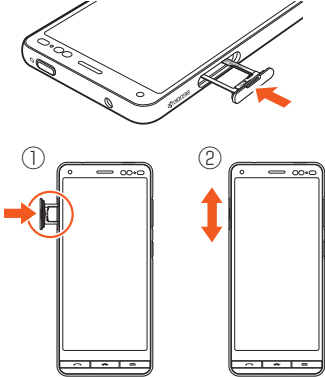

● 水以外が付着した場合

- ・万一、水以外(海水・洗剤・アルコールなど)が付着してしまった場合、すぐに水で洗い流してください。
- ・やや弱めの水流(6リットル/分以下)で蛇口やシャワーより約10cm離れた位置で常温(5℃~35℃)の水 道水で洗えます。
- 汚れた場合、ブラシなどは使用せず、SIMカード/microSDメモリカードトレイが開かないように押さえ ながら手で洗ってください。

#### ● 水に濡れた後は

- ・水濡れ後は水抜きをし、乾いた清潔な布で水を拭き取ってください。
- ・寒冷地では本体に水滴が付着していると、凍結することがあります。凍結したままで使用すると故障の原因となります。水滴が付着したまま放置しないでください。

● ゴムパッキンについて

- SIMカード/microSDメモリカードトレイ周囲のゴムパッキンは、防水性能を維持するため大切な役割をしています。傷付けたり、はがしたりしないでください。
- SIMカード/microSDメモリカードトレイを閉める際はゴムパッキンを噛み込まないようご注意ください。噛み込んだまま無理に閉めようとすると、ゴムパッキンが傷付き、防水性能が維持できなくなる場合があります。接触面に微細なゴミ(髪の毛1本など)がわずかでも挟まると浸水の原因となります。
- ・水以外の液体(アルコールなど)が付着した場合は耐久性能を維持できなくなる場合があります。
- SIMカード/microSDメモリカードトレイの隙間に、先のとがったものを差し込まないでください。本体が破損・変形したり、ゴムパッキンが傷付いたりするおそれがあり、浸水の原因となります。
- 防水性能を維持するための部品は、異常の有無にかかわらず2年ごとに交換することをおすすめします。部品の交換については、UQお客さまセンターもしくはUQスポットまでご連絡ください。

● 耐熱性について

・熱湯に浸けたり、熱湯をかけたりしないでください。また、サウナでの使用やドライヤーなどで熱風を当てないでください。本製品は耐熱設計ではありません。

● 防塵について

・塵埃が本製品に付着したときには、直ちに水で洗い流すなどして完全に塵埃を除去してからご使用ください。

● 衝撃について

 本製品は耐衝撃性能を有しておりますが、日常生活における使用での耐衝撃性を想定していますので、投 げつけたり、無理な落とし方をするなど、過度な衝撃を与えた場合は壊れる可能性がありますのでご注意 ください。

#### 充電のときは

付属品、オプション品は防水/防塵性能を有しておりません。充電時、および充電後には次の点をご確認ください。

- 本体が濡れている状態では絶対に充電しないでください。火災、やけど、けが、感電などの原因となります。
- 本体が濡れていないかご確認ください。水に濡れた後に充電する場合は、よく水抜きをして乾いた清潔な布などで拭き取ってから、外部接続端子にUSB Type-Cプラグを接続したり、卓上ホルダに差し込んでください。
- ・外部接続端子に水滴や異物が入っていないか確認の上、ご使用ください。
- ・濡れた手で指定の充電用機器(別売)、卓上ホルダに触れないでください。感電の原因となります。
- 指定の充電用機器(別売)、卓上ホルダは、水のかからない状態で使用し、お風呂場、シャワー室、台所、洗面所 などの水まわりでは使用しないでください。火災、やけど、感電・故障などの原因となります。また、充電しな いときでも、お風呂場などに持ち込まないでください。火災、やけど、感電・故障などの原因となります。

#### 水に濡れたときの水抜きについて

本製品が水に濡れた場合、必ず送話口(マイク)、受話口(レシーバー)/スピーカーの水抜きをしてください。 そのまま使用すると衣服やかばんなどを濡らす場合や音が聞こえにくくなる場合があります。 次の手順で水抜きを行ってください。

#### 1本製品表面の水分を繊維くずの出ない乾いた清潔な布などでよく拭き 取ってください。

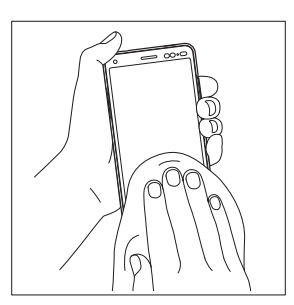

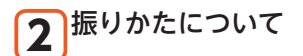

①本製品をしっかり持ち、水が出なくなるまで本製品を矢印方向に振ります。
 ※ 振る際は周りに危険がないことを確認してください。
 ※ 本製品が飛び出さないように、しっかりと持ち水抜きをしてください。

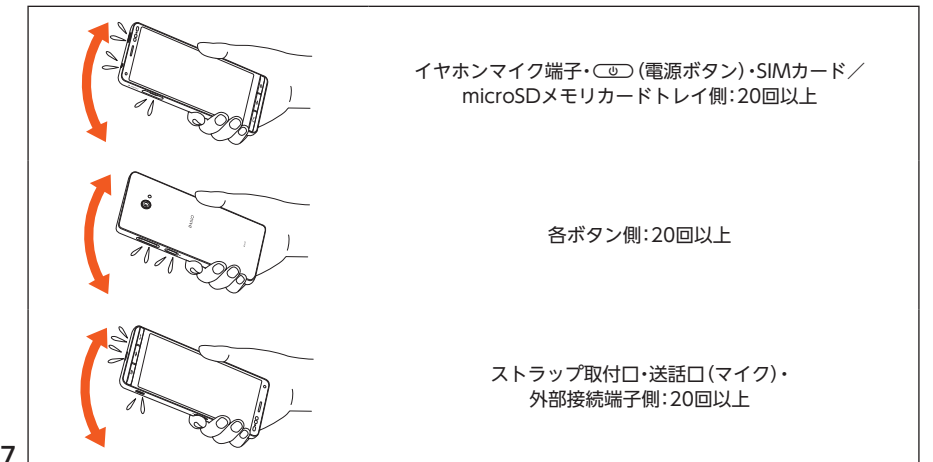

知っておいてください 127

#### ②出てきた水分を拭き取ります。

※送話口(マイク)、受話口(レシーバー)/スピーカー、外部接続端子部、イヤホンマイク端子部や各 ボタンは特に水が抜けにくいため、押し付けるように各部分を下側にして拭き取ってください。 ③乾いたタオルや布の上に置き、常温でしばらく放置します。

3 繊維くずの出ない乾いた清潔な布などに本製品を軽く押し当て、送話□(マイク)・受話□(レシーバー)/スピーカー・外部接続端子部・イヤホンマイク端子部などの隙間に入った水分を拭き取ってください。

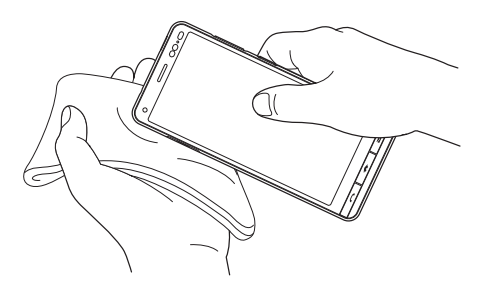

#### 4 本製品から出た水分を十分に取り除いてから乾いたタオルや布の上に 置き、常温で1時間以上放置して乾燥させてください。

上記手順を行った後でも、本製品に水分が残っている場合があります。濡れて困るもののそばには置かないでください。

また、衣服やかばんなどを濡らしてしまうおそれがありますのでご注意ください。

#### Bluetooth<sup>®</sup>/無線LAN(Wi-Fi<sup>®</sup>)機能について

- ・本製品のBluetooth®機能は日本国内およびFCC規格に準拠し、認定を取得しています。
- 一部の国/地域ではBluetooth<sup>®</sup>機能の使用が制限されることがあります。海外でご利用になる場合は、その国/地域の法規制などの条件をご確認ください。
- ・本製品の無線LAN(Wi-Fi®)機能は日本国内およびFCC規格に準拠し、認定を取得しています。
- 一部の国/地域では無線LAN(Wi-Fi<sup>®</sup>)機能の使用が制限されることがあります。海外でご利用になる場合は、その国/地域の法規制などの条件をご確認ください。
- ・無線LAN(Wi-Fi<sup>®</sup>)やBluetooth<sup>®</sup>機器が使用する2.4GHz帯は、さまざまな機器が運用されています。場合によっては他の機器の影響によって通信速度や通信距離が低下することや、通信が切断することがあります。
- ・電気製品・AV・OA機器などの磁気を帯びているところや電磁波が発生しているところで使用しないでください。
- ・磁気や電気雑音の影響を受けると雑音が大きくなったり、通信ができなくなったりすることがあります (特に電子レンジ使用時には影響を受けることがあります)。
- テレビ、ラジオなどの近くで使用すると受信障害の原因となったり、テレビ画面が乱れたりすることがあります。
- ・近くに複数の無線LAN(Wi-Fi<sup>®</sup>)アクセスポイントが存在し、同じチャンネルを使用していると、正しく検索できない場合があります。
- ・航空機内での使用については制限があるため、各航空会社の指示に従ってください。
- 通信機器間の距離や障害物、接続する機器により、通信速度や通信できる距離は異なります。

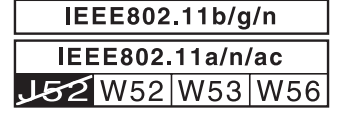

#### 2.4GHz帯ご使用上の注意

本製品のBluetooth<sup>®</sup>機能/無線LAN (Wi-Fi<sup>®</sup>)機能は2.4GHz帯を使用します。この周波数帯では、電子レンジなどの家電製品や産業・科学・医療用機器のほか、ほかの同種無線局、工場の製造ラインなどで使用される 免許を要する移動体識別用構内無線局、免許を要しない特定の小電力無線局、アマチュア無線局など(以下 [ほかの無線局]と略す)が運用されています。

- 1. 本製品を使用する前に、近くで「ほかの無線局」が運用されていないことを確認してください。
- 2. 万一、本製品と「ほかの無線局」との間に電波干渉の事例が発生した場合には、すみやかに本製品の使用場 所を変えるか、または機器の運用を停止(電波の発射を停止)してください。
- 3. ご不明な点やその他お困りのことが起きた場合は、UQお客さまセンターもしくはUQスポットまでご連絡ください。
- 本製品はすべてのBluetooth<sup>®</sup>・無線LAN (Wi-Fi<sup>®</sup>)対応機器との接続動作を確認したものではありません。従って、すべてのBluetooth<sup>®</sup>・無線LAN (Wi-Fi<sup>®</sup>)対応機器との動作を保証するものではありません。
- ・無線通信時のセキュリティとして、Bluetooth®・無線LAN(Wi-Fi®)の標準仕様に準拠したセキュリティ 機能に対応しておりますが、使用環境および設定内容によってはセキュリティが十分でない場合が考え られます。Bluetooth®・無線LAN(Wi-Fi®)によるデータ通信を行う際はご注意ください。
- ・無線LAN(Wi-Fi®)は、電波を利用して情報のやりとりを行うため、電波の届く範囲であれば自由にLAN 接続できる利点があります。その反面、セキュリティの設定を行っていないときは、悪意ある第三者によ り不正に侵入されるなどの行為をされてしまう可能性があります。お客様の判断と責任において、セ キュリティの設定を行い、使用することを推奨します。
- Bluetooth®・無線LAN(Wi-Fi®)通信時に発生したデータおよび情報の漏洩につきましては、当社では責任を負いかねますのであらかじめご了承ください。
- ・Bluetooth®と無線LAN(Wi-Fi®)は同じ無線周波数帯を使用するため、同時に使用すると電波が干渉し合い、通信速度の低下やネットワークが切断される場合があります。接続に支障がある場合は、今お使いのBluetooth®、無線LAN(Wi-Fi®)のいずれかの使用を中止してください。

本製品のBluetooth<sup>®</sup>機能および無線LAN (Wi-Fi<sup>®</sup>)機能は、2.4GHz帯の周波数を使用します。

• Bluetooth<sup>®</sup>機能:2.4FH1/XX1

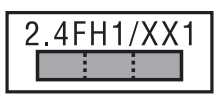

本製品は2.4GHz帯を使用します。変調方式としてFH-SS変調方式等を採用し、与干渉距離は約10m以下です。

移動体識別装置の帯域を回避することはできません。

• 無線LAN(Wi-Fi<sup>®</sup>)機能:2.4DS4/OF4

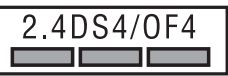

本製品は2.4GHz帯を使用します。変調方式としてDS-SS方式およびOFDM方式を採用しています。与干 渉距離は約40m以下です。

全帯域を使用し、移動体識別装置の帯域を回避可能であることを意味します。

利用可能なチャンネルは、国により異なります。

航空機内の使用は、事前に各航空会社へご確認ください。また、機内モードに設定している場合など国情報を 判断できない場合は、Wi-Fiの12、13chは利用できません。

#### 5GHz帯ご使用上の注意

5.2GHz/5.3GHz帯(W52/W53)の屋外使用は電波法で禁止されています。 但し、5.2GHz帯高出力データ通信システムの基地局、陸上移動中継局との通信を除きます。 本製品が使用するチャンネルは以下の通りです。 • W52 (5.2GHz帯/36, 40, 44, 48ch) • W53 (5.3GHz帯/52, 56, 60, 64ch)

•W56 (5.6GHz带/100, 104, 108, 112, 116, 120, 124, 128, 132, 136, 140ch)

#### 各種暗証番号/PINコードについて

#### 各種暗証番号について

本製品をご使用いただく場合に、各種の暗証番号をご利用いただきます。 ご利用いただく暗証番号は次の通りとなります。設定された各種の暗証番号は各種操作・ご契約に必要とな りますので、お忘れにならないようご注意ください。 なお、初期値は必ずお客様の独白の番号に変更のうえお使いください。

■ 暗証番号

| 初期値 申込書にお客様が記入した任意 | の4桁の番号 |
|--------------------|--------|
|--------------------|--------|

#### ■スタート画面のセキュリティの設定

| 使用例 | セキュリティの設定/解除をする場合 |
|-----|-------------------|
| 初期値 | お買い上げ時の初期設定に従う    |

#### PINコードについて

#### E PINコード

第三者によるSIMカードの無断使用を防ぐために、電源を入れるたびにPINコードの入力を必要にすることができます。また、PINコードの入力要否を設定する場合にも入力が必要となります。

PINコードは3回連続で間違えるとコードがロックされます。ロックされた場合は、PINロック解除コードを利用して解除できます。

- お買い上げ時のPINコードは「1234」、入力要否は入力が不要な設定になっていますが、お客様の必要に応じてPINコードは4~8桁のお好きな番号、入力要否は入力が必要な設定に変更できます。
- ・入力が必要な設定で使用する場合、必ずお客様独自の番号に変更の上ご使用ください。

#### PINロック解除コード

PINコードがロックされた場合に入力することでロックを解除できます。

- ・PINロック解除コードを入力した場合は、新しくPINコードを設定してください。
- ・PINロック解除コードを10回連続で間違えた場合は、UQお客さまセンターもしくはUQスポットまでお問い合わせください。
- ・PINコードは「データの初期化」を行ってもリセットされません。

#### データ通信料についてのご注意

- ・本製品は常時インターネットに接続される仕様であるため、アプリケーションなどにより自動的にデータ 通信が行われる場合があります。このため、ご利用の際はデータ通信料が高額になる場合がありますので、 データ通信料定額/割引サービスへのご加入をおすすめします。
- 本製品でのホームページ閲覧や、アプリケーションなどのダウンロード、アプリケーションによる通信、 メールの送受信、各種設定を行う場合に発生する通信はインターネット経由での接続となり、データ通信 は有料となります。

※ 無線LAN (Wi-Fi®)の場合はデータ通信料はかかりません。

#### アプリケーションについて

- アプリケーションのインストールは安全であることをご確認の上、自己責任において実施してください。
   アプリケーションによっては、他のアプリケーションや携帯電話全体の動作に影響を及ぼすものもあります。また、ウイルスへの感染や各種データの破壊、お客様の位置情報や利用履歴、携帯電話内に保存されている個人情報などがインターネットを通じて外部に送信される可能性があります。
- 万一、お客様がインストールを行ったアプリケーションなどにより不具合が生じた場合、当社では責任を 負いかねます。この場合、保証期間内であっても有償修理となる場合がありますので、あらかじめご了承く ださい。
- お客様がインストールを行ったアプリケーションなどによりお客様ご自身または第三者への不利益が生じた場合、当社では責任を負いかねます。
- アプリケーションによっては、microSDメモリカードをセットしていないと利用できない場合があります。
- アプリケーションの中には動作中スリープモードに入らなくなったり、バックグラウンドで動作して電池の消耗が激しくなったりするものがあります。
- 本製品に搭載されているアプリケーションやインストールしたアプリケーションはアプリケーションの バージョンアップによって操作方法や画面表示が予告なく変更される場合があります。また、本書に記載 の操作と異なる場合がありますのであらかじめご了承ください。

#### マナーも携帯する

#### ■こんな場所では、使用禁止!

- ・自動車や原動機付自転車、自転車などの運転中は、音楽や動画を視聴しないでください。自動車・原動機付 自転車運転中の携帯電話の使用は法律で禁止されています(自転車運転中の使用も法律などで罰せられる 場合があります)。また、歩行中でも周囲の交通に十分ご注意ください。周囲の音が聞こえにくく、表示に気 を取られ交通事故の原因となります。特に踏切、駅のホームや横断歩道ではご注意ください。
- ・航空機内での使用については制限があるため、各航空会社の指示に従ってください。

#### ■ 周りの人への配慮も大切

- ・映画館や劇場、美術館、図書館などでは、発信を控えるのはもちろん、着信音で周囲の迷惑にならないよう に電源を切るか、マナーモードを利用しましょう。
- ・街中では、通行の邪魔にならない場所で使いましょう。
- 携帯電話の画面を見ながらの歩行は大変危険です。歩行中または急に立ち止まっての通話や操作は控えましょう。
- 新幹線の車中やホテルのロビーなどでは、迷惑のかからない場所へ移動しましょう。
- ・ 通話中の声は大きすぎないようにしましょう。
- ・電車の中など周囲に人がいる場合には、イヤホンなどからの音漏れに注意しましょう。
- ・携帯電話のカメラを使って撮影などする際は、相手の方の許可を得てからにしましょう。
- カメラ機能をご使用の際は、一般的なモラルを守りましょう。
- 満員電車の中など混雑した場所では、付近に心臓ペースメーカを装着している方がいる可能性があります。事前に本製品の「機内モード」へ切り替える、もしくは電源を切っておきましょう。
- 病院などの医療機関が個々に使用禁止、持ち込み禁止と定めている場所では、その指示に従いましょう。

# 携帯電話機の比吸収率(SAR)について

この機種KYV47の携帯電話機は、国が定めた電波の人体吸収に関する技術基準および電波防護の国際ガイドラインに適合しています。

この携帯電話機は、国が定めた電波の人体吸収に関する技術基準<sup>(\*1)</sup>ならびに、これと同等な国際ガイドラインが推奨する電波防護の許容値を遵守するよう設計されています。この国際ガイドラインは世界保健機関 (WHO)と協力関係にある国際非電離放射線防護委員会(ICNIRP)が定めたものであり、その許容値は使用者の年齢や健康状況に関係なく十分な安全率を含んでいます。

国の技術基準および国際ガイドラインは電波防護の許容値を人体に吸収される電波の平均エネルギー量を表 す比吸収率(SAR:Specific Absorption Rate)で定めており、携帯電話機に対するSARの許容値は2.0W/kg です。この携帯電話機の頭部におけるSARの最大値は0.732W/kg<sup>(※2)</sup>、身体に装着した場合のSARの最大値は 0.457W/kg<sup>(※2)</sup>です。個々の製品によってSARに多少の差異が生じることもありますが、いずれも許容値を満 足しています。

携帯電話機は、携帯電話基地局との通信に必要な最低限の送信電力になるよう設計されているため、実際に 通話等を行っている状態では、通常SARはより小さい値となります。一般的には、基地局からの距離が近いほ ど、携帯電話機の出力は小さくなります。

この携帯電話機は、頭部以外の位置でも使用可能です。キャリングケース等のアクセサリをご使用するなどして、身体から1.5センチ以上離し、かつその間に金属(部分)が含まれないようにしてください。このことにより、本携帯電話機が国の技術基準および電波防護の国際ガイドラインに適合していることを確認しています。

世界保健機関は、『携帯電話が潜在的な健康リスクをもたらすかどうかを評価するために、これまで20年以上にわたって多数の研究が行われてきました。今日まで、携帯電話使用を原因とするいかなる健康影響も確立されていません。』と表明しています。

さらに詳しい情報をお知りになりたい場合には世界保健機関のホームページをご参照ください。 https://www.who.int/emf

SARについて、さらに詳しい情報をお知りになりたい方は、下記のホームページをご参照ください。

○ 総務省のホームページ

https://www.tele.soumu.go.jp/j/sys/ele/index.htm

○ 一般社団法人電波産業会のホームページ

https://www.arib-emf.org/01denpa/denpa02-02.html

※1 技術基準については、電波法関連省令(無線設備規則第14条の2)で規定されています。

※2 この値は同時に使用可能な無線機能を含みます。

# **FCC Notice**

This device complies with part 15 of the FCC Rules. Operation is subject to the following two conditions: (1) This device may not cause harmful interference, and (2) this device must accept any interference received, including interference that may cause undesired operation.

#### Note:

This equipment has been tested and found to comply with the limits for a Class B digital device, pursuant to part 15 of the FCC Rules. These limits are designed to provide reasonable protection against harmful interference in a residential installation. This equipment generates, uses, and can radiate radio frequency energy and, if not installed and used in accordance with the instructions, may cause harmful interference to radio communications.

However, there is no guarantee that interference will not occur in a particular installation. If this equipment does cause harmful interference to radio or television reception, which can be determined by turning the equipment off and on, the user is encouraged to try to correct the interference by one or more of the following measures:

- Reorient or relocate the receiving antenna.
- Increase the separation between the equipment and receiver.
- Connect the equipment into an outlet on circuit different from that to which the receiver is connected.
- Consult the dealer or an experienced radio/TV technician for help and for additional suggestions.

#### Warning

The user is cautioned that changes or modifications not expressly approved by the manufacturer could void the user's authority to operate the equipment.

FCC RF EXPOSURE INFORMATION Warning! Read this information before using your phone.

Warning! Read this information before using your phone. In August 1996, the Federal Communications Commission (FCC) of the United States, with its action in Report and Order FCC 96-326, adopted an updated safety standard for human to radio frequency electromagnetic energy emitted by FCC regulated transmitters. Those guidelines are consistent with the safety standard previously set by both U.S. and international standards bodies. The design of this phone complies with the FCC guidelines and these international standards.

#### **Body-worn Operation**

This device was tested for typical body-worn operations with the back of the phone kept 0.39 inches (1.0 cm) from the body. To comply with FCC RF exposure requirements, a minimum separation distance of 0.39 inches (1.0 cm) must be maintained between the user's body and the back of the phone, including the antenna. All beltclips, holsters and similar accessories used by this device must not contain any metallic components. Body-worn accessories that do not meet these requirements may not comply with FCC RF exposure limits and should be avoided. This device is not intended to be used with a lanyard or strap on the body. The device contains a mounting point that may be used to attach the device to equipment, a backpack or tool belt, etc.

#### Turn off your phone before flying

You should turn off your phone when boarding any aircraft. To prevent possible interference with aircraft systems, U.S. Federal Aviation Administration (FAA) regulations require you to have permission from a crew member to use your phone while the plane is on the ground. To prevent any risk of interference, FCC regulations prohibit using your phone while the plane is in the air.

# 輸出管理規制

本製品および付属品は、日本輸出管理規制(「外国為替及び外国貿易法」およびその関連法令)の適用を受ける 場合があります。また米国再輸出規制(Export Administration Regulations)の適用を受ける場合がありま す。本製品および付属品を輸出および再輸出する場合は、お客様の責任および費用負担において必要となる 手続きをお取りください。詳しい手続きについては経済産業省または米国商務省へお問い合わせください。

# 知的財産権について

#### 商標について

本書に記載している会社名、製品名は、各社の商標または登録商標です。

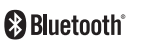

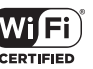

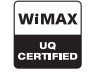

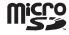

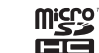

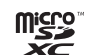

**i**WnnIME

Google、Google ロゴ、Android、Android ロゴ、Google Play、Google Play ロゴ、Playミュージック、 Playミュージック ロゴ、Playムービー、Playムービー ロゴ、Gmail、Gmail ロゴ、Google マップ、Google マップ ロゴ、Googleドライブ、Googleドライブ ロゴ、Googleマップ ナビ、Googleマップ ナビロゴ、 Google Chrome、Google Chrome ロゴ、Google 音声検索、Google 音声検索 ロゴ、YouTube および YouTube ロゴは、Google LLC の商標または登録商標です。

Microsoft<sup>®</sup>、Windows<sup>®</sup>およびWindows<sup>®</sup> 8.1/Windows<sup>®</sup> 10は米国Microsoft Corporationの米国およびその他の国における登録商標です。

Microsoft<sup>®</sup> Windows<sup>®</sup> の正式名称は、Microsoft<sup>®</sup> Windows<sup>®</sup> Operating Systemです。

Microsoft<sup>®</sup>、Microsoft<sup>®</sup> Excel<sup>®</sup>、Microsoft<sup>®</sup> PowerPoint<sup>®</sup>、Windows Media<sup>®</sup>、Exchange<sup>®</sup>は、米国およびその他の国における米国Microsoft Corporationの登録商標または商標です。

Microsoft<sup>®</sup> Word、Microsoft<sup>®</sup> Officeは、米国Microsoft Corporationの商品名称です。

QRコードは株式会社デンソーウェーブの登録商標です。

microSD、microSDHC、microSDXCロゴはSD-3C, LLCの商標です。

Bluetooth<sup>®</sup>ワードマークおよびロゴは、Bluetooth SIG, Inc.が所有する登録商標であり、京セラ株式会社は、これら商標を使用する許可を受けています。

WiMAXは、WiMAXフォーラムの商標です。

Wi-Fi®、WPA®、WPA2®、WPA3®、Wi-Fi CERTIFIED ロゴ、Wi-Fi Direct®はWi-Fi Allianceの登録商標です。

Wi-Fi CERTIFIED™はWi-Fi Allianceの商標です。

文字変換は、オムロンソフトウェア株式会社のiWnn IMEを使用しています。

iWnn IME©OMRON SOFTWARE Co., Ltd. 2009-2020 All Rights Reserved.

THIS PRODUCT IS LICENSED UNDER THE MPEG-4 VISUAL PATENT PORTFOLIO LICENSE FOR THE PERSONAL AND NON-COMMERCIAL USE OF A CONSUMER FOR (i) ENCODING VIDEO IN COMPLIANCE WITH THE MPEG-4 VISUAL STANDARD ("MPEG-4 VIDEO") AND/OR (ii) DECODING MPEG-4 VIDEO THAT WAS ENCODED BY A CONSUMER ENGAGED IN A PERSONAL AND NONCOMMERCIAL ACTIVITY AND/ OR WAS OBTAINED FROM A VIDEO PROVIDER LICENSED BY MPEG LA TO PROVIDE MPEG-4 VIDEO. NO LICENSE IS GRANTED OR SHALL BE IMPLIED FOR ANY OTHER USE. ADDITIONAL INFORMATION INCLUDING THAT RELATING TO PROMOTIONAL, INTERNAL AND COMMERCIAL USES AND LICENSING MAY BE OBTAINED FROM MPEG LA, LLC. SEE HTTP://WWW.MPEGLA.COM.

- (1) ACCESS、ACCESSロゴ、NetFrontは、株式会社ACCESSの日本国、米国その他の国・地域における商標または登録商標です。
- (2)本製品の一部分に、Independent JPEG Groupが開発したモジュールが含まれています。
- 「おうちモード」は京セラ株式会社の登録商標です。

書体切り替えには、株式会社リムコーポレーションの「もじチェン」を使用しています。「もじチェン」は株式 会社リムコーポレーションの登録商標です。

- 本製品には、株式会社リムコーポレーションの書体を搭載しています。
- 本製品には、株式会社モリサワの書体を搭載しています。

BASIOは、KDDIの登録商標または商標です。

本製品には赤外線通信機能としてイーグローバレッジ株式会社のDeepCore<sup>®</sup> 3.0Plus for Androidを搭載 しています。Copyright<sup>©</sup> 2012 E-Globaledge Corp. All Rights Reserved.

静止画手ブレ補正機能には株式会社モルフォの[PhotoSolid]を採用しております。[PhotoSolid]は株式会社モルフォの登録商標です。

HDR (High Dynamic Range) 技術には [Morpho HDR] を採用しています。 [Morpho HDR] は株式会社モルフォの商標です。

USB Type-C™はUSB Implementers Forumの商標です。

ACCESS、CosmoSiaは、日本国、米国およびその他の国における株式会社ACCESSの登録商標または商標です。 ©2012-2018 ACCESS CO., LTD. All rights reserved.

その他本文中に記載されている社名および商品名は、各社の登録商標または商標です。

#### License

#### OpenSSL License

[OpenSSL License]

Copyright © 1998-2011 The OpenSSL Project. All rights reserved.

This product includes software developed by the OpenSSL Project for use in the OpenSSL Toolkit. (http://www.openssl.org/)

THIS SOFTWARE IS PROVIDED BY THE OpenSSL PROJECT "AS IS" AND ANY EXPRESSED OR IMPLIED WARRANTIES, INCLUDING, BUT NOT LIMITED TO, THE IMPLIED WARRANTIES OF MERCHANTABILITY AND FITNESS FOR A PARTICULAR PURPOSE ARE DISCLAIMED. IN NO EVENT SHALL THE OpenSSL PROJECT OR ITS CONTRIBUTORS BE LIABLE FOR ANY DIRECT, INDIRECT, INCIDENTAL, SPECIAL, EXEMPLARY, OR CONSEQUENTIAL DAMAGES (INCLUDING, BUT NOT LIMITED TO, PROCUREMENT OF SUBSTITUTE GOODS OR SERVICES;

LOSS OF USE, DATA, OR PROFITS; OR BUSINESS INTERRUPTION) HOWEVER CAUSED AND ON ANY THEORY OF LIABILITY, WHETHER IN CONTRACT, STRICT LIABILITY, OR TORT (INCLUDING NEGLIGENCE OR OTHERWISE) ARISING IN ANY WAY OUT OF THE USE OF THIS SOFTWARE, EVEN IF ADVISED OF THE POSSIBILITY OF SUCH DAMAGE.

[Original SSLeay License]

Copyright © 1995-1998 Eric Young (eay@cryptsoft.com) All rights reserved.

This product includes cryptographic software written by Eric Young (eay@cryptsoft.com)

THIS SOFTWARE IS PROVIDED BY ERIC YOUNG "AS IS" AND ANY EXPRESS OR IMPLIED WARRANTIES, INCLUDING, BUT NOT LIMITED TO, THE IMPLIED WARRANTIES OF MERCHANTABILITY AND FITNESS FOR A PARTICULAR PURPOSE ARE DISCLAIMED. IN NO EVENT SHALL THE AUTHOR OR CONTRIBUTORS BE LIABLE FOR ANY DIRECT, INDIRECT, INCIDENTAL, SPECIAL, EXEMPLARY, OR CONSEQUENTIAL DAMAGES (INCLUDING, BUT NOT LIMITED TO, PROCUREMENT OF SUBSTITUTE GOODS OR SERVICES; LOSS OF USE, DATA, OR PROFITS; OR BUSINESS INTERRUPTION)

HOWEVER CAUSED AND ON ANY THEORY OF LIABILITY, WHETHER IN CONTRACT, STRICT LIABILITY, OR TORT (INCLUDING NEGLIGENCE OR OTHERWISE) ARISING IN ANY WAY OUT OF THE USE OF THIS SOFTWARE, EVEN IF ADVISED OF THE POSSIBILITY OF SUCH DAMAGE.

この取扱説明書で説明されている本製品にインストールされているソフトウェアについては、お客様に使用 権が許諾されています。本ソフトウェアのご使用に際しては、以下の点にご注意ください。

(a) ソフトウェアのソースコードの全部または一部について、複製、頒布、改変、解析、リバースエンジニアリ ングまたは導出を行ってはなりません。

(b)法律や規則に違反して、ソフトウェアの全部または一部を輸出してはなりません。

(c) ソフトウェアの商品性、特定目的への適合性、第三者知的財産権の非侵害などの黙示の保証を行うもので はありません。

ただし、ソフトウェアに含まれている、GNU General Public License (GPL)、GNU Library/Lesser General Public License (LGPL) およびその他のオープンソースソフトウェアのライセンスに基づくソフト ウェアならびに京セラ株式会社が許諾を受けたソフトウェアのご使用に際しては、当該ソフトウェアのライ センス条件が優先して適用されます。

なお、オープンソースソフトウェアについては、以降に明示しております「オープンソースソフトウェアにつ いて」をご確認ください。

#### オープンソースソフトウェアについて

本製品は、GNU General Public License (GPL)、GNU Library/Lesser General Public License (LGPL)、 その他のオープンソースソフトウェアのライセンス条件が適用されるソフトウェアを含みます。GPL、LGPL およびその他のライセンスの具体的な条件については、本製品の「デバイス情報」からご参照いただけます。 詳細については京セラ株式会社のホームページをご覧ください。

本製品には、京セラ株式会社が著作権を有するソフトウェアおよび京セラ株式会社が許諾を受けたソフト ウェアが含まれています。

本製品に含まれる、京セラ株式会社がオープンソースソフトウェアの規格やライセンスに準拠し設計、開発 したソフトウェアの著作権は京セラ株式会社または第三者が有しており、著作権法上認められた使用法およ び京セラ株式会社が別途認めた使用法を除き、お客様は京セラ株式会社に無断で頒布、複製、改変、公衆送信 等の使用を行うことはできません。

#### ■ 診断および使用状況データの記録

京セラ株式会社では、製品とサービスの品質の向上のために、お客様のご協力をお願いしています。京セラ株 式会社は、予期しないシャットダウンやシステムエラーなどの診断イベントを追跡して対処し、品質とサー ビス向上を目的として、お客様の端末の故障診断および使用状況データ(お客様によるアプリケーションの 使用状況情報、エラーに関するログ情報、およびお客様によるアプリケーションの使用に関する詳細情報(特 定の機能、使用頻度、メモリ/電池の使用状況))を端末内に記録、保存しております。これらの情報はお客様 より端末の修理依頼があった際に、お客様の同意のうえ収集することがあります。

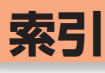

#### アルファベット

| ACアダプタ             |    |
|--------------------|----|
| Google Lens        |    |
| Google Play        |    |
| PINゴード             |    |
| PINロック解除コード        |    |
| SIMカード             |    |
| SMSを受信             |    |
| SMSを送信             |    |
| メールボタンを利用          |    |
| ワンタッチボタンを利用        | 75 |
| Wi-Fi <sup>®</sup> |    |
|                    |    |

#### あ

| アイコン     |        |
|----------|--------|
| アウトカメラ   |        |
| あとから録音   | 61     |
| アフターサービス | 110    |
| アプリ使用履歴  |        |
| アプリの権限   | 37、107 |
| アプリを起動   |        |
| アプリを追加   |        |
| アラームを利用  |        |
| 暗証番号     |        |
|          |        |

#### 

| え     |    |
|-------|----|
| 英字入力  | 49 |
| 絵文字入力 | 52 |

#### お

|          | 53   |
|----------|------|
| 音量上/下ボタン | 9.61 |

#### か

| 外部接続端子         | 28 |
|----------------|----|
| 各部の名前とボタンのはたらき | 26 |
| カタカナ入力         | 49 |
| 壁紙を変更          | 99 |
| カメラ            | 81 |
| カメラで撮影した写真を送信  | 72 |
| 画面メモ           | 58 |
| カレンダー          | 93 |
| 漢字入力           | 48 |

1

| 機内モード    | 46 |
|----------|----|
| 救急あんしん情報 | 45 |
| 近接センサー   | 26 |

き

#### **ت**

| 材質一覧1 | 21 |  |
|-------|----|--|
|-------|----|--|

#### し

| 写真 (静止画) を撮影 | 81 |
|--------------|----|
| 充電           | 30 |
| 充電ランプ        | 26 |
| 受話部(レシーバー)   | 26 |
| 初期設定         | 7  |
|              |    |

#### す

| 数字入力          |         |
|---------------|---------|
| ズームイン/ズームアウト  |         |
| スタート画面        |         |
| スタート画面のセキュリティ | 102、103 |
| ステータスバー       |         |
| ストラップ取付口      |         |
| スピーカー         |         |
| スマホの健康診断      | 86      |
| スマホ用語集        |         |
| フライド          | 32      |

#### せ

| 静止画を確認 |  |
|--------|--|
|        |  |
| 赤外線ポート |  |
| セキュリティ |  |

#### 

| IC I     |  |
|----------|--|
| 耐衝撃性能    |  |
| ダイレクトボタン |  |
| 卓上ホルダ    |  |
| タッチパネル   |  |
| タップ      |  |
| ダブルタップ   |  |
|          |  |

|      | ち      |
|------|--------|
| 地図   |        |
| 着信音を | 至変更100 |
| 着信履歴 | 香65    |

| 2       |     |
|---------|-----|
| 通話音質    | 61  |
| 通話音量    | 61  |
|         |     |
| τ       |     |
| ディスプレイ  |     |
| データ通信料  | 130 |
| テレビde写真 | 101 |
| 天気予報    |     |
| 電源ボタン   |     |
| 電源を入れる  |     |
| 電池残量    |     |
| 電波状態    |     |
| 電話帳     |     |
| 電話の履歴   |     |

# 知っておいてください

#### 138

|      | 電話番号を確認                                  |
|------|------------------------------------------|
|      | 電話番号を入力60<br>ワンタッチボタンを利用62               |
|      | ځ                                        |
|      | 動画を確認83<br>ドラッグ                          |
|      | な                                        |
|      | 内蔵アンテナ27                                 |
|      | 1+                                       |
|      | 発信履歴65                                   |
|      | <del>ك</del>                             |
|      | 光センサー                                    |
|      | 5                                        |
|      | <b>*</b>                                 |
|      | フリックマーク                                  |
|      | フリック入力                                   |
|      | プロフィール                                   |
|      | 13                                       |
|      |                                          |
|      | 的塵性能                                     |
|      | ホーム画面                                    |
|      | ホームボタン                                   |
|      | 步数計                                      |
|      | ボタンの表記5                                  |
|      | ŧ                                        |
|      | マナーモード                                   |
|      | -                                        |
|      | <i>A</i>                                 |
|      | SETUEL                                   |
|      | む                                        |
|      | 無線LAN (Wi-Fi <sup>®</sup> ) 機能           |
|      | u                                        |
| FΠ   | <i>6</i> )                               |
| っておい | メール                                      |
| てくだと | メールボタンを利用71<br>ワンタッチボタンを利用69<br>メールを返信73 |
| 2    | も                                        |
| 139  | 文字サイズを変更(インターネット)                        |
|      |                                          |

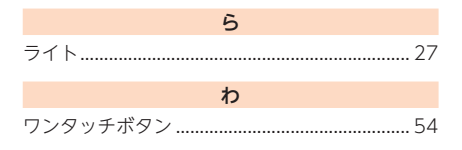

#### 保証書

| 品名      | 携带電話本体(注)           |   |
|---------|---------------------|---|
| 商品名     | BASIO4 (型式名称 KYV47) |   |
| IMEI ※  |                     |   |
| 保証期間    | お買い上げ日より1年          |   |
| お買い上げ日※ | 年月日                 |   |
|         | お名前                 | 様 |
| お客様     | ご住所                 |   |
|         | 電話番号                |   |

\*本書記載の機器は、修理や点検の場合、登録された情報内容が変化、消失するおそれがあります。情報内容は、別にメ モを取るなど必ずお控えください。情報が変化、消失したことによる損害などの請求につきましては、一切責任を負 いかねますので、予めご承知ください。

\*本保証書は、本書に明示した期間、条件のもとで、無償修理をお約束するものです。従って、本書によって保証書を発行している者(保証責任者)及び、それ以外の事業者に対するお客様の法律上の権利を制限するものではありません。保証期間経過後の修理についてなどご不明点は、裏表紙に記載のお問い合わせ先にお問い合わせください。

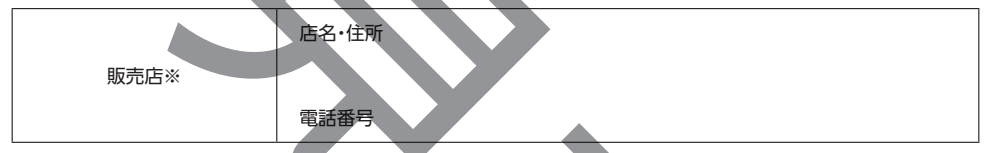

※印欄に記入のない場合は無効となりますので必ずご確認ください。

(注)

- 本体内蔵の電池パックは、電池の材質上または製造上の瑕疵により生じる事象を除き無償修理保証の対象外です。
- ・ 卓上ホルダなどの付属品は無償修理保証の対象外です。
- 修理の際、弊社の品質基準に適合した再利用部品を使用することがあります。
- お客様にご記入いただいた保証書の内容は、保証期間内のサービス活動のために記載内容を利用させていただく場合がございますので、ご了承ください。

#### 《無償修理規定》

- 本書にお買い上げ年月日、販売店名が記載されているかどうかお確かめください。万一記載のない場合及びお客様名、IMEIの記入がない場合、内容が書き換えられた場合は、有償修理となります。
- 保証期間内に、取扱説明書などの注意書きに従った正常な使用状態で機器が故障した場合には、無償修理をさせていただきます。
- 3. 保証期間内でも、以下の場合には有償修理となります。(または、修理ができない場合があります。)
  - ① 取扱説明書に従った正しい使用がなされなかった場合。
  - ② 不当な修理や改造による故障や損傷の場合。
  - ③ 当社などが指定する正規の修理拠点以外で修理された場合。
  - ④ 使用上、取り扱い上の過失または事故による故障や損傷の場合。また、落下、水濡れ、湿気などの痕跡がある場合。
  - ⑤ 地震、風水害などの天災及び火災、塩害、異常電圧などによる故障や損傷。
  - ⑥本書の提示がない場合。
- 4. 機器の損傷状況によっては、修理を承れない場合もあります。
- 5. 本書記載の機器が故障したことにより、発生した損害・損失については負担いたしません。
- 6. 本製品を指定外の機器と接続して使用した場合、万一発生した事故については、責任を負いかねます。
- 7. 出張による修理対応はお受けできません。
- 8. 本書は日本国内においてのみ有効です。
- (This warranty is valid only in Japan.)9.本書は再発行しませんので、大切に保管してください。

発売元 UQコミュニケーションズ株式会社

東京都港区港南二丁目16番1号 品川イーストワンタワー UQモバイル沖縄株式会社

沖縄県那覇市松山1丁目2番1号

沖縄県那朝巾松山IJ日2番Iェ

#### 製造元 京セラ株式会社

## お問い合わせ先番号

・一部の内容につきましてはお近くのUQスポットでもお問い合わせを受け付けております。

■商品に関するお問い合わせ

### UQお客さまセンター

(一般電話・携帯電話などから)

0120-929-818 (通話料無料)

受付時間:9:00~21:00 年中無休

・受付時間を予告なく変更することがありますのでご了承ください。
 ・IP電話(050-XXXX-XXXX)からは接続できない場合があります。
 ※電話番号はお間違えの無いよう、十分ご確認のうえおかけください。

■ホームページからのお問い合わせ

#### 機器に関するご相談、お問い合わせ UQコミュニケーションズ株式会社 https://www.ugwimax.jp/

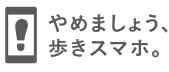

モバイル・リサイクル・

携帯電話・PHS事業者は、環境を保護し、貴重な資源を再利 用するためにお客様が不要となってお持ちになる電話機・電 池・充電器を、ブランド・メーカーを問わず ② マークのある お店で回収し、リサイクルを行っています。

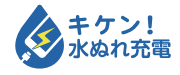

濡れた状態での充電は、 異常な発熱・焼損などの原因となり 大変危険です。

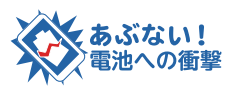

衝撃や過度な外圧を加えると、電池 の破損・変形等により発煙・発火等 の原因となり大変危険です。

2020年1月第1版

発売元:UQコミュニケーションズ株式会社 UQモバイル沖縄株式会社

製造元:**京セラ株式会社** 5KKTDB27NFZX- 0120SZ

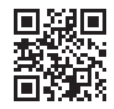

管理用コード